# Motherboard Installationshandbuch

G25528 Überarbeitete Ausgabe V8 Januar 2025

#### Copyright © 2025 ASUSTeK COMPUTER INC. Alle Rechte vorbehalten.

Kein Teil dieses Handbuchs, einschließlich der darin beschriebenen Produkte und Software, darf ohne ausdrückliche schriftliche Genehmigung von ASUSTEK COMPUTER INC. ("ASUS") mit jeglichen Mitteln in jeglicher Form reproduziert, übertragen, transkribiert, in Wiederaufrufsystemen gespeichert oder in jegliche Sprache übersetzt werden, abgesehen von vom Käufer als Sicherungskopie angelegter Dokumentation.

Die Produktgarantie erlischt, wenn (1) das Produkt ohne schriftliche Genehmigung von ASUS repariert, modifiziert oder geändert wird und wenn (2) die Seriennummer des Produkts unkenntlich gemacht wurde oder fehlt.

ASUS BIETET DIESES HANDBUCH IN SEINER VORLIEGENDEN FORM AN, OHNE JEGLICHE GARANTIE, SEI SIE DIREKT ODER INDIREKT, EINSCHLIESSLICH, ABER NICHT BESCHRÄNKT AUF INDIREKTE GARANTIEN ODER BEDINGUNGEN BEZÜGLICH DER VERKÄUFLICHKEIT ODER EIGNUNG FÜR EINEN BESTIMMTEN ZWECK. IN KEINEM FALL IST ASUS, SEINE DIREKTOREN, LEITENDEN ANGESTELLTEN, ANGESTELLTEN ODER AGENTEN HAFTBAR FÜR JEGLICHE INDIREKTEN, SPEZIELLEN, ZUFÄLLIGEN ODER FOLGESCHÄDEN (EINSCHLIESSLICH SCHÄDEN AUFGRUND VON PROFITVERLUSTEN, GESCHÄFTSVERLUSTEN, NUTZUNGS- ODER DATENVERLUSTEN, UNTERBRECHUNG VON GESCHÄFTSABLÄUFEN ET CETERA), SELBST WENN ASUS VON DER MÖGLICHKEIT SOLCHER SCHÄDEN UNTERRICHTET WURDE, DIE VON DEFEKTEN ODER FEHLERN IN DIESEM HANDBUCH ODER AN DIESEM PRODUKT HERRÜHREN.

DIE TECHNISCHEN DATEN UND INFORMATIONEN IN DIESEM HANDBUCH SIND NUR ZU INFORMATIONSZWECKEN GEDACHT, SIE KÖNNEN JEDERZEIT OHNE VORANKÜNDIGUNG GEÄNDERT WERDEN UND SOLLTEN NICHT ALS VERPFLICHTUNG SEITENS ASUS ANGESEHEN WERDEN. ASUS ÜBERNIMMT KEINE VERANTWORTUNG ODER HAFTUNG FÜR JEGLICHE FEHLER ODER UNGENAUIGKEITEN, DIE IN DIESEM HANDBUCH AUFTRETEN KÖNNTEN, EINSCHLIESSLICH DER DARIN BESCHRIEBENEN PRODUKTE UND SOFTWARE.

In diesem Handbuch erscheinende Produkte und Firmennamen könnten eingetragene Warenzeichen oder Copyrights der betreffenden Firmen sein und dienen ausschließlich zur Identifikation oder Erklärung und zum Vorteil des jeweiligen Eigentümers, ohne Rechtsverletzungen zu beabsichtigen.

## Inhalte

| Sicherheitsinformationen |                                                  |                                                            |    |  |  |
|--------------------------|--------------------------------------------------|------------------------------------------------------------|----|--|--|
| Kapitel                  | 1: Schne                                         | llstart                                                    |    |  |  |
| 1.1                      | Installati                                       | on der CPU                                                 | 6  |  |  |
|                          | 1.1.1                                            | Intel LGA2066 Sockel                                       | 6  |  |  |
|                          | 1.1.2                                            | Intel LGA1700/1851 Sockel                                  | 8  |  |  |
|                          | 1.1.3                                            | Intel LGA1200 Sockel                                       | 11 |  |  |
|                          | 1.1.4                                            | Intel LGA1151 Sockel                                       | 13 |  |  |
|                          | 1.1.5                                            | AMD AM5 Sockel                                             | 14 |  |  |
|                          | 1.1.6                                            | AMD AM4 Sockel                                             | 16 |  |  |
|                          | 1.1.7                                            | AMD TR4 Sockel, sTRX4 Sockel, sWRX8 Sockel und sTR5 Sockel | 17 |  |  |
| 1.2                      | Installieren von CPU und Kühlkörper              |                                                            |    |  |  |
|                          | 1.2.1                                            | Intel LGA3647 Sockel                                       | 19 |  |  |
|                          | 1.2.2                                            | Intel LGA4677 Sockel                                       | 20 |  |  |
| 1.3                      | Installati                                       | on des Kühlsystems                                         | 21 |  |  |
|                          | 1.3.1                                            | So installieren Sie Intel-zertifizierte Kühlkörper         | 22 |  |  |
|                          | 1.3.2                                            | So installieren Sie AMD-zertifizierte Kühlkörper           | 24 |  |  |
|                          | 1.3.3                                            | So installieren Sie einen AIO-Kühler                       | 26 |  |  |
| 1.4                      | DIMM-In                                          | stallation                                                 | 27 |  |  |
| 1.5                      | Installation des M.2 Moduls                      |                                                            |    |  |  |
|                          | 1.5.1                                            | M.2 mit M.2 Q-Release-Tastendruck (800 Serie)              | 29 |  |  |
|                          | 1.5.2                                            | M.2 mit M.2 Q-Release-Verriegelung (800 Serie)             | 34 |  |  |
|                          | 1.5.3                                            | M.2 ohne M.2 Rückplatte und M.2 Q-Riegel (800 Serie)       | 40 |  |  |
|                          | 1.5.4                                            | M.2 mit Rückplatte und M.2 Q-Riegel (700 Serie)            | 42 |  |  |
|                          | 1.5.5                                            | M.2 ohne Rückplatte und M.2 Q-Riegel (700 Serie)           | 45 |  |  |
|                          | 1.5.6                                            | Senkrechter M.2 Steckplatz                                 | 47 |  |  |
| 1.6                      | Zusätzlio                                        | Zusätzliches Kühlset installieren                          |    |  |  |
| 1.7                      | Motherb                                          | Motherboard Installation                                   |    |  |  |
| 1.8                      | Installier                                       | Installieren des Netzteils5                                |    |  |  |
| 1.9                      | Installier                                       | en einer Erweiterungskarte                                 | 52 |  |  |
| 1.10                     | Installieren von Laufwerken                      |                                                            |    |  |  |
|                          | 1.10.1                                           | SATA optisches Laufwerk                                    | 61 |  |  |
|                          | 1.10.2                                           | SATA-Festplatte                                            | 62 |  |  |
|                          | 1.10.3                                           | NVMe-Laufwerk                                              | 63 |  |  |
| 1.11                     | Installation des M.2 WLAN-Moduls und der Antenne |                                                            |    |  |  |
|                          | 1.11.1                                           | M.2 WLAN-Modul                                             | 64 |  |  |
|                          | 1.11.2                                           | Bewegliche WLAN-Antenne                                    | 65 |  |  |
|                          | 1.11.3                                           | Installation der ASUS WLAN-Q-Antenne                       | 66 |  |  |
|                          |                                                  |                                                            |    |  |  |

## Inhalte

| 1.12    | E/A-Anschlüsse auf der Frontseite              |                                             |     |  |  |
|---------|------------------------------------------------|---------------------------------------------|-----|--|--|
| 1.13    | Verbind                                        | 70                                          |     |  |  |
| 1.14    | Liste de                                       | 71                                          |     |  |  |
| 1.15    | Audio E                                        | 72                                          |     |  |  |
| 1.16    | Erstmal                                        |                                             |     |  |  |
| 1.17    | Aussch                                         | alten des Computers                         |     |  |  |
| Kapitel | 2: Moth                                        | erboard-Übersicht                           |     |  |  |
| 2.1     | Onboard-Tasten und Schalter                    |                                             |     |  |  |
| 2.2     | Jumpers                                        |                                             |     |  |  |
| 2.3     | Onboard LEDs                                   |                                             |     |  |  |
| 2.4     | Onboar                                         | Onboard-Anschlüsse                          |     |  |  |
| Kapitel | 3: BIOS                                        | verwalten und aktualisieren                 |     |  |  |
| 3.1     | Aktualis                                       | 101                                         |     |  |  |
|         | 3.1.1                                          | ASUS EZ Flash                               |     |  |  |
|         | 3.1.2                                          | ASUS CrashFree BIOS 3                       |     |  |  |
| Kapitel | 4: Fehle                                       | erbehebung                                  |     |  |  |
| 4.1     | Fehlerbehebung für Motherboards Do-It-Yourself |                                             |     |  |  |
|         | 4.1.1                                          | Allgemeine Problemlösung                    | 104 |  |  |
| 4.2     | Weitere                                        |                                             |     |  |  |
|         | 4.2.1                                          | Fehler beim Booten; Keine Bildschirmanzeige |     |  |  |
|         | 4.2.2                                          | Fehler beim Aufrufen des Betriebssystems    |     |  |  |
| Kapitel | 5: 1                                           | Γipps zur Computerpflege                    |     |  |  |
| 5.1     | Richtige                                       | e Pflege Ihres PCs                          |     |  |  |
| 5.2     | Grundwissen                                    |                                             |     |  |  |
| 5.3     | Wissen zur Benutzung10                         |                                             |     |  |  |
| 5.4     | Tipps                                          |                                             |     |  |  |

## Sicherheitsinformationen

## **Elektrische Sicherheit**

- Um die Gefahr eines Stromschlags zu verhindern, ziehen Sie das Netzkabel aus der Steckdose, bevor Sie das System an einem anderen Ort aufstellen.
- Beim Anschließen oder Trennen von Geräten an das oder vom System müssen die Netzleitungen der Geräte ausgesteckt sein, bevor die Signalkabel angeschlossen werden.
   Wenn möglich, entfernen Sie alle Stromkabel vom bestehenden System, bevor Sie ein Gerät hinzufügen.
- Vor dem Anschließen oder Entfernen von Signalkabeln vom Motherboard, müssen alle Netzleitungen ausgesteckt sein.
- Erbitten Sie professionelle Unterstützung, bevor Sie einen Adapter oder eine Verlängerungsschnur verwenden. Diese Geräte könnten die Erdung unterbrechen.
- Pr
  üfen Sie, ob das Netzteil auf die Spannung Ihrer Region richtig eingestellt ist. Sind Sie sich
  über die Spannung der von Ihnen benutzten Steckdose nicht sicher, erkundigen Sie sich bei
  Ihrem Energieversorgungsunternehmen vor Ort.
- Ist das Netzteil defekt, versuchen Sie nicht, es zu reparieren. Wenden Sie sich an den qualifizierten Kundendienst oder Ihre Verkaufsstelle.

## Betriebssicherheit

- Vor Installation des Motherboards und Anschluss von Geräten sollten Sie alle mitgelieferten Handbücher gewissenhaft lesen.
- Vor Inbetriebnahme des Produkts müssen alle Kabel richtig angeschlossen sein und die Netzleitungen dürfen nicht beschädigt sein. Bemerken Sie eine Beschädigung, kontaktieren Sie sofort Ihren Händler.
- Um Kurzschlüsse zu vermeiden, halten Sie Büroklammern, Schrauben und Heftklammern fern von Anschlüssen, Steckplätzen, Sockeln und Stromkreisen.
- Vermeiden Sie Staub, Feuchtigkeit und extreme Temperaturen. Stellen Sie das Produkt nicht an einem Ort auf, an dem es nass werden könnte.
- · Stellen/legen Sie das Produkt auf eine stabile Fläche.
- Sollten technische Probleme mit dem Produkt auftreten, kontaktieren Sie den qualifizierten Kundendienst oder Ihre Verkaufsstelle.

# Kapitel 1: Schnellstart

# 1.1Installation der CPU1.1.1Intel LGA2066 Sockel

#### ACHTUNG!

- Bitte beachten Sie die richtige Reihenfolge beim Öffnen/Schließen der beiden Riegel. Halten Sie sich an die auf die Metallverschlussklappe gedruckten Anweisungen oder die nachstehenden Illustrationen in dieser Anleitung. Die Kunststoffkappe klappt automatisch hoch, nachdem die CPU eingesetzt und die Klappe richtig geschlossen wurde.
- · Stellen Sie sicher, dass alle Netzleitungen ausgesteckt sind, bevor Sie die CPU installieren.

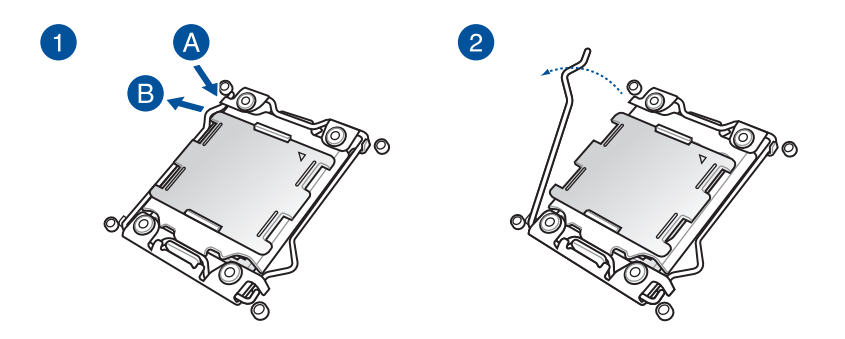

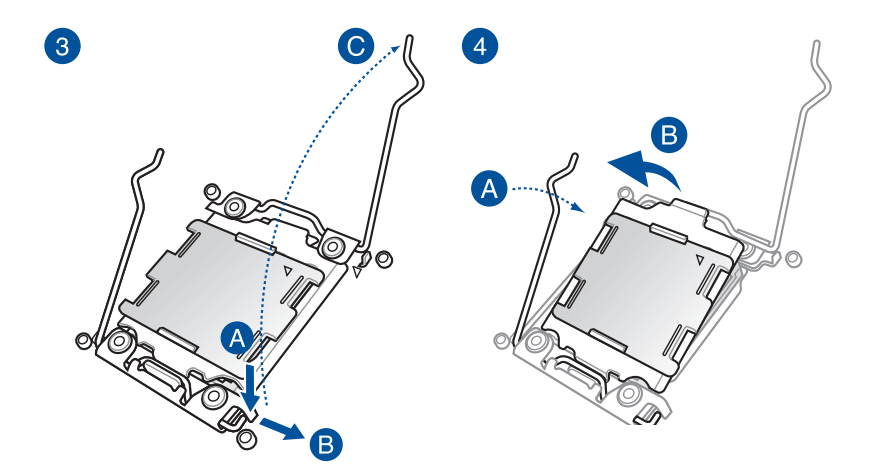

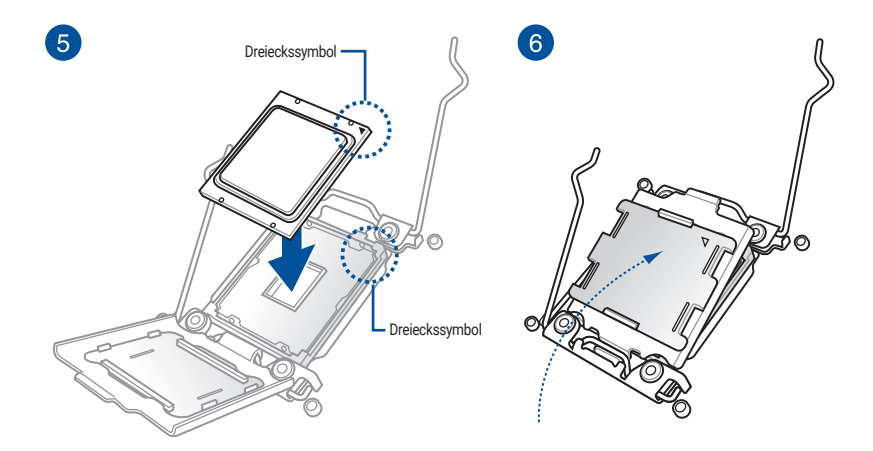

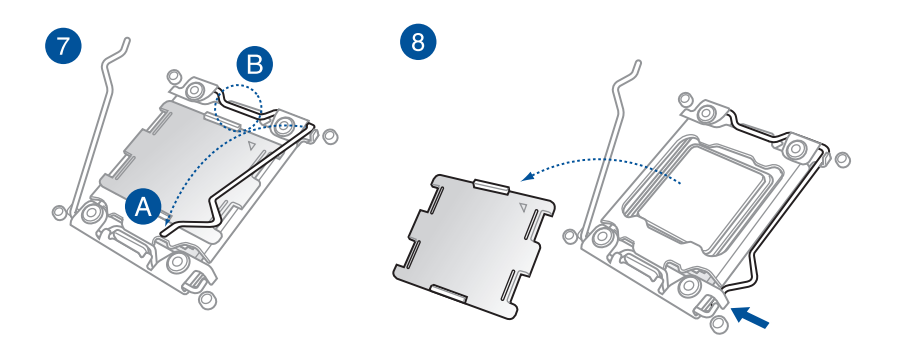

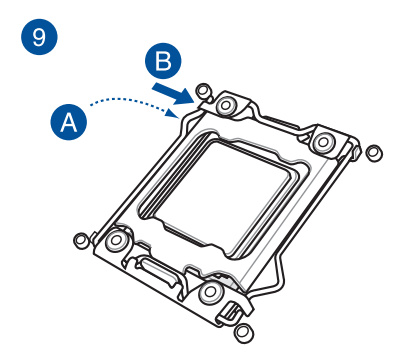

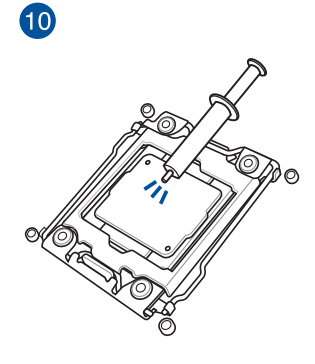

HINWEIS: Einige Kühlkörper sind schon mit Wärmeleitpaste bestrichen. In diesem Fall können Sie diesen Schritt überspringen.

## 1.1.2 Intel LGA1700/1851 Sockel

ACHTUNG! Stellen Sie sicher, dass alle Netzleitungen ausgesteckt sind, bevor Sie die CPU installieren.

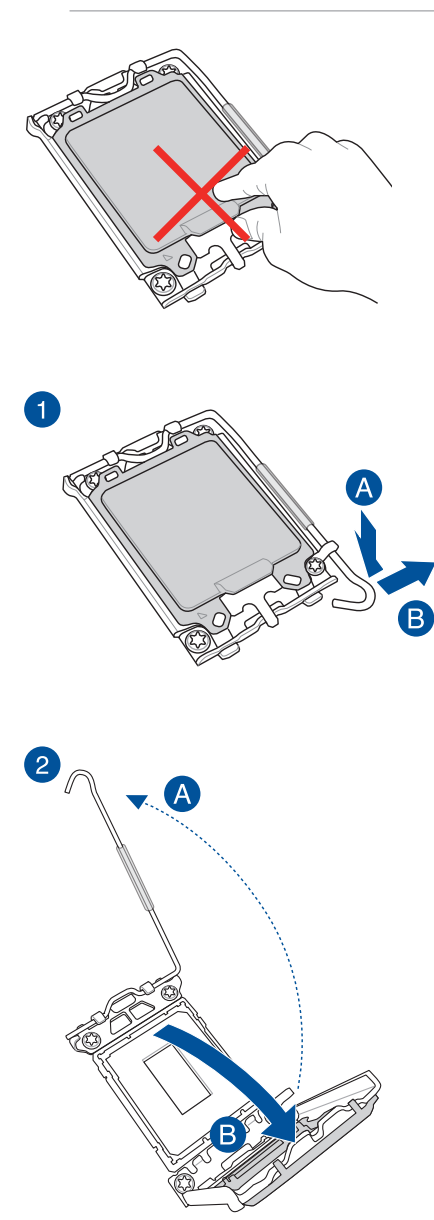

ACHTUNG! Seien Sie vorsichtig beim Anheben des Befestigungshebels. Achten Sie darauf, den Befestigungshebel beim Lösen noch festzuhalten. Ein Loslassen des Befestigungshebels umittelbar nach dem Lösen kann dazu führen, dass der Befestigungshebel zurückfedert und Ihr Motherboard beschädigt wird.

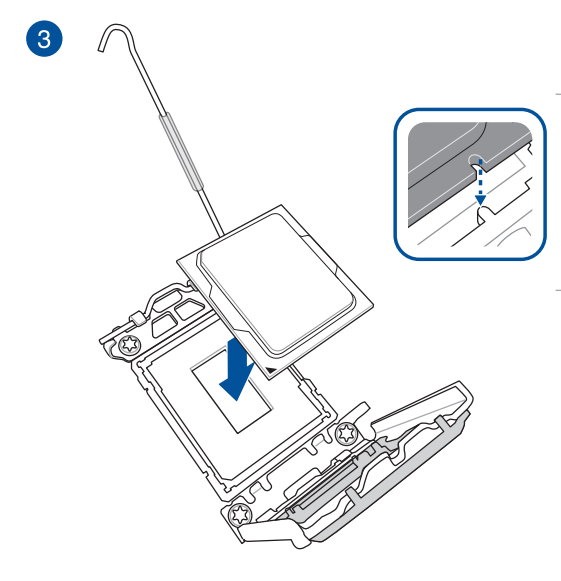

WICHTIG! Stellen Sie sicher, dass die Einkerbungen der CPU richtig an den Nasen des CPU-Sockels ausgerichtet sind und die Dreiecksmarkierung der CPU an derselben Ecke ausgerichtet ist, an der sich die Dreiecksmarkierung des Sockels befindet.

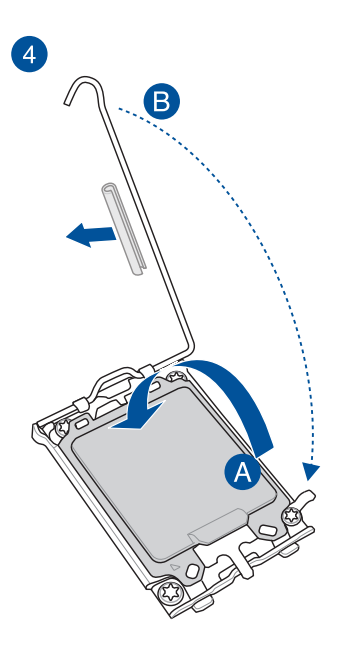

ACHTUNG! Stellen Sie sicher, dass Sie den Hebelschutz des CPU-Sockels an der Hebelverriegelung entfernen, bevor Sie die Hebelverriegelung unter der Haltelasche verschließen. Andernfalls kann Ihr System bei der Installation des Kühlsystems beschädigt werden.

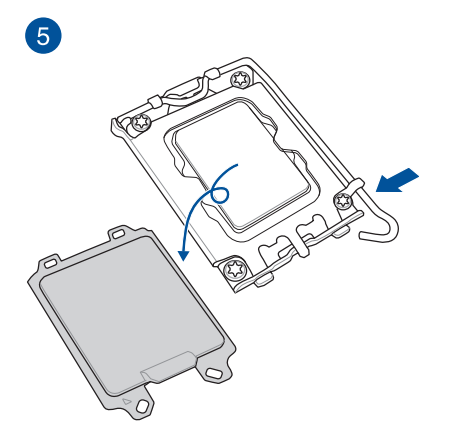

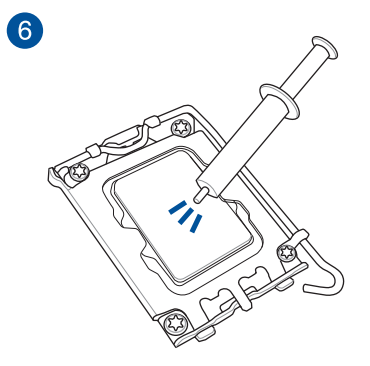

HINWEIS: Einige Kühlkörper sind schon mit Wärmeleitpaste bestrichen. In diesem Fall können Sie diesen Schritt überspringen.

## 1.1.3 Intel LGA1200 Sockel

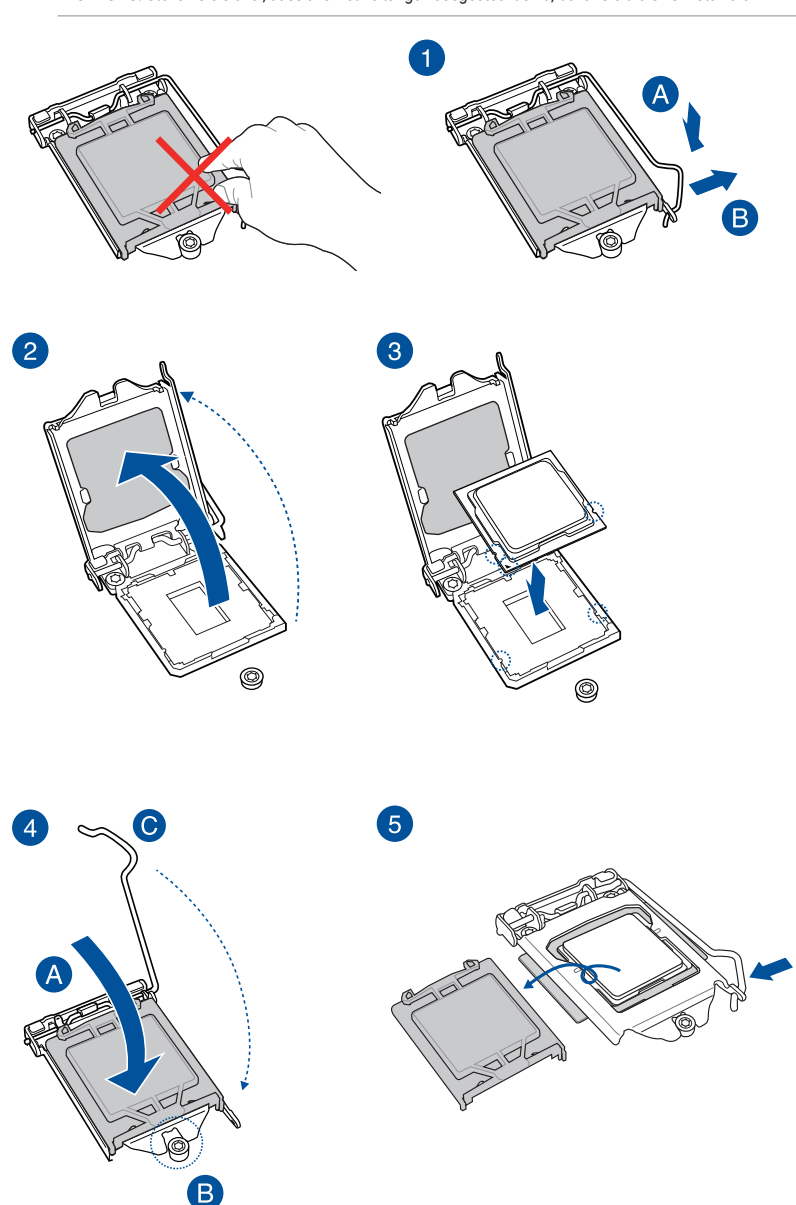

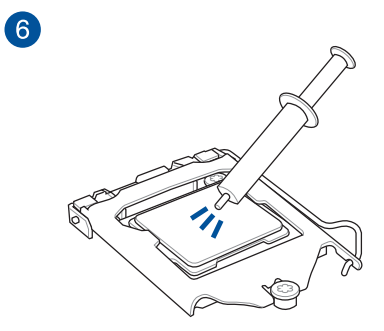

HINWEIS: Einige Kühlkörper sind schon mit Wärmeleitpaste bestrichen. In diesem Fall können Sie diesen Schritt überspringen.

## 1.1.4 Intel LGA1151 Sockel

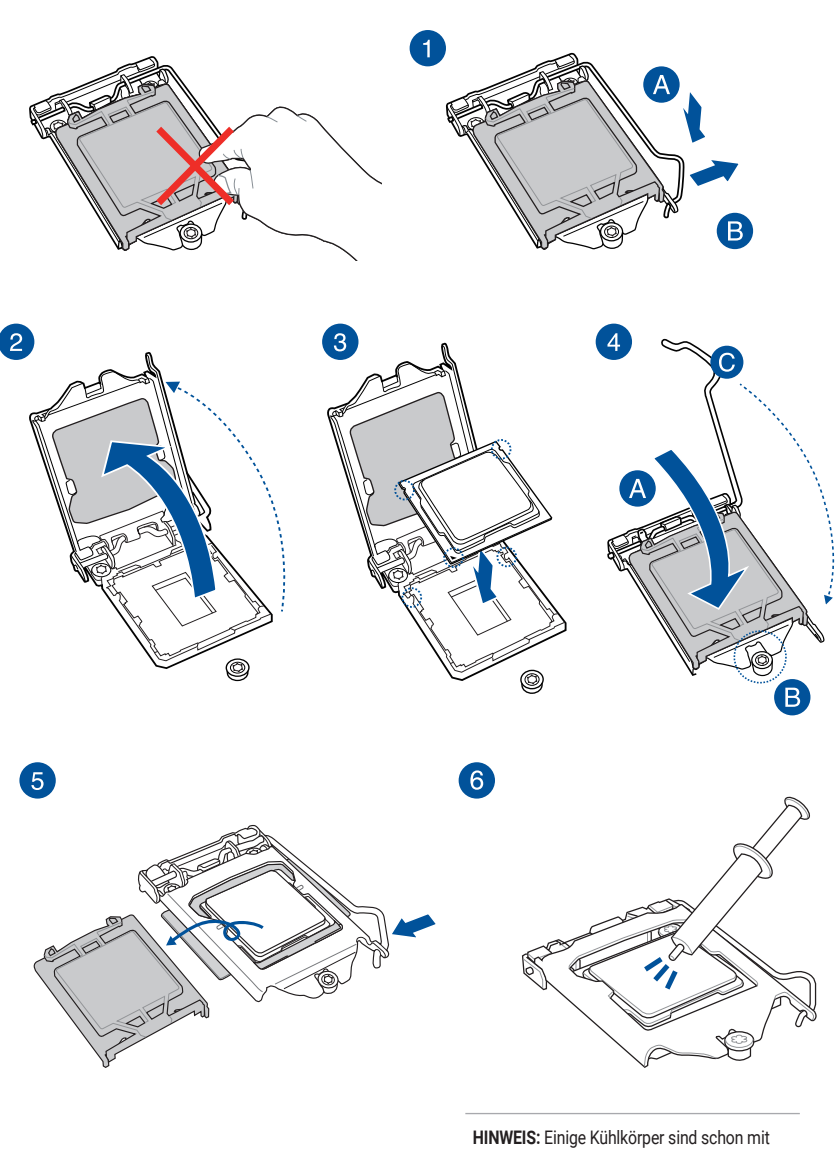

ACHTUNG! Stellen Sie sicher, dass alle Netzleitungen ausgesteckt sind, bevor Sie die CPU installieren.

HINWEIS: Einige Kühlkörper sind schon mit Wärmeleitpaste bestrichen. In diesem Fall können Sie diesen Schritt überspringen.

#### ACHTUNG!

- Stellen Sie sicher, dass Sie eine CPU verwenden, die f
  ür den AM5 Sockel ausgelegt ist. Die CPU passt nur in einer Richtung hinein. Wenden Sie KEINE Gewalt an, um die CPU in den Sockel einzustecken, um ein Verbiegen der Kontakte und eine Besch
  ädigung der CPU zu vermeiden
- Stellen Sie sicher, dass alle Netzleitungen ausgesteckt sind, bevor Sie die CPU installieren.

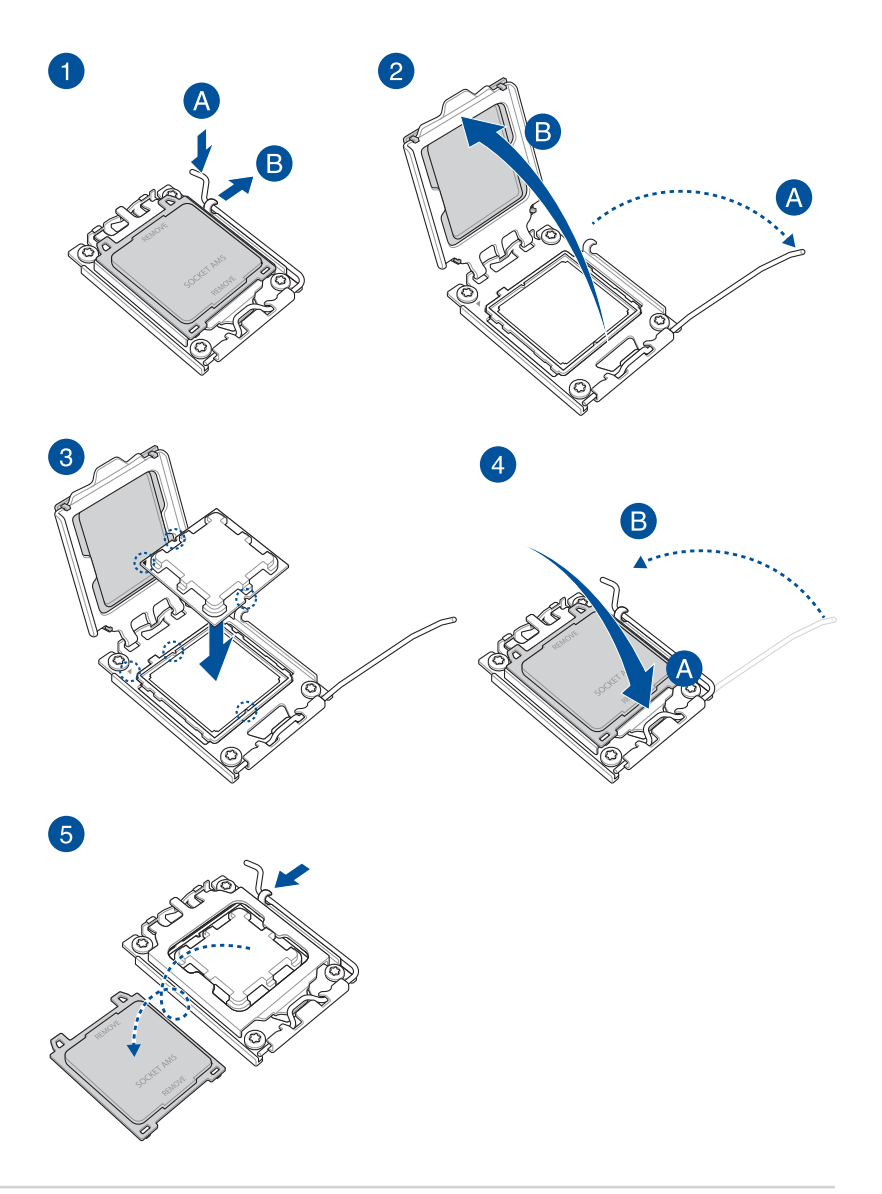

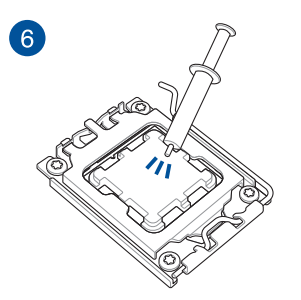

HINWEIS: Einige Kühlkörper sind schon mit Wärmeleitpaste bestrichen. In diesem Fall können Sie diesen Schritt überspringen.

#### ACHTUNG!

- Stellen Sie sicher, dass Sie eine CPU verwenden, die f
   ür den AM4 Sockel ausgelegt ist. Die CPU passt nur in einer Richtung hinein. Wenden Sie KEINE Gewalt an, um die CPU in den Sockel einzustecken, um ein Verbiegen der Kontakte und eine Besch
   ädigung der CPU zu vermeiden
- Stellen Sie sicher, dass alle Netzleitungen ausgesteckt sind, bevor Sie die CPU installieren.

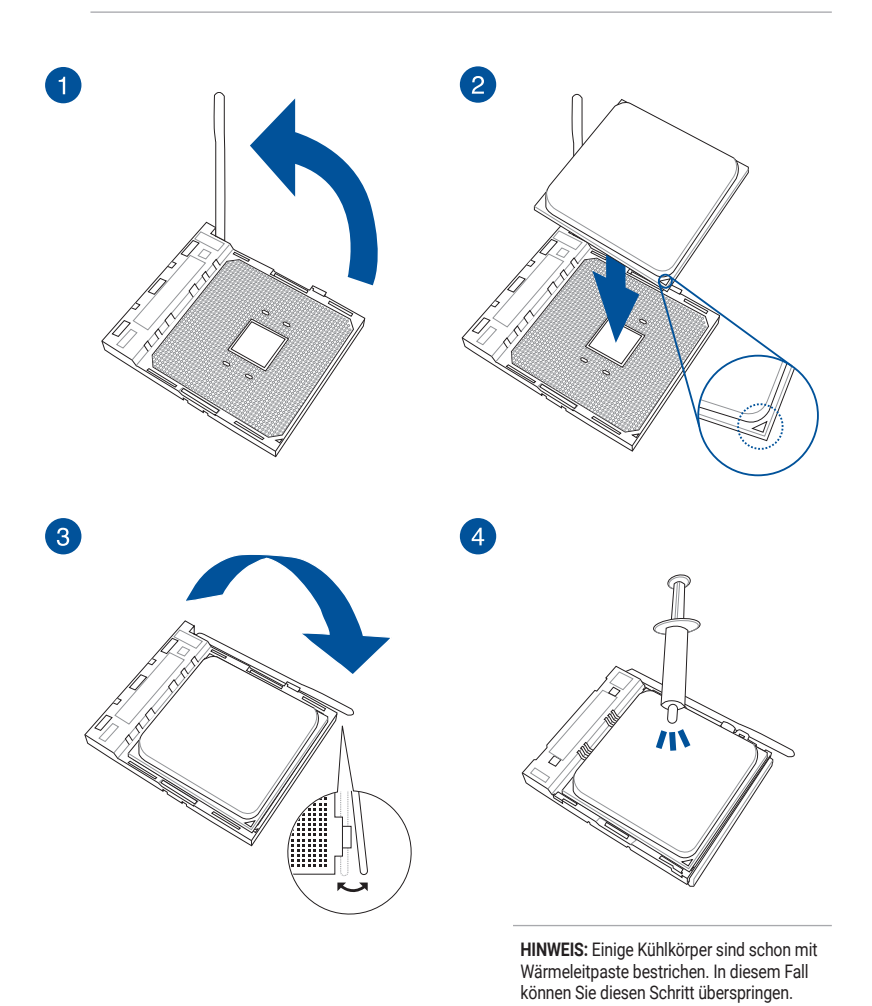

### 1.1.7 AMD TR4 Sockel, sTRX4 Sockel, sWRX8 Sockel und sTR5 Sockel

#### ACHTUNG!

- Der AMD TR4 Sockel ist mit AMD TR4 Prozessoren kompatibel. Stellen Sie sicher, dass Sie eine CPU verwenden, die für den TR4 Sockel ausgelegt ist. Die CPU passt nur in einer Richtung hinein. Wenden Sie KEINE Gewalt an beim Einstecken der CPU in den Sockel, um ein Verbiegen der Kontakte am Sockel und eine Beschädigung der CPU zu vermeiden!
- Der AMD Sockel sTRX4 ist kompatibel mit 3. Generation AMD Ryzen<sup>™</sup> Threadripper<sup>™</sup> Desktop Prozessoren. Stellen Sie sicher, dass Sie eine CPU verwenden, die für den sTRX4 Sockel ausgelegt ist. Die CPU passt nur in einer Richtung hinein. Wenden Sie KEINE Gewalt an beim Einstecken der CPU in den Sockel, um ein Verbiegen der Kontakte am Sockel und eine Beschädigung der CPU zu vermeiden!
- Der AMD Sockel sWRX8 ist kompatibel mit AMD Ryzen<sup>™</sup> Threadripper<sup>™</sup> PRO Serie Prozessoren. Stellen Sie sicher, dass Sie eine CPU verwenden, die für den sWRX8 Sockel ausgelegt ist. Die CPU passt nur in einer Richtung hinein. Wenden Sie KEINE Gewalt an beim Einstecken der CPU in den Sockel, um ein Verbiegen der Kontakte am Sockel und eine Beschädigung der CPU zu vermeiden!
- Der AMD sTR5 Sockel ist kompatibel mit AMD Ryzen<sup>™</sup> Threadripper<sup>™</sup> PRO 7000 WX-Serie und Ryzen<sup>™</sup> Threadripper<sup>™</sup> 7000 Serie Prozessoren. Stellen Sie sicher, dass Sie eine CPU verwenden, die für den sTR5 Sockel ausgelegt ist. Die CPU passt nur in einer Richtung hinein. Wenden Sie KEINE Gewalt an beim Einstecken der CPU in den Sockel, um ein Verbiegen der Kontakte am Sockel und eine Beschädigung der CPU zu vermeiden!
- · Stellen Sie sicher, dass alle Netzleitungen ausgesteckt sind, bevor Sie die CPU installieren.

HINWEIS: Falls ein Schraubendreher mitgeliefert wurde, verwenden Sie nur diesen.

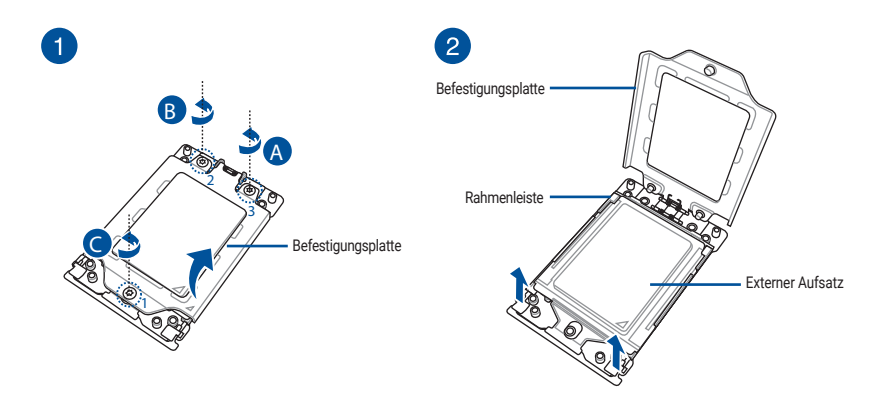

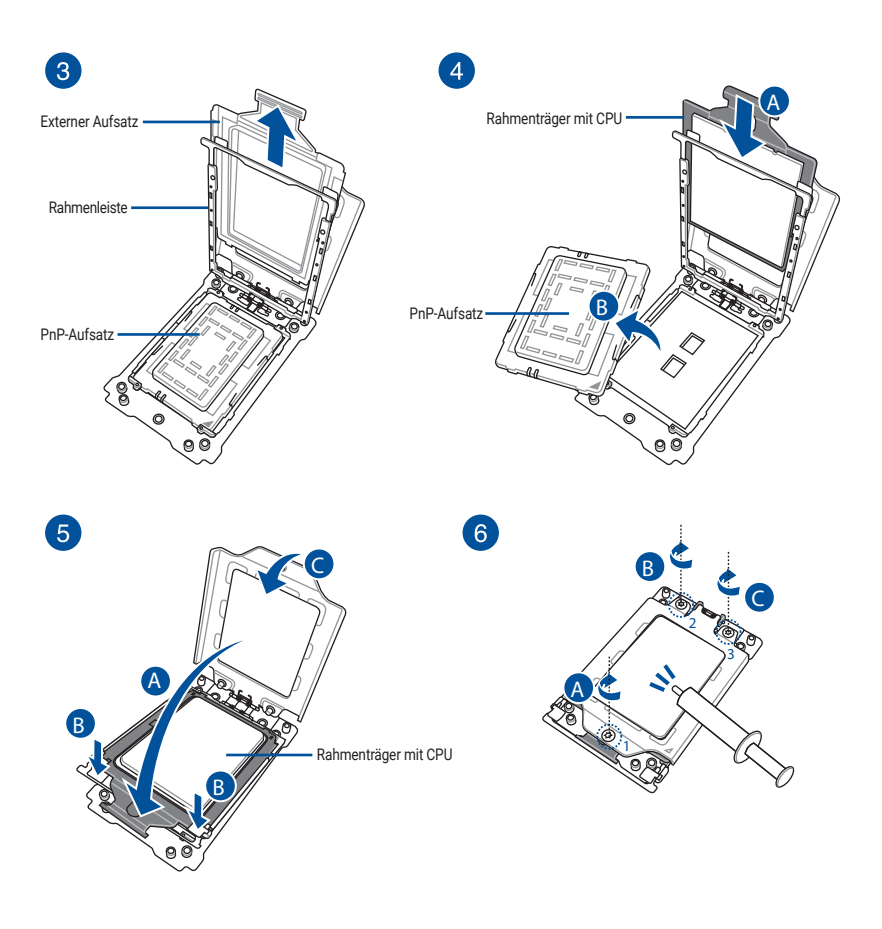

#### HINWEIS:

- Die Schrauben für die Befestigungsplatte haben die Modellbezeichnung Torx T20. Es wird ein Drehkraftwert von 12 Zoll-Pfund (inch-Ibf) empfohlen.
- Falls erforderlich, bringen Sie die Wärmeleitpaste auf dem CPU-K
  ühlk
  örper und der CPU an, bevor Sie den CPU-K
  ühlk
  örper und L
  üfter montieren.

- 1.2 Installieren von CPU und Kühlkörper
- 1.2.1 Intel LGA3647 Sockel

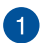

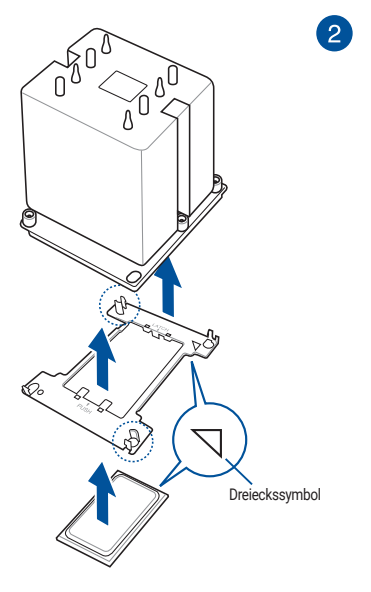

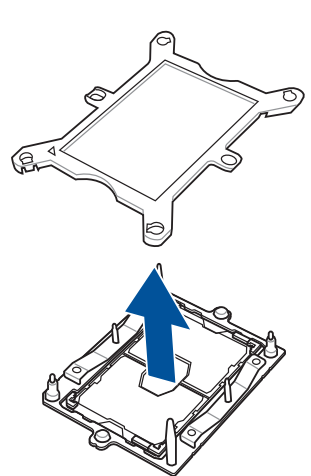

HINWEIS: Falls erforderlich, bringen Sie die Wärmeleitpaste auf dem CPU-Kühlkörper und der CPU an, bevor Sie den CPU-Kühlkörper und Lüfter montieren.

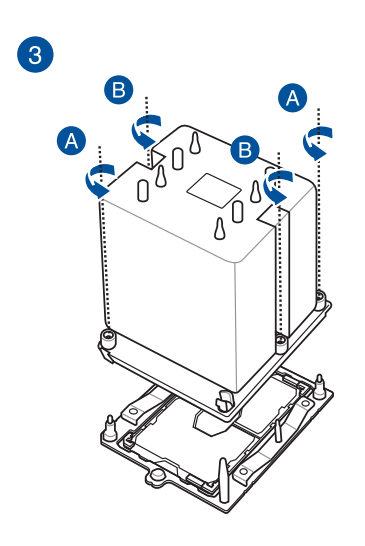

WICHTIG! Die CPU und der Kühlkörper passen nur in einer Richtung hinein. Wenden Sie KEINE Gewalt an beim Einstecken der CPU und des Kühlkörpers in den Sockel, um eine Beschädigung der CPU-Kontakte am Sockel zu vermeiden.

HINWEIS: Die Schrauben für den Kühlkörper haben die Modellbezeichnung T30. Es wird ein Drehkraftwert von 12 Zoll-Pfund (inch-Ibf) empfohlen.

#### ACHTUNG!

 Der CPU-Träger unterscheidet sich für verschiedene CPUs. Achten Sie darauf, den passenden CPU-Träger mit der zugehörigen CPU zu verwenden. Nichtbeachtung kann zu Schäden an der CPU und dem CPU-Träger führen. Das Trägermodell ist auf dem Träger aufgedruckt. Bitte halten Sie sich für die zu verwendende CPU und den zugehörigen Träger an die folgende Tabelle.

| CPU | Spezifikation | Träger |
|-----|---------------|--------|
| XCC | 112L          | E1A    |
| MCC | 64L           | E1B    |

 Stellen Sie sicher, dass Sie nur die richtige CPU f
ür LGA4677 Sockel installieren. Installieren Sie KEINESFALLS eine f
ür andere Sockel entworfene CPU.

2

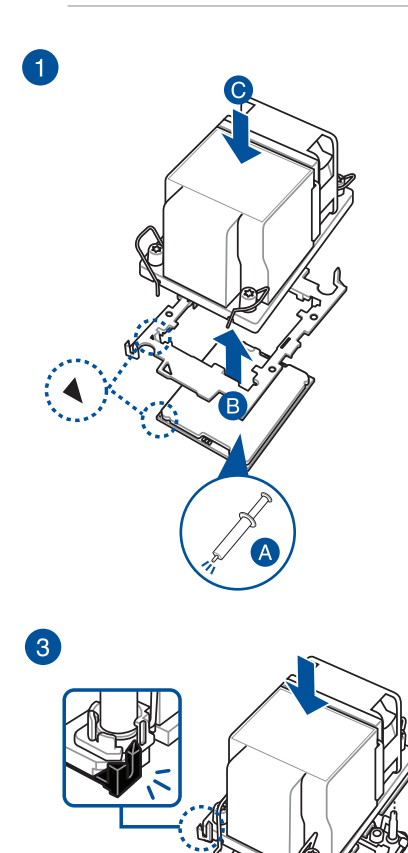

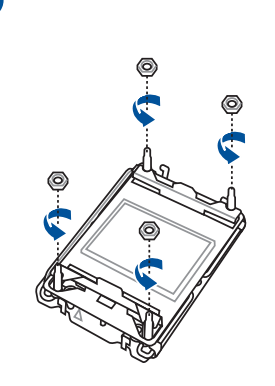

ACHTUNG! Bewahren Sie die entfernten Muttern an einem sicheren Ort auf, um zu verhindern, dass sie verlegt werden oder auf das Motherboard fallen. Nichtbeachtung kann zu Schäden an Ihrem Motherboard führen.

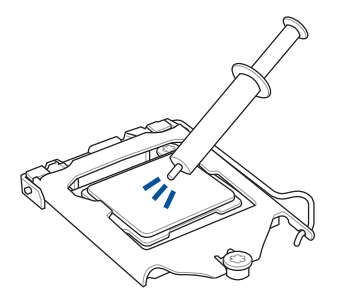

#### ACHTUNG!

- Falls erforderlich, tragen Sie die Wärmeleitpaste auf dem CPU-Kühlsystem und der CPU auf, bevor Sie das Kühlsystem installieren.
- Die Wärmeleitpaste ist giftig und ungenie
  ßbar. Essen Sie die Paste NICHT. Falls Wärmeleitpaste in Ihre Augen oder auf Ihre Haut gelangt, waschen Sie diese unverz
  üglich ab und suchen ärztliche Hilfe auf.

WICHTIG! Um eine Verunreinigung der Paste zu vermeiden, sollten Sie die Paste NICHT direkt mit Ihrem Finger auftragen.

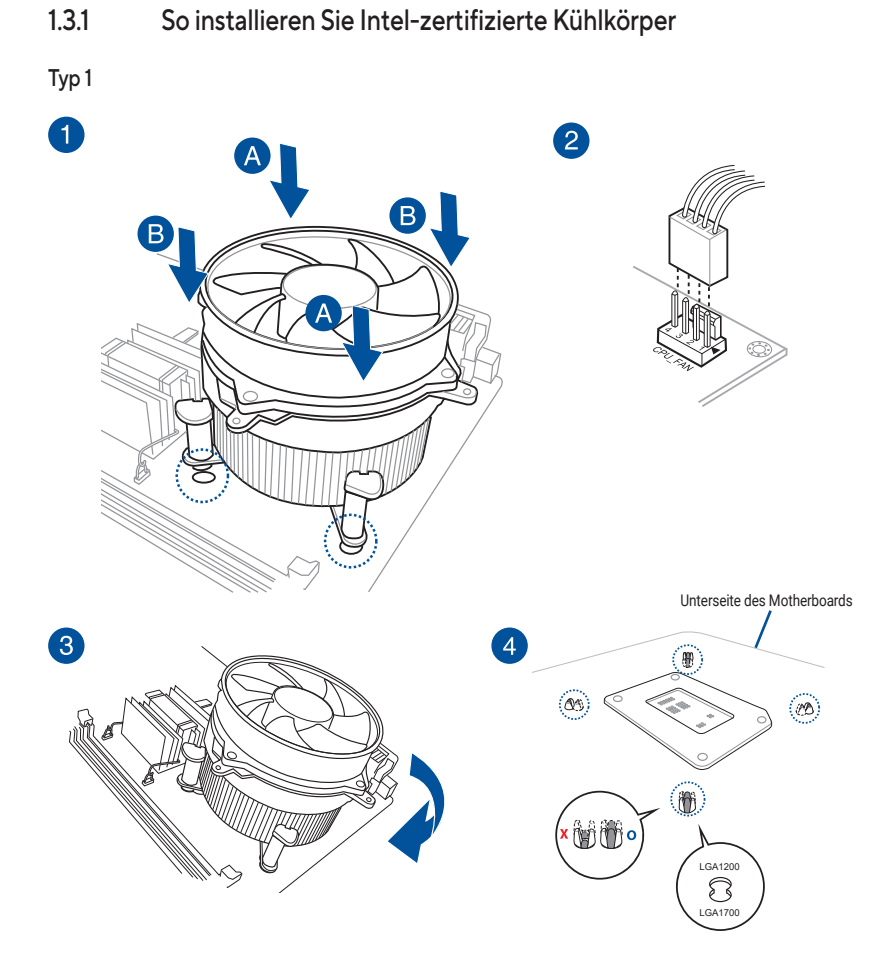

HINWEIS: Die obigen Abbildungen dienen lediglich der Veranschaulichung. Bitte stellen Sie sicher, dass Sie ein Kühlsystem verwenden, das mit Ihrem Motherboard kompatibel ist. Wir empfehlen Ihnen dringend, sich mit Ihrem Kühlsystemanbieter über die Kompatibilität und Funktionalität des Kühlsystems auf dem ASUS Motherboard zu beraten.

1.3.1

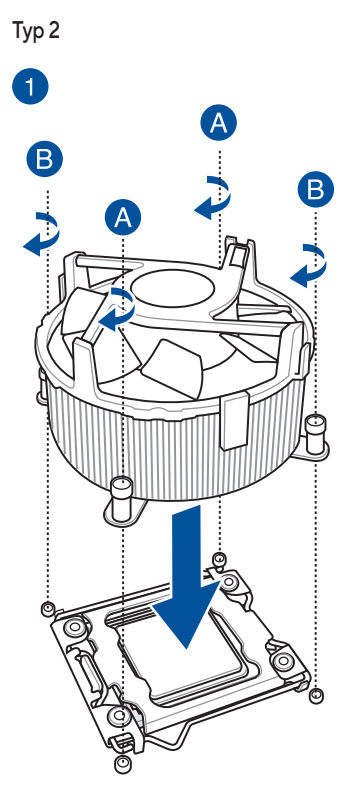

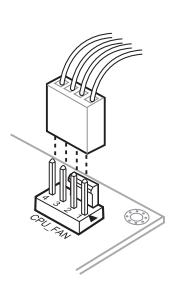

## 1.3.2 So installieren Sie AMD-zertifizierte Kühlkörper

Typ 1

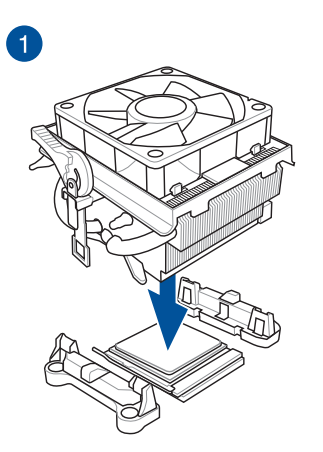

2

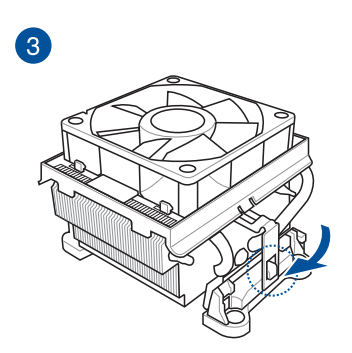

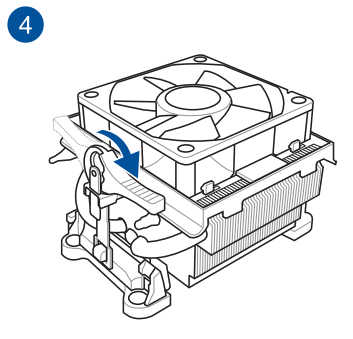

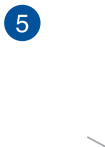

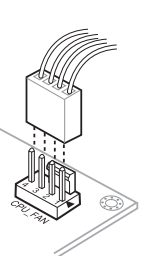

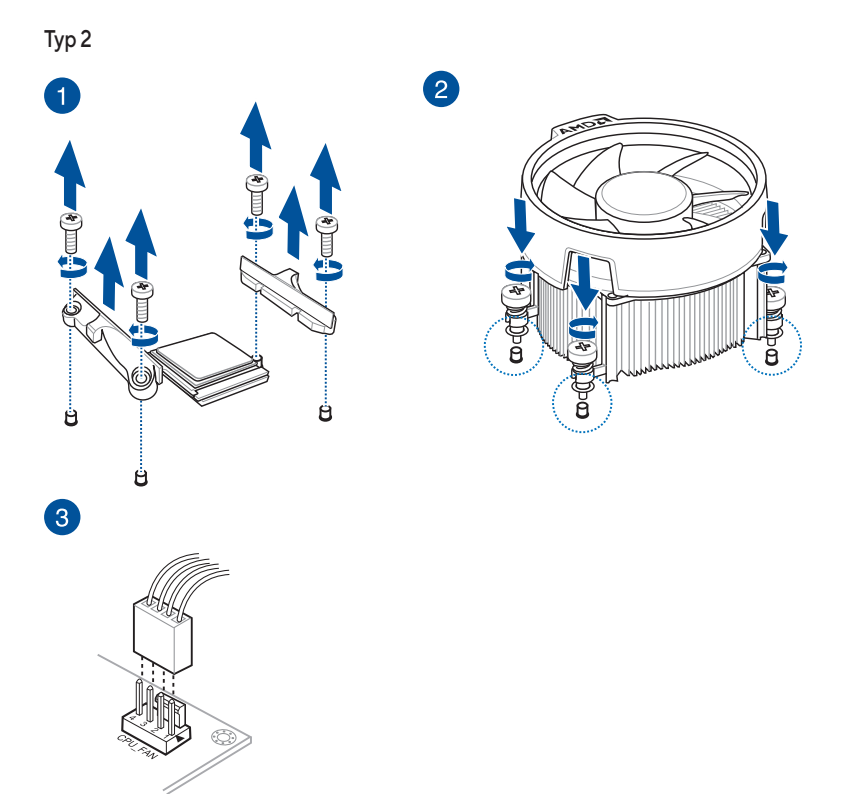

TR4 Sockel, sTRX4 Sockel, sWRX8 Sockel und sTR5 Sockel

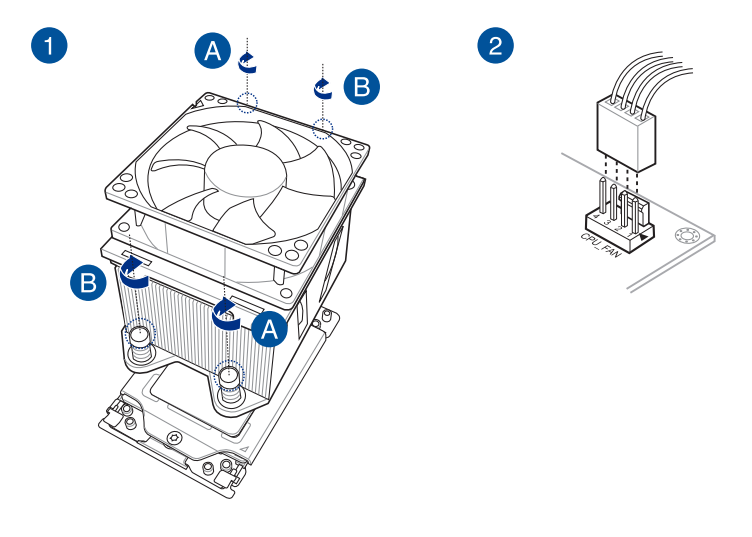

## 1.3.3 So installieren Sie einen AIO-Kühler

HINWEIS: Die obigen Abbildungen dienen lediglich der Veranschaulichung. Bitte stellen Sie sicher, dass Sie ein Kühlsystem verwenden, das mit Ihrem Motherboard kompatibel ist. Wir empfehlen Ihnen dringend, sich mit Ihrem Kühlsystemanbieter über die Kompatibilität und Funktionalität des Kühlsystems auf dem ASUS Motherboard zu beraten.

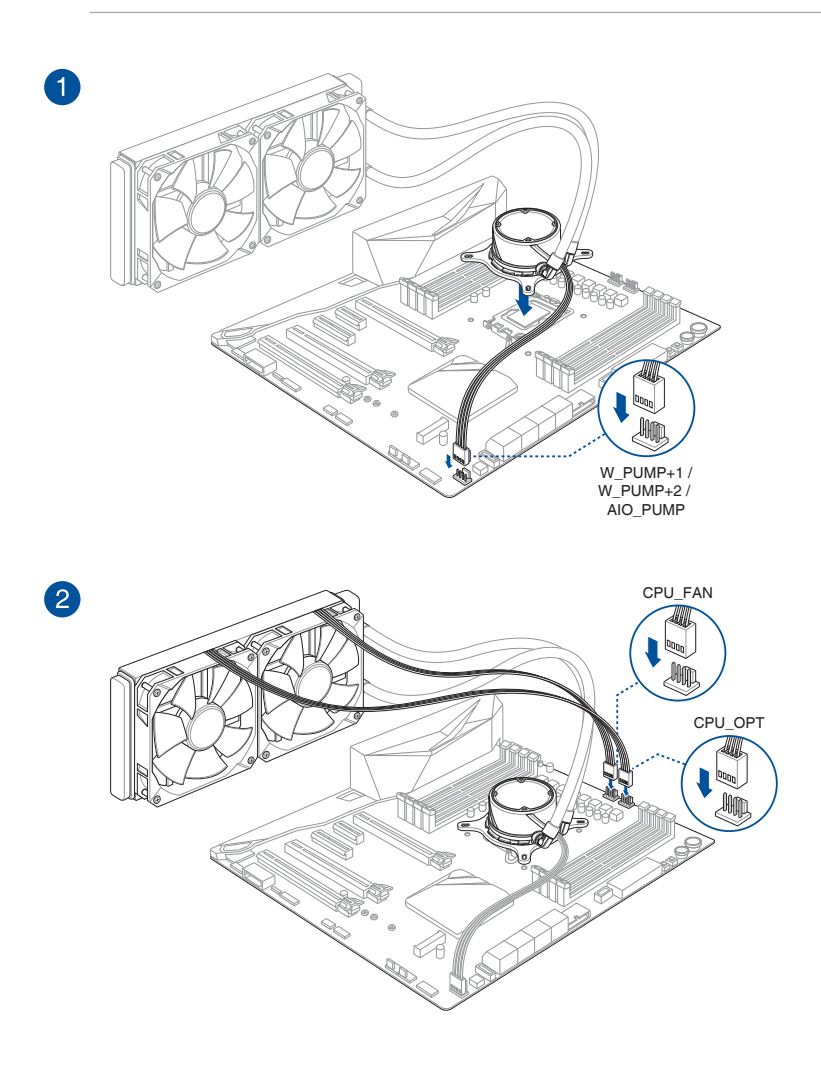

#### ACHTUNG!

- DDR4-Module sind anders gekerbt als DDR-, DDR2- oder DDR3-Module. Installieren Sie KEIN DDR-, DDR2- oder DDR3-Speichermodul auf einen DDR4-Steckplatz.
- Ein DDR5-Modul ist anders gekerbt als DDR-, DDR2-, DDR3- oder DDR4-Module. Installieren Sie KEIN DDR-, DDR2-, DDR3- oder DDR4-Speichermodul auf einen DDR5-Steckplatz.

HINWEIS: Sobald das Motherboard an die Stromversorgung angeschlossen wurde, zeigt die DRAM-LED bei bestimmten Modellen an, ob die Speichermodule in der empfohlenen Speicherkonfiguration in den Steckplätzen installiert wurden und ob sie richtig in den Speichersteckplätzen sitzen. Nachdem das Motherboard aktiviert wurde, zeigt die DRAM-LED wieder die ursprüngliche Fehlerprüfung an, unabhängig vom LED-Status vor der Motherboard-Aktivierung. Bitte lesen Sie im Benutzerhandbuch Ihres Motherboards nach, ob Ihr Motherboard mit dieser Funktion ausgestattet ist.

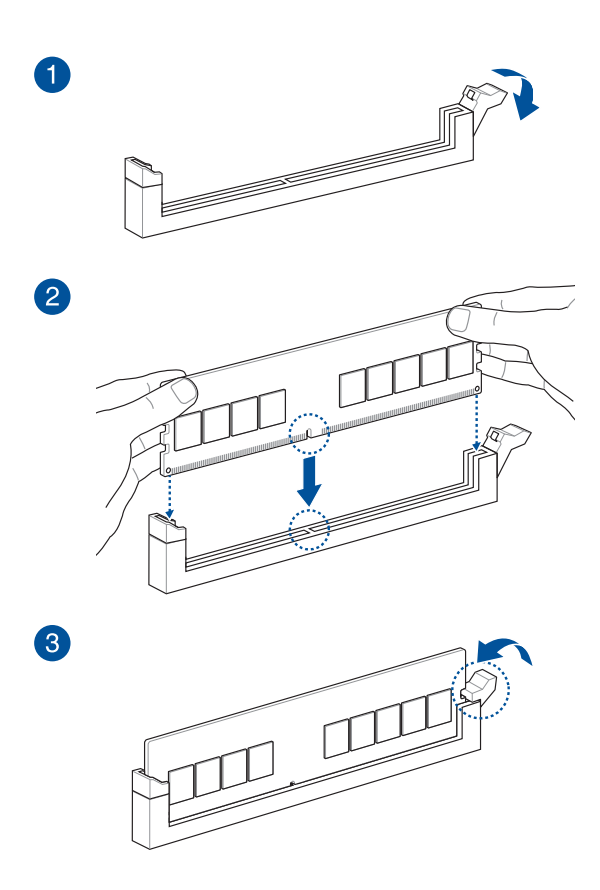

So entfernen Sie ein DIMM

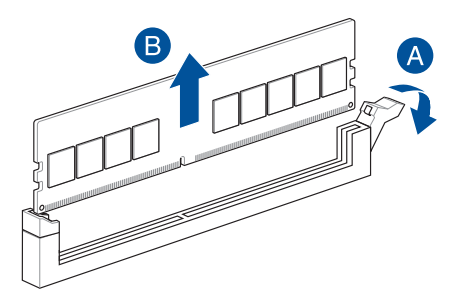

## 1.5 Installation des M.2 Moduls

WICHTIG! Bei einigen Motherboards müssen Sie möglicherweise den Kühlkörper entfernen, bevor das M.2 Modul installiert wird. Weitere Informationen zum Entfernen des Kühlkörpers finden Sie im Benutzerhandbuch des Motherboards.

#### HINWEIS:

- Die Abbildungen zeigen nur die Installationsschritte für einen M.2 Steckplatz der 22110-Länge. Die Schritte sind für die anderen M.2 Steckplätze gleich, und die Abbildungen dienen lediglich der Veranschaulichung. Die tatsächlichen Installationsschritte finden Sie im Benutzerhandbuch Ihres Motherboards.
- Verwenden Sie zum Entfernen oder Einsetzen der in diesem Abschnitt genannten Schrauben oder Schraubensockel einen Kreuzschlitzschraubendreher.
- Falls das Wärmeleitpad am M.2 Kühlkörper beschädigt wird, empfehlen wir, es durch ein Wärmeleitpad mit einer Dicke von 1,25 mm zu ersetzen.
- Der unterstützte M.2-Typ variiert je nach Motherboard.

## 1.5.1 M.2 mit M.2 Q-Release-Tastendruck (800 Serie)

1. Drücken Sie den Halter am M.2 Q-Release nach unten, um den Kühlkörper freizugeben.

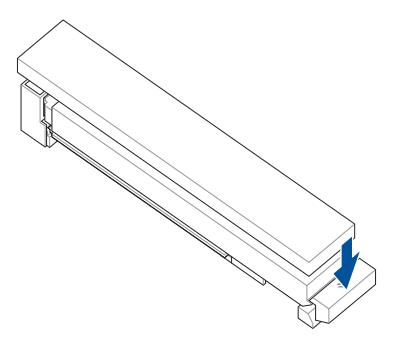

2. Ziehen Sie den Kühlkörper leicht nach außen in Richtung des Halters, heben Sie den Kühlkörper dann an und entfernen Sie ihn.

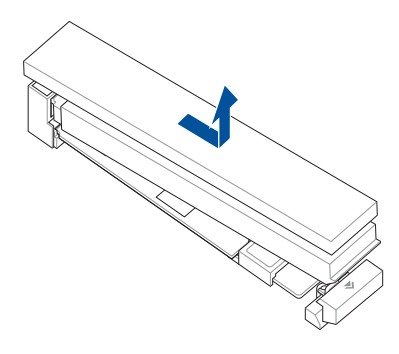

- 3. Lösen Sie die Schrauben der anderen M.2 Kühlkörper.
- 4. Heben Sie die Kühlkörper an und entfernen Sie sie.
- Installieren Sie Ihr M.2 Modul im M.2 Steckplatz. Die Schritte können bei den verschiedenen M.2 Steckplätzen unterschiedlich sein. Bitte geben Sie auf die verschiedenen Installationsschritte unten acht:

Installieren eines 22110 M.2 Moduls in einem M.2 Steckplatz mit Rückplatte der 22110-Länge oder eines 2280 M.2 Moduls in einem M.2 Steckplatz mit Rückplatte der 2280-Länge

A. (optional) Entfernen Sie bei Bedarf den vorinstallierten M.2 Q-Slide, indem Sie ihn ganz in Richtung des M.2 Steckplatzes schieben und ihn dann von der M.2 Rückplatte abziehen.

HINWEIS: Nur auf M.2 Rückplatten der 22110-Länge ist der M.2 Q-Slide vorinstalliert.

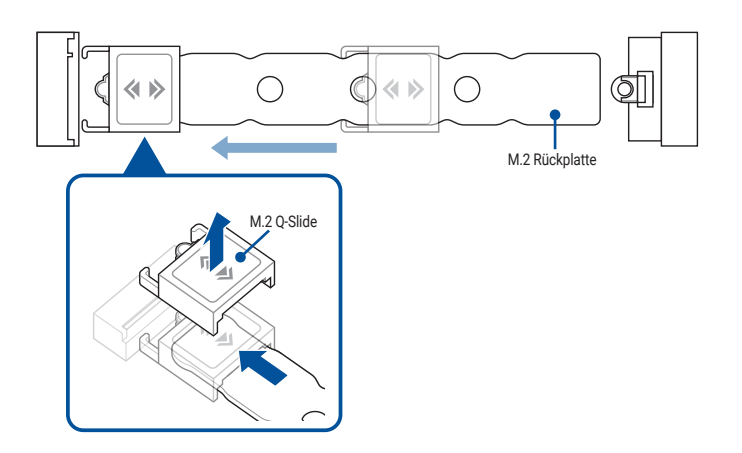

B. (optional) Bringen Sie das mitgelieferte M.2 Gummistück an, falls Sie ein einseitiges M.2 Modul installieren. Bringen Sie NICHT das mitgelieferte M.2 Gummistück an, wenn Sie ein doppelseitiges M.2 Modul installieren.

#### HINWEIS:

- Befolgen Sie diesen Schritt nur, wenn das M.2 Gummistück im Lieferumfang Ihres Motherboard-Pakets enthalten ist.
- · Bringen Sie das mitgelieferte M.2 Gummistück am Schraubenloch der 2260 M.2-Länge an.

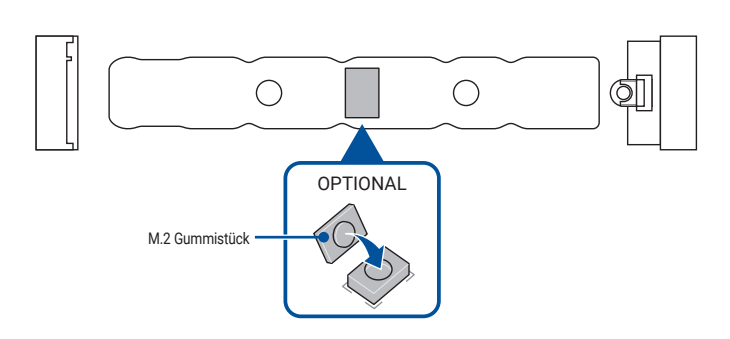

C. Installieren Sie Ihr M.2 Modul im M.2 Steckplatz.

WICHTIG! Stellen Sie sicher, dass Ihr M.2 Modul nicht behindert wird, wenn Sie es im M.2 Steckplatz installieren.

D. Drücken Sie das M.2 Modul nach unten, bis es mithilfe des M.2 Q-Riegels befestigt ist.

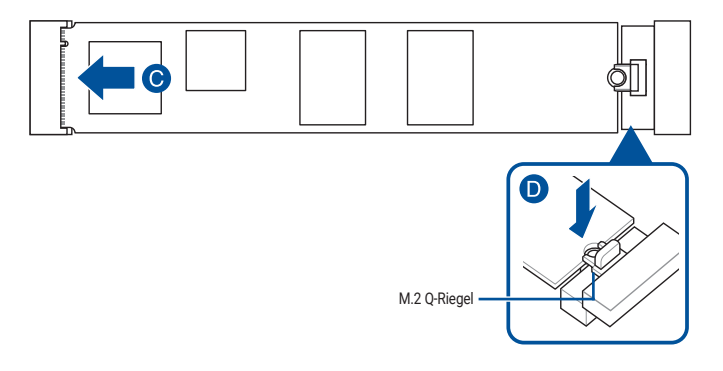

Installieren eines 2280/2260/2242 M.2 Moduls in einem M.2 Steckplatz mit M.2 Rückplatte der 22110-Länge oder eines 2260/2242 M.2 Moduls in einem M.2 Steckplatz mit M.2 Rückplatte der 2280-Länge

A. (optional) Bringen Sie bei Bedarf den mitgelieferten M.2 Q-Slide an, indem Sie ihn am Ende der M.2 Rückplatte in der Nähe des M.2 Steckplatzes befestigen und ihn dann entlang der M.2 Rückplatte in Richtung des M.2 Q-Riegels schieben.

#### HINWEIS: Befolgen Sie diesen Schritt nur, wenn:

- der M.2 Q-Slide im Lieferumfang Ihres Motherboard-Pakets enthalten ist.
- der M.2 Q-Slide nicht auf der M.2 Rückplatte vorinstalliert ist.
- B. Schieben Sie den M.2 Q-Slide zum Schraubenloch der passenden M.2-Länge, in dem Sie Ihr M.2 Modul installieren möchten.

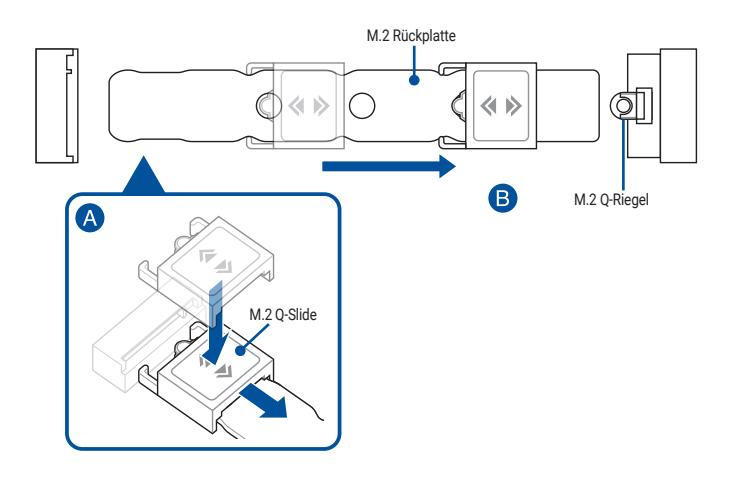

C. (optional) Bringen Sie das mitgelieferte M.2 Gummistück an, falls Sie ein einseitiges M.2 Modul installieren. Bringen Sie NICHT das mitgelieferte M.2 Gummistück an, wenn Sie ein doppelseitiges M.2 Modul installieren.

#### HINWEIS:

- Befolgen Sie diesen Schritt nur, wenn:
  - ein M.2 Modul der 2280- oder 2260-Länge installiert wird und
  - das M.2 Gummistück im Lieferumfang Ihres Motherboard-Pakets enthalten ist.
- Bringen Sie das mitgelieferte M.2 Gummistück folgendermaßen an:
  - Am Schraubenloch der 2260 M.2-Länge bei der Installation eines M.2 Moduls der 2280-Länge.
  - Am Schraubenloch der 2242 M.2-Länge bei der Installation eines M.2 Moduls der 2260-Länge.

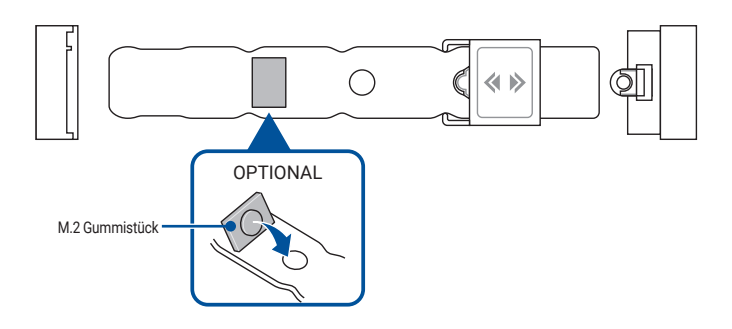

D. Installieren Sie Ihr M.2 Modul im M.2 Steckplatz.

WICHTIG! Stellen Sie sicher, dass Ihr M.2 Modul nicht behindert wird, wenn Sie es im M.2 Steckplatz installieren.

E. Drücken Sie das M.2 Modul am M.2 Q-Slide nach unten, bis das M.2 Modul einrastet und durch den M.2 Q-Slide befestigt wird.

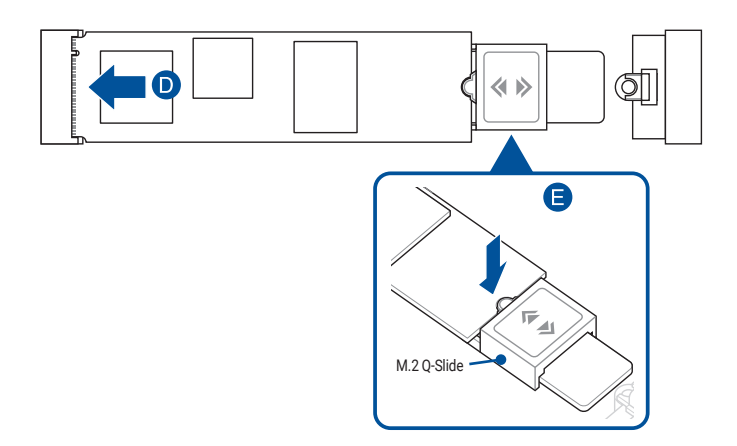

 (optional) Entfernen Sie die Schutzfolie von der einen Seite des mitgelieferten Wärmeleitpads für das M.2 Q-Release der 22110-Länge. Befestigen Sie das Wärmeleitpad dann an der dafür vorgesehenen Stelle auf der Unterseite des M.2 Q-Release der 22110-Länge.

HINWEIS: Befolgen Sie diesen Schritt nur, wenn Sie ein M.2 Q-Release der 22110-Länge installieren und wenn das Wärmeleitpad für das M.2 Q-Release der 22110-Länge im Lieferumfang Ihres Motherboard-Pakets enthalten ist.

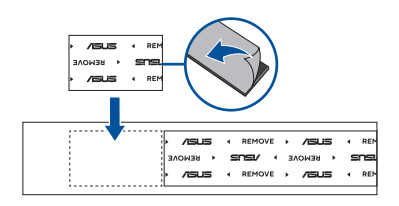

7. Entfernen Sie die Schutzfolie von den Wärmeleitpads auf der Unterseite des Kühlkörpers.

HINWEIS: Falls das Wärmeleitpad am M.2 Kühlkörper beschädigt wird, empfehlen wir, es durch das mitgelieferte Wärmeleitpad oder ein Wärmeleitpad mit einer Dicke von 1,25 mm zu ersetzen.

8. Schieben Sie den Kühlkörper in die Vertiefung beim M.2 Steckplatz und drücken Sie den Kühlkörper dann nach unten, bis er einrastet und fest sitzt.

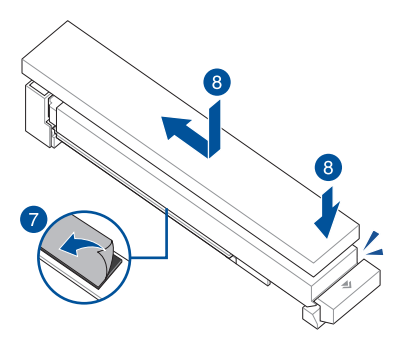

9. Entfernen Sie die Schutzfolie von den Wärmeleitpads auf der Unterseite der anderen Kühlkörper.

HINWEIS: Falls das Wärmeleitpad am M.2 Kühlkörper beschädigt wird, empfehlen wir, es durch das mitgelieferte Wärmeleitpad oder ein Wärmeleitpad mit einer Dicke von 1,25 mm zu ersetzen.

- 10. Setzen Sie die Kühlkörper ein.
- 11. Befestigen Sie die Kühlkörper mit den Schrauben für die Kühlkörper.

## 1.5.2 M.2 mit M.2 Q-Release-Verriegelung (800 Serie)

1. Klappen Sie die Verriegelung am M.2 Q-Release nach unten, um den Kühlkörper freizugeben.

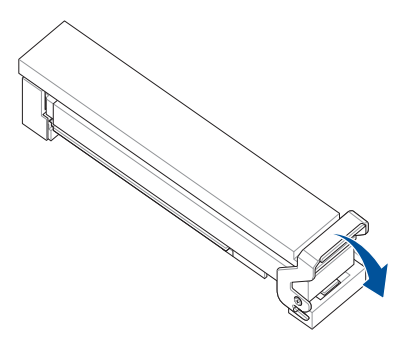

2. Ziehen Sie den Kühlkörper leicht nach außen in Richtung des Halters, heben Sie den Kühlkörper dann an und entfernen Sie ihn.

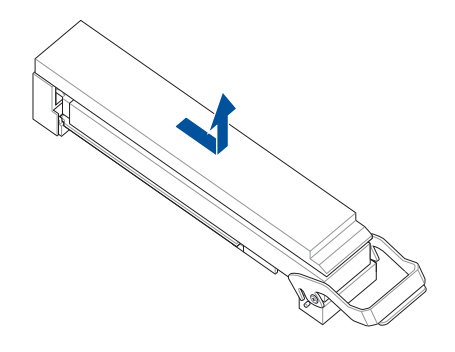

3. Lösen Sie die Schrauben der anderen M.2 Kühlkörper.

- 4. Heben Sie die Kühlkörper an und entfernen Sie sie.
- Installieren Sie Ihr M.2 Modul im M.2 Steckplatz. Die Schritte können bei den verschiedenen M.2 Steckplätzen unterschiedlich sein. Bitte geben Sie auf die verschiedenen Installationsschritte unten acht:

Installieren eines 22110 M.2 Moduls in einem M.2 Steckplatz mit Rückplatte der 22110-Länge oder eines 2280 M.2 Moduls in einem M.2 Steckplatz mit Rückplatte der 2280-Länge

A. (optional) Entfernen Sie bei Bedarf den vorinstallierten M.2 Q-Slide, indem Sie ihn ganz in Richtung des M.2 Steckplatzes schieben und ihn dann von der M.2 Rückplatte abziehen.

HINWEIS: Nur auf M.2 Rückplatten der 22110-Länge ist der M.2 Q-Slide vorinstalliert.

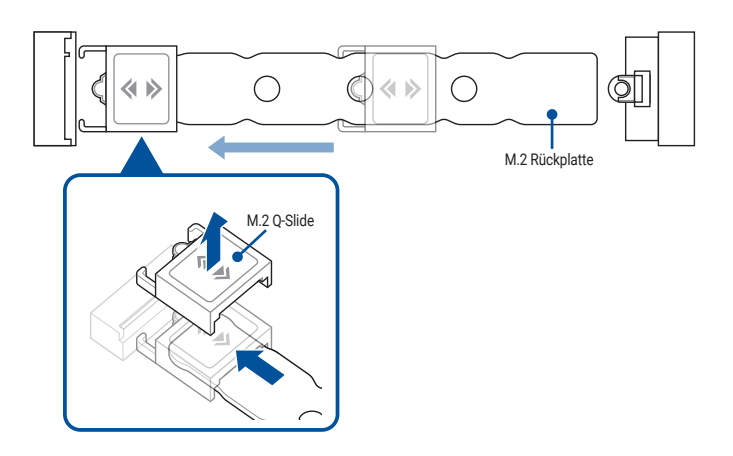

B. (optional) Bringen Sie das mitgelieferte M.2 Gummistück an, falls Sie ein einseitiges M.2 Modul installieren. Bringen Sie NICHT das mitgelieferte M.2 Gummistück an, wenn Sie ein doppelseitiges M.2 Modul installieren.

#### HINWEIS:

- Befolgen Sie diesen Schritt nur, wenn das M.2 Gummistück im Lieferumfang Ihres Motherboard-Pakets enthalten ist.
- Bringen Sie das mitgelieferte M.2 Gummistück am Schraubenloch der 2260 M.2-Länge an.

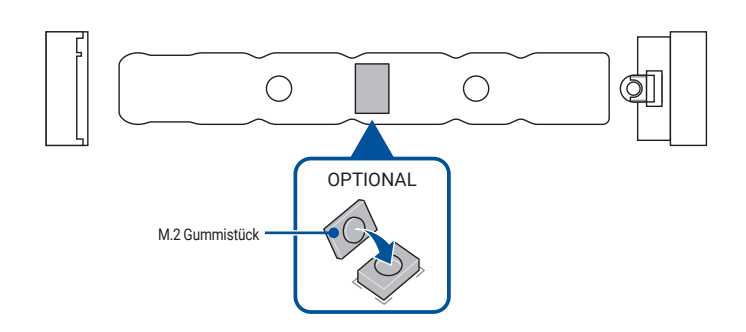

C. Installieren Sie Ihr M.2 Modul im M.2 Steckplatz.

WICHTIG! Stellen Sie sicher, dass Ihr M.2 Modul nicht behindert wird, wenn Sie es im M.2 Steckplatz installieren.

D. Drücken Sie das M.2 Modul nach unten, bis es mithilfe des M.2 Q-Riegels befestigt ist.

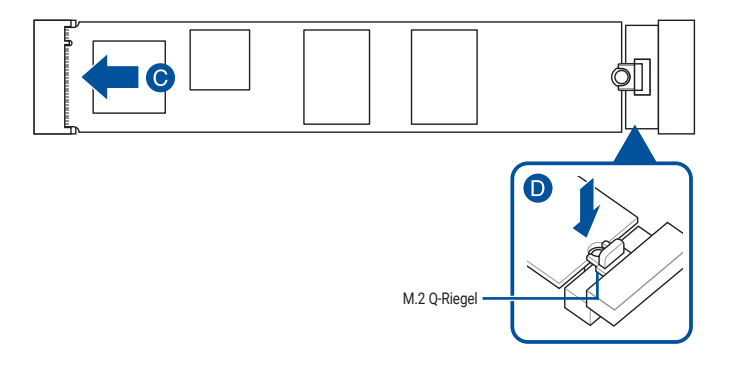

Installieren eines 2280/2260/2242 M.2 Moduls in einem M.2 Steckplatz mit M.2 Rückplatte der 22110-Länge oder eines 2260/2242 M.2 Moduls in einem M.2 Steckplatz mit M.2 Rückplatte der 2280-Länge

A. (optional) Bringen Sie bei Bedarf den mitgelieferten M.2 Q-Slide an, indem Sie ihn am Ende der M.2 Rückplatte in der Nähe des M.2 Steckplatzes befestigen und ihn dann entlang der M.2 Rückplatte in Richtung des M.2 Q-Riegels schieben.

HINWEIS: Befolgen Sie diesen Schritt nur, wenn:

- der M.2 Q-Slide im Lieferumfang Ihres Motherboard-Pakets enthalten ist.
- der M.2 Q-Slide nicht auf der M.2 Rückplatte vorinstalliert ist.
- B. Schieben Sie den M.2 Q-Slide zum Schraubenloch der passenden M.2-Länge, in dem Sie Ihr M.2 Modul installieren möchten.

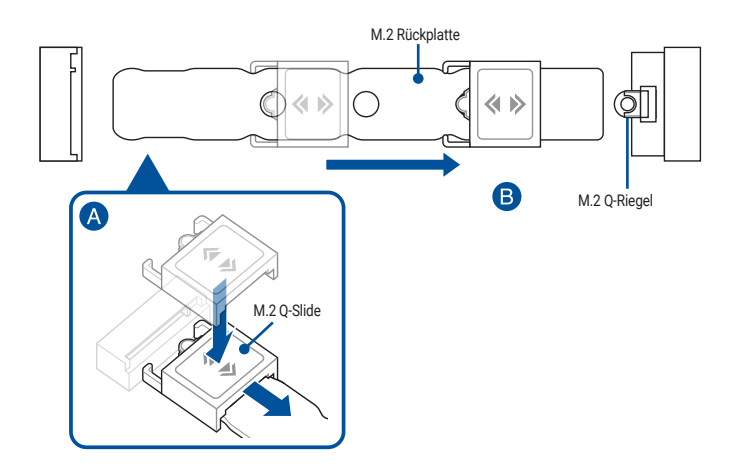
C. (optional) Bringen Sie das mitgelieferte M.2 Gummistück an, falls Sie ein einseitiges M.2 Modul installieren. Bringen Sie NICHT das mitgelieferte M.2 Gummistück an, wenn Sie ein doppelseitiges M.2 Modul installieren.

#### HINWEIS:

- Befolgen Sie diesen Schritt nur, wenn:
  - ein M.2 Modul der 2280- oder 2260-Länge installiert wird und
  - das M.2 Gummistück im Lieferumfang Ihres Motherboard-Pakets enthalten ist.
- Bringen Sie das mitgelieferte M.2 Gummistück folgendermaßen an:
  - Am Schraubenloch der 2260 M.2-Länge bei der Installation eines M.2 Moduls der 2280-Länge.
  - Am Schraubenloch der 2242 M.2-Länge bei der Installation eines M.2 Moduls der 2260-Länge.

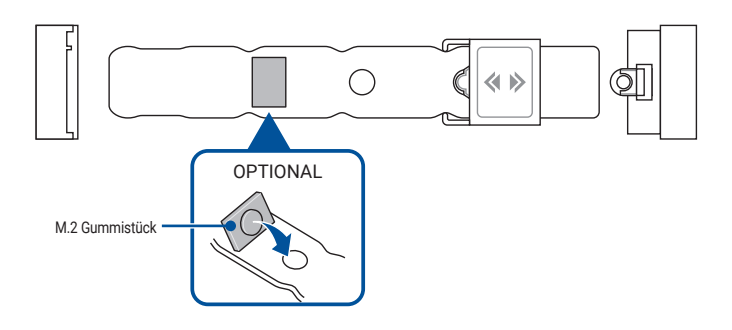

D. Installieren Sie Ihr M.2 Modul im M.2 Steckplatz.

WICHTIG! Stellen Sie sicher, dass Ihr M.2 Modul nicht behindert wird, wenn Sie es im M.2 Steckplatz installieren.

E. Drücken Sie das M.2 Modul am M.2 Q-Slide nach unten, bis das M.2 Modul einrastet und durch den M.2 Q-Slide befestigt wird.

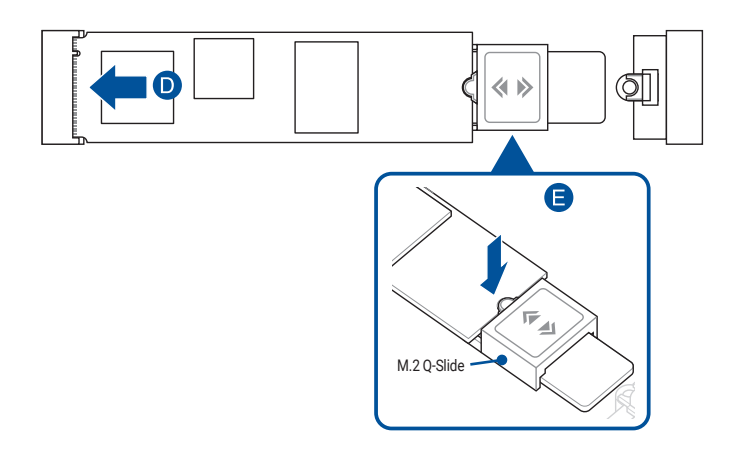

 (optional) Entfernen Sie die Schutzfolie von der einen Seite des mitgelieferten Wärmeleitpads für das M.2 Q-Release der 22110-Länge. Befestigen Sie das Wärmeleitpad dann an der dafür vorgesehenen Stelle auf der Unterseite des M.2 Q-Release der 22110-Länge.

HINWEIS: Befolgen Sie diesen Schritt nur, wenn Sie ein M.2 Q-Release der 22110-Länge installieren und wenn das Wärmeleitpad für das M.2 Q-Release der 22110-Länge im Lieferumfang Ihres Motherboard-Pakets enthalten ist.

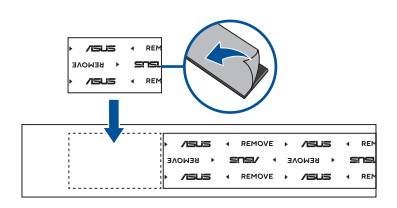

7. Entfernen Sie die Schutzfolie von den Wärmeleitpads auf der Unterseite des Kühlkörpers.

HINWEIS: Falls das Wärmeleitpad am M.2 Kühlkörper beschädigt wird, empfehlen wir, es durch das mitgelieferte Wärmeleitpad oder ein Wärmeleitpad mit einer Dicke von 1,25 mm zu ersetzen.

8. Schieben Sie den Kühlkörper so, dass er beim M.2 Steckplatz einrastet.

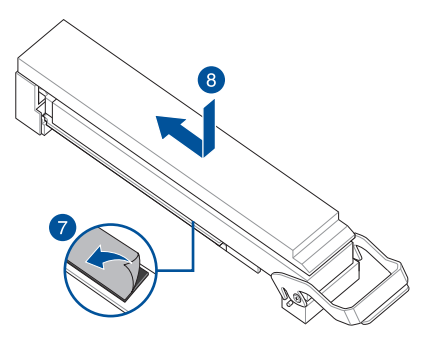

9. Klappen Sie die Verriegelung nach oben, um den Kühlkörper zu befestigen.

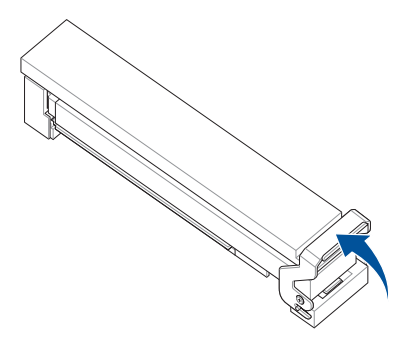

10. Entfernen Sie die Schutzfolie von den Wärmeleitpads auf der Unterseite der anderen Kühlkörper.

HINWEIS: Falls das Wärmeleitpad am M.2 Kühlkörper beschädigt wird, empfehlen wir, es durch das mitgelieferte Wärmeleitpad oder ein Wärmeleitpad mit einer Dicke von 1,25 mm zu ersetzen.

- 11. Setzen Sie die Kühlkörper ein.
- 12. Befestigen Sie die Kühlkörper mit den Schrauben für die Kühlkörper.

# 1.5.3 M.2 ohne M.2 Rückplatte und M.2 Q-Riegel (800 Serie)

1. (optional) Lösen Sie bei Bedarf die Schrauben von den M.2 Kühlkörpern.

HINWEIS: Führen Sie diesen Schritt nur aus, wenn die M.2 Kühlkörper vorinstalliert sind.

 (optional) Entfernen Sie bei Bedarf die vorinstallierte lösbare M.2 Q-Riegel-Schraube am Schraubenloch der 2280-Länge.

HINWEIS: Befolgen Sie diesen Schritt nur, wenn eine lösbare M.2 Q-Riegel-Schraube am Schraubenloch der 2280-Länge vorinstalliert ist und entfernt werden kann.

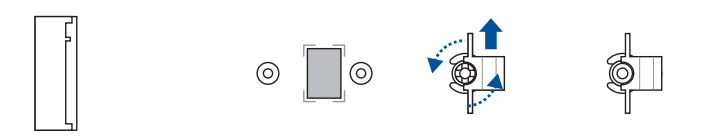

 (optional) Bringen Sie das mitgelieferte M.2 Gummistück an, falls Sie ein einseitiges M.2 Modul installieren. Bringen Sie NICHT das mitgelieferte M.2 Gummistück an, wenn Sie ein doppelseitiges M.2 Modul installieren. Das vorinstallierte Gummistück ist mit doppelseitigen M.2 Modulen kompatibel.

HINWEIS: Befolgen Sie diesen Schritt nur, wenn Sie ein M.2 Modul der 22110- oder 2280-Länge installieren und wenn das M.2 Gummistück im Lieferumfang Ihres Motherboard-Pakets enthalten ist.

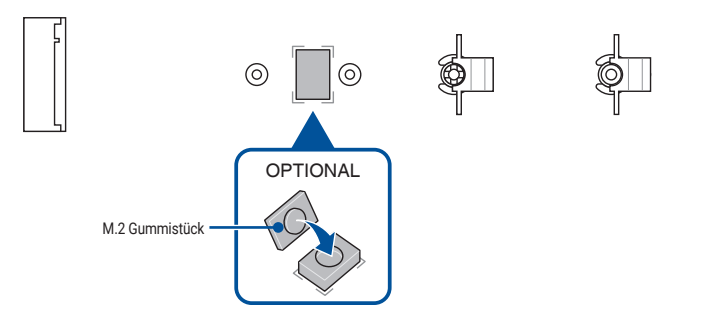

 (optional) Installieren Sie den M.2 Q-Riegel am Schraubenloch der passenden M.2-Länge, in dem Sie Ihr M.2 Modul installieren möchten.

HINWEIS: Sie können die mitgelieferte M.2 Q-Riegel-Schraube oder die vorinstallierte lösbare M.2 Q-Riegel-Schraube verwenden.

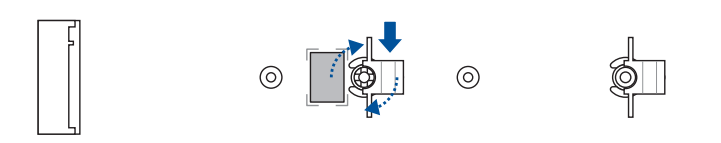

5. Installieren Sie Ihr M.2 Modul im M.2 Steckplatz.

WICHTIG! Stellen Sie sicher, dass Ihr M.2 Modul nicht behindert wird, wenn Sie es im M.2 Steckplatz installieren.

- 6. Drücken Sie das M.2 Modul nach unten, bis es mithilfe des M.2 Q-Riegels befestigt ist.
- 7. (optional) Befestigen Sie die mitgelieferte Schraube am M.2 Q-Riegel.

HINWEIS: Führen Sie diesen Schritt nur aus, wenn der M.2 Steckplatz nicht über einen M.2 Kühlkörper verfügt.

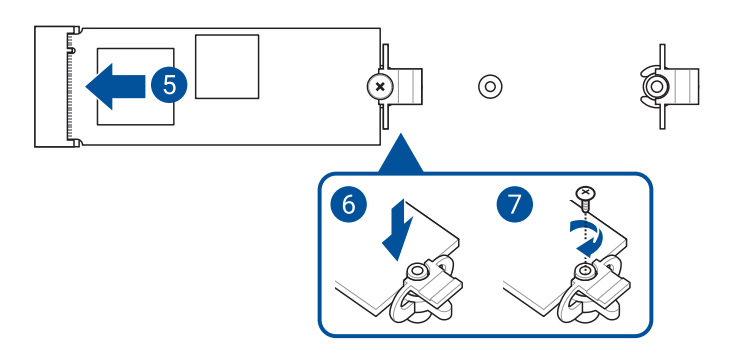

8. Entfernen Sie die Schutzfolie von den Wärmeleitpads auf der Unterseite der Kühlkörper.

HINWEIS: Falls das Wärmeleitpad am M.2 Kühlkörper beschädigt wird, empfehlen wir, es durch das mitgelieferte Wärmeleitpad oder ein Wärmeleitpad mit einer Dicke von 1,25 mm zu ersetzen.

- 9. Setzen Sie die Kühlkörper ein.
- 10. Befestigen Sie die Kühlkörper mit den Schrauben für die Kühlkörper.

# 1.5.4 M.2 mit Rückplatte und M.2 Q-Riegel (700 Serie)

1. (optional) Entfernen Sie bei Bedarf den vorinstallierten M.2 Q-Riegel am Schraubenloch der 2280-Länge, indem Sie den Griff gegen den Uhrzeigersinn drehen, den Riegel dann in Richtung des M.2 Steckplatzes schieben und aus dem Verriegelungsloch abziehen.

HINWEIS: Befolgen Sie diesen Schritt nur, wenn ein lösbarer M.2 Q-Riegel am Schraubenloch der 2280-Länge vorinstalliert ist und entfernt werden kann.

2. Entfernen Sie die Schutzfolie vom Wärmeleitpad.

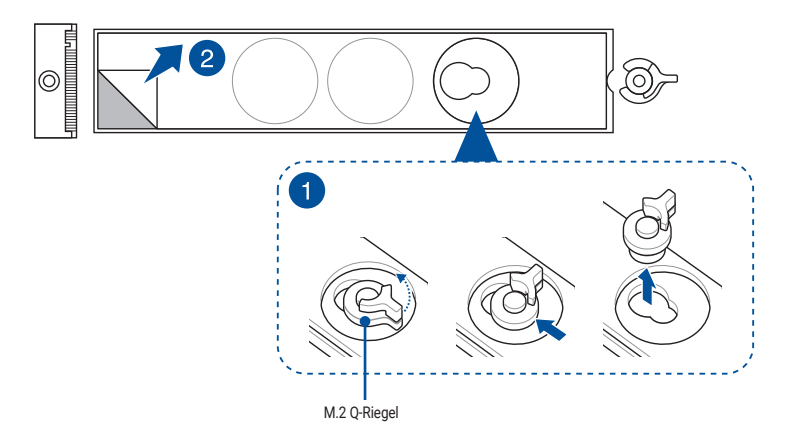

 (optional) Entfernen Sie das Wärmeleitpad am Schraubenloch der passenden M.2-Länge, in dem Sie Ihr M.2 Modul installieren möchten. Installieren Sie dann den M.2 Q-Riegel.

HINWEIS: Sie können den mitgelieferten M.2 Q-Riegel oder den vorinstallierten lösbaren M.2 Q-Riegel verwenden.

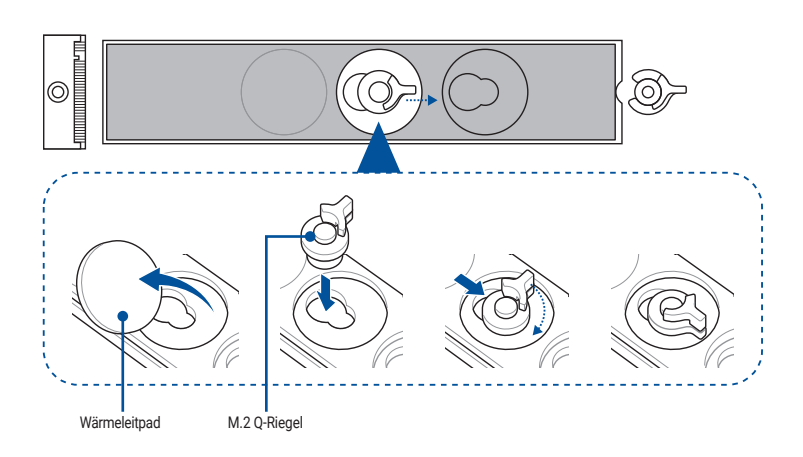

4. (optional) Entfernen Sie das Wärmeleitpad am Schraubenloch der 2260 oder 2242 M.2-Länge und bringen Sie das mitgelieferte Gummistück für die M.2 Rückplatte an, falls Sie ein einseitiges M.2 Modul installieren. Bringen Sie NICHT das mitgelieferte Gummistück für die M.2 Rückplatte an, wenn Sie ein doppelseitiges M.2 Modul installieren.

HINWEIS: Befolgen Sie diesen Schritt nur, wenn Sie ein M.2 Modul der 22110-, 2280- oder 2260-Länge installieren und wenn das Gummistück für die M.2 Rückplatte im Lieferumfang Ihres Motherboard-Pakets enthalten ist. Bringen Sie das mitgelieferte Gummistück für die M.2 Rückplatte folgendermaßen an: a. Am Schraubenloch der 2260 M.2-Länge bei der Installation eines M.2 Moduls der 22110- oder 2280-Länge. b. Am Schraubenloch der 2242 M.2-Länge bei der Installation eines M.2 Moduls der 2260-Länge.

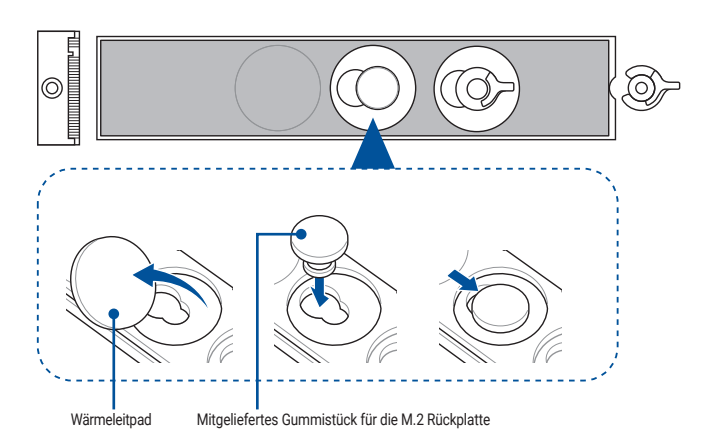

 Drehen Sie den M.2 Q-Riegel und justieren Sie ihn so, dass der Griff vom M.2 Steckplatz weg zeigt.

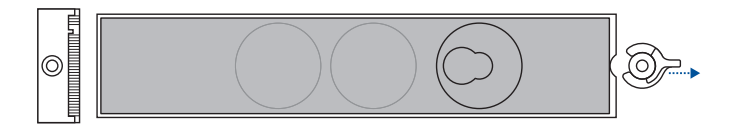

6. Installieren Sie Ihr M.2 Modul im M.2 Steckplatz.

WICHTIG! Stellen Sie sicher, dass Ihr M.2 Modul nicht behindert wird, wenn Sie es im M.2 Steckplatz installieren.

7. Drehen Sie den M.2 Q-Riegel im Uhrzeigersinn, um das M.2 Modul zu befestigen.

HINWEIS: Wenn Sie ein doppelseitiges M.2 Modul installieren, auf dem ein Kühlkörper vorinstalliert ist, und Sie Schwierigkeiten dabei haben, das M.2 Modul zusammen mit dem M.2 Q-Riegel zu befestigen, dann entfernen Sie bitte das M.2 Modul, entfernen Sie danach vollständig das Wärmeleitpad von der M.2 Rückplatte und führen Sie die Schritte 7 bis 9 aus, um das M.2 Modul noch einmal zu installieren.

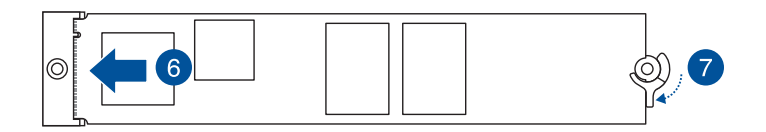

# 1.5.5 M.2 ohne Rückplatte und M.2 Q-Riegel (700 Serie)

 (optional) Entfernen Sie bei Bedarf die vorinstallierte lösbare M.2 Q-Riegel-Schraube am Schraubenloch der 2280-Länge.

HINWEIS: Befolgen Sie diesen Schritt nur, wenn eine lösbare M.2 Q-Riegel-Schraube am Schraubenloch der 2280-Länge vorinstalliert ist und entfernt werden kann.

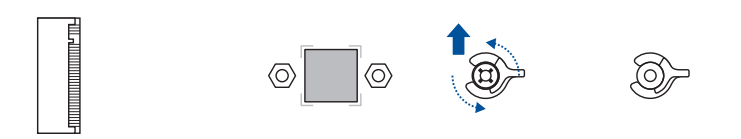

 (optional) Bringen Sie das mitgelieferte Gummistück für M.2 an, falls Sie ein einseitiges M.2 Modul installieren. Bringen Sie NICHT das mitgelieferte Gummistück für M.2 an, wenn Sie ein doppelseitiges M.2 Modul installieren. Das vorinstallierte Gummistück ist mit doppelseitigen M.2 Modulen kompatibel.

HINWEIS: Befolgen Sie diesen Schritt nur, wenn Sie ein M.2 Modul der 22110- oder 2280-Länge installieren und wenn das Gummistück für M.2 im Lieferumfang Ihres Motherboard-Pakets enthalten ist.

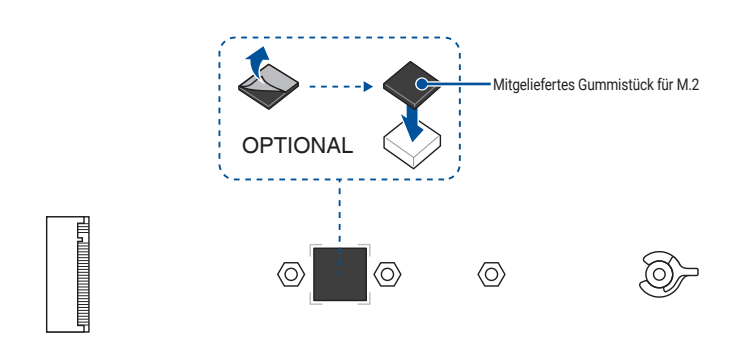

ODER Entfernen Sie das M.2 Gummistück.

HINWEIS: Befolgen Sie diesen Schritt nur, wenn Sie ein M.2 Modul der 2242-Länge installieren und wenn im M.2 Steckplatz ein M.2 Gummistück vorinstalliert ist.

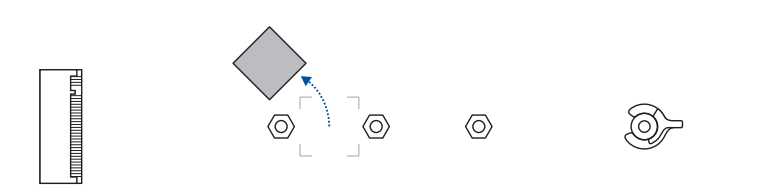

 (optional) Installieren Sie den M.2 Q-Riegel am Schraubenloch der passenden M.2-Länge, in dem Sie Ihr M.2 Modul installieren möchten.

HINWEIS: Sie können die mitgelieferte M.2 Q-Riegel-Schraube oder die vorinstallierte lösbare M.2 Q-Riegel-Schraube verwenden.

4. Drehen Sie den M.2 Q-Riegel und justieren Sie ihn so, dass der Griff vom M.2 Steckplatz weg zeigt.

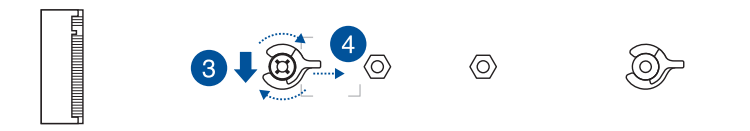

5. Installieren Sie Ihr M.2 Modul im M.2 Steckplatz.

WICHTIG! Stellen Sie sicher, dass Ihr M.2 Modul nicht behindert wird, wenn Sie es im M.2 Steckplatz installieren.

6. Drehen Sie den M.2 Q-Riegel im Uhrzeigersinn, um das M.2 Modul zu befestigen.

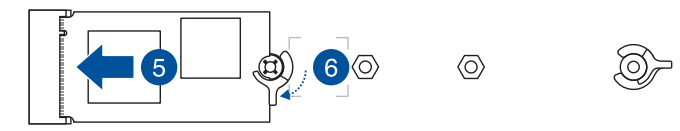

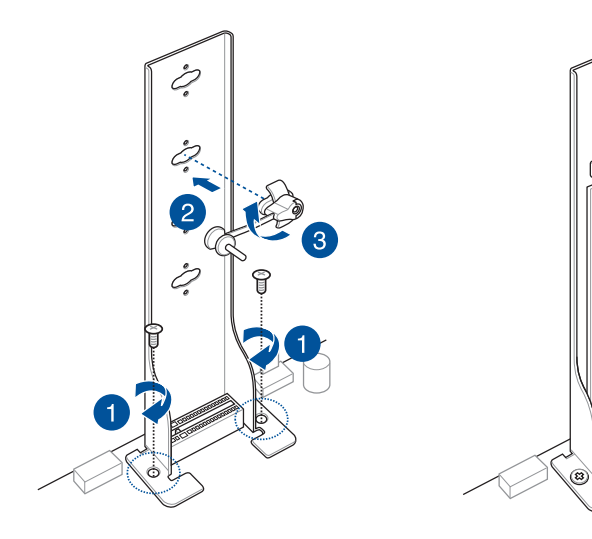

5

# 1.6 Zusätzliches Kühlset installieren

## So installieren Sie die VRM-Lüfterhalterung

HINWEIS: Sie können einen Lüfter in der Lüfterhalterung installieren, falls Sie zusätzliche Kühlung für Ihr Motherboard benötigen. Weitere Informationen zur Lüfterkompatibilität und zu den Abmessungen finden Sie im Benutzerhandbuch Ihres Motherboards.

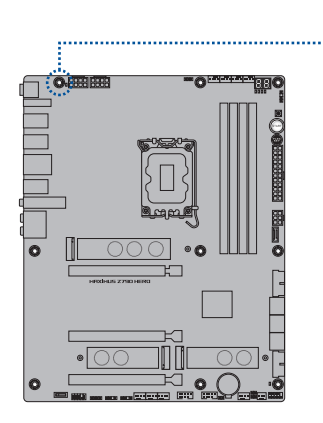

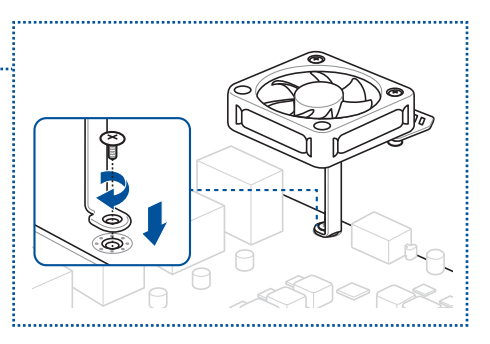

## So installieren Sie die DDR5-Lüfterhalterung

**HINWEIS:** Sie können einen Lüfter in der Lüfterhalterung installieren, falls Sie zusätzliche Kühlung für Ihr Motherboard benötigen. Weitere Informationen zur Lüfterkompatibilität und zu den Abmessungen finden Sie im Benutzerhandbuch Ihres Motherboards.

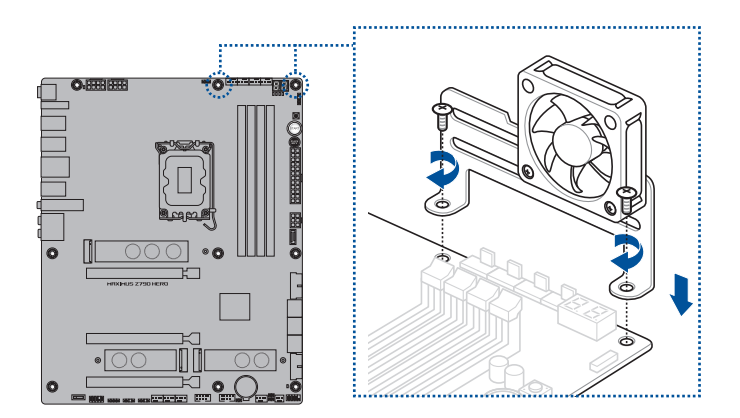

# 1.7 Motherboard Installation

HINWEIS: Die Abbildungen in diesem Abschnitt dienen lediglich der Veranschaulichung. Das Motherboard-Layout kann je nach Modellen variieren, aber die Installationsschritte sind die gleichen.

 (bei bestimmten Modellen) Installieren Sie die mitgelieferte E/A-Blende in die Gehäuserückwand.

HINWEIS: Installieren Sie die E/A-Blende nur, falls Ihr Motherboard über keine vorinstallierte E/A-Blende verfügt.

ACHTUNG! Scharfe Kanten und spitze Stellen können zu Verletzungen führen. Wir empfehlen, dass Sie vor der Installation von Motherboard und E/A-Blende schnitt- oder stichfeste Handschuhe anziehen.

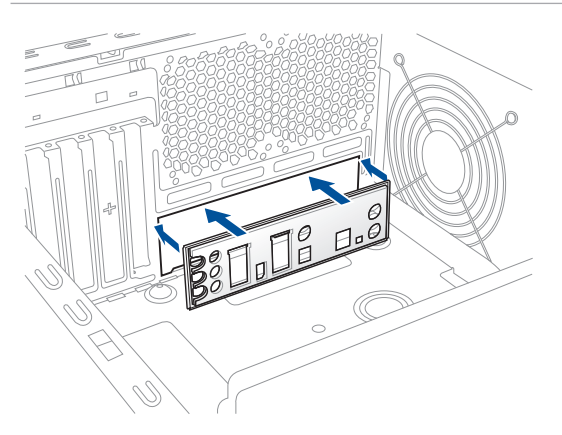

2. Installieren Sie das Motherboard in das Gehäuse. Achten Sie hierbei darauf, dass die hinteren E/A-Anschlüsse genau auf die E/A-Blende in der Gehäuserückwand ausgerichtet sind.

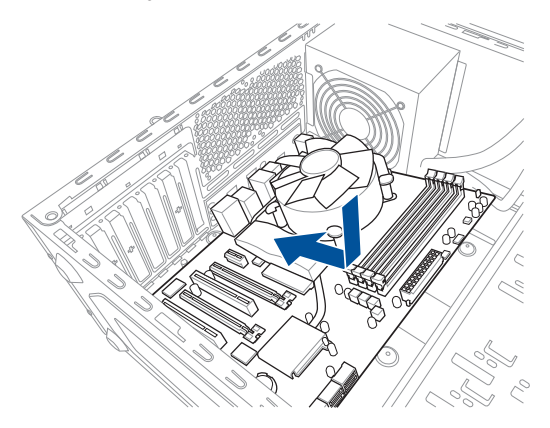

3. Setzen Sie die mitgelieferten Schrauben in die durch Kreise markierten Bohrlöcher ein, um das Motherboard im Gehäuse zu befestigen.

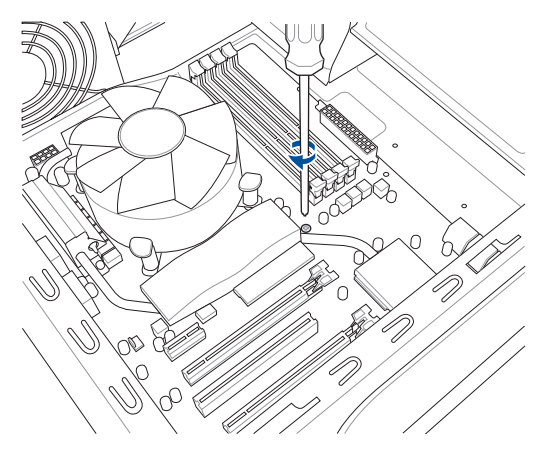

ACHTUNG! Die Schrauben NICHT zu fest anziehen! Sonst wird das Motherboard beschädigt.

# 1.8 Installieren des Netzteils

Es gibt zwei Arten von häufig verwendeten Netzteilen. Das eine ist mit aktiver Leistungsfaktorkorrektur (Power Factor Correction - PFC) und das andere mit passiver PFC.

1. Wählen Sie ein Netzteil aus.

## Netzteil mit aktiver PFC:

Bei aktiver PFC wird die Eingangswechselspannung automatisch korrigiert.

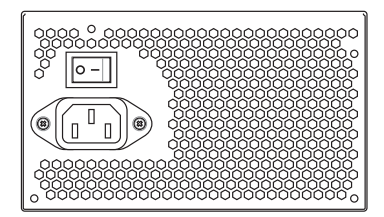

 Falls Sie ein Netzteil mit passiver PFC verwenden, stellen Sie die richtige Eingangswechselspannung für Ihre Region ein.

> ACHTUNG! Wenn Sie für das Netzteil nicht die richtige Eingangswechselspannung einstellen, wird das System erheblich beschädigt.

## Netzteil mit passiver PFC:

Bei passiver PFC muss der Benutzer die Eingangswechselspannung manuell einstellen.

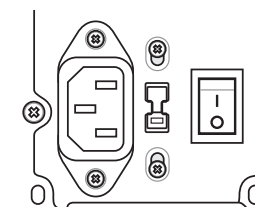

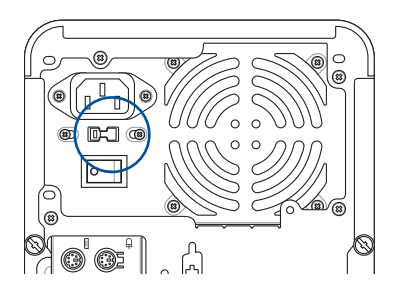

WICHTIG! Verwenden Sie nur Netzteile mit Sicherheitszertifizierung. Die Verwendung unsicherer Netzteile kann Ihr Motherboard und andere Komponenten beschädigen. Schauen Sie im Benutzerhandbuch für Netzteile, die die Anforderungen für Motherboards erfüllen.

# 1.9 Installieren einer Erweiterungskarte

So installieren Sie eine Erweiterungskarte:

- 1. Entfernen Sie die metallene Steckplatzabdeckung gegenüber dem Erweiterungskartensteckplatz, in dem Sie eine Erweiterungskarte installieren möchten.
- Installieren Sie die Erweiterungskarte und stellen Sie sicher, dass sie richtig im Steckplatz sitzt.
- 3. Verwenden Sie die Schraube, um Karte und Steckplatz zu befestigen.
- 4. Wiederholen Sie die vorherigen Schritte, um eine weitere Erweiterungskarte zu installieren.

HINWEIS: Die Abbildungen in diesem Abschnitt dienen lediglich der Veranschaulichung. Das Motherboard-Layout kann je nach Modellen variieren, aber die Installationsschritte sind die gleichen.

#### So installieren Sie eine PCIE x16 Karte

# 

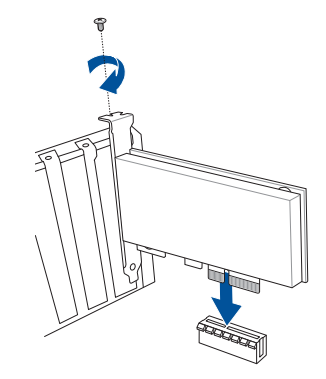

So installieren Sie eine PCIE x4 Karte

#### So installieren Sie eine PCIE x1 Karte

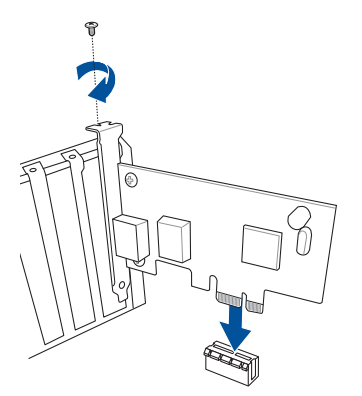

#### WICHTIG!

- Einzelheiten zur Kartenkonfiguration finden Sie im Handbuch zur Karte. Schauen Sie im Benutzerhandbuch des Motherboards, falls Sie nach der Installation der Erweiterungskarte mögliche Jumper konfigurieren möchten.
- Anweisungen, wie Sie das Signalkabel der Erweiterungskarte anschließen, entnehmen Sie dem Benutzerhandbuch des Motherboards.

# So installieren Sie eine Lüftererweiterungskarte

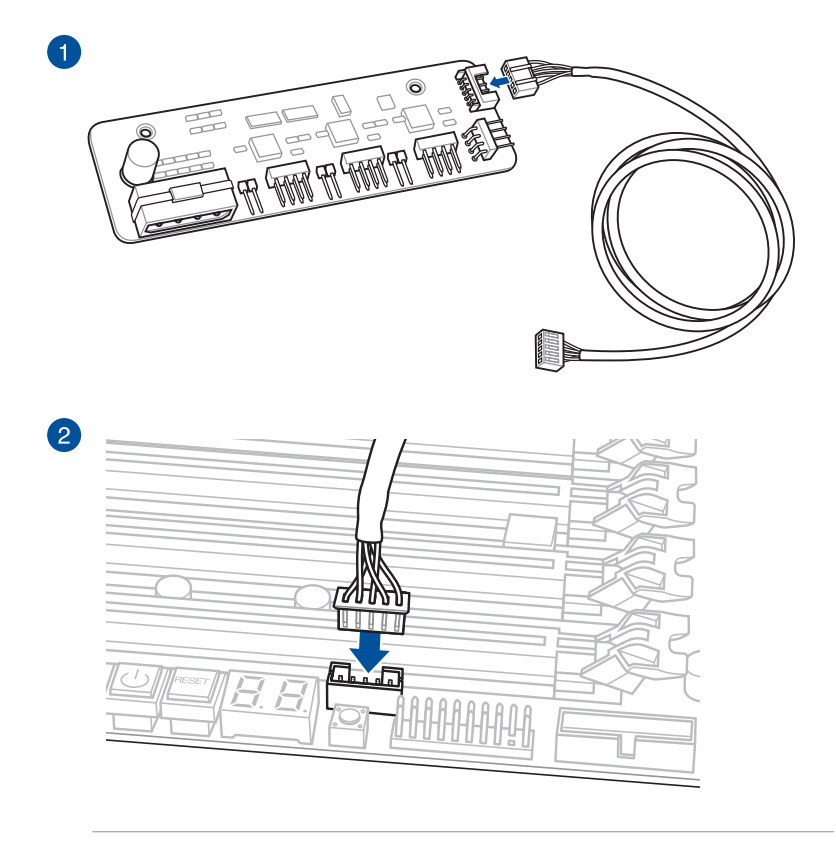

HINWEIS: Die LÜFTERERWEITERUNGSKARTE kann separat erworben werden.

## So installieren Sie die Lüftererweiterungskarte II

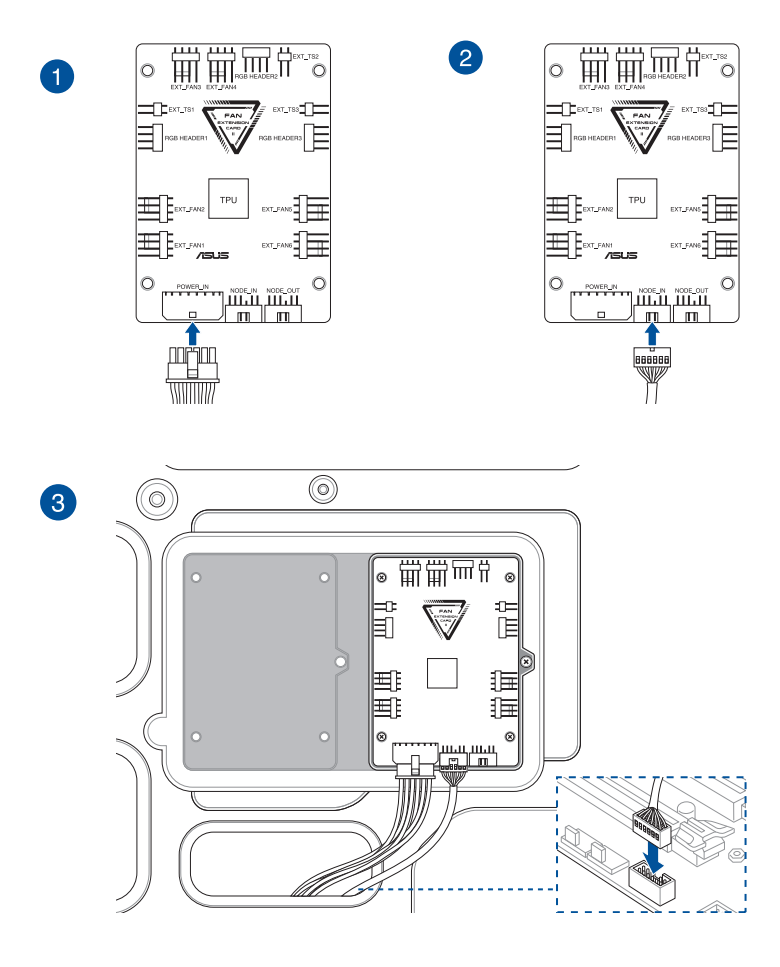

HINWEIS: Die Abbildungen in diesem Abschnitt dienen lediglich der Veranschaulichung. Die Gehäuse- und Motherboardausstattungen können sich je nach Modell unterscheiden, der Installationsvorgang bleibt aber gleich.

#### So installieren Sie eine Karte der Thunderbolt™-Serie / USB 4-PCIE-GEN4-Karte

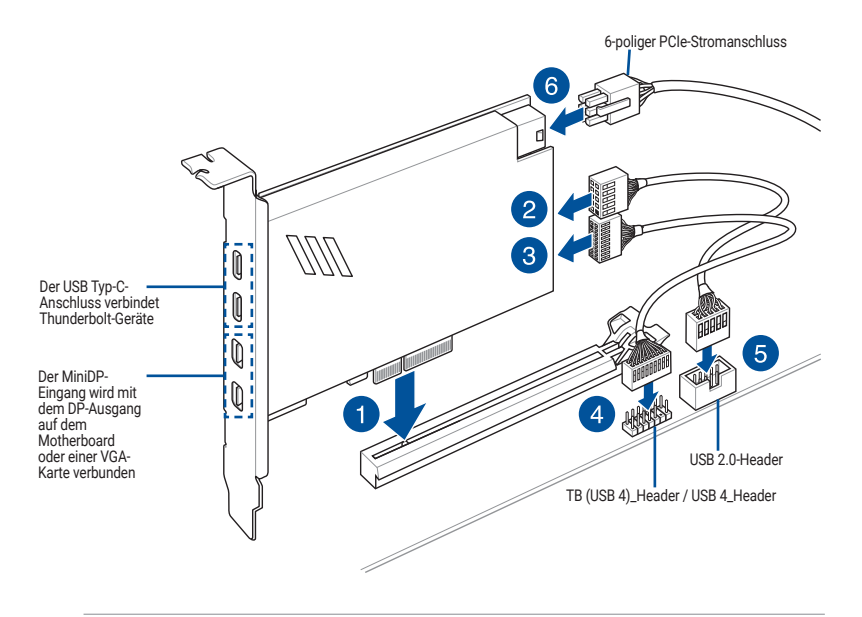

WICHTIG! Stellen Sie sicher, dass die Karte der Thunderbolt<sup>w</sup>-Serie / USB 4-PCIE-GEN4-Karte in einem PCIe-Steckplatz von PCH installiert ist.

#### HINWEIS:

- Schritt 6 ist optional. Verbinden Sie bitte einen 6-poligen PCIe-Stromanschluss, wenn Sie die Thunderbolt™-Schnellladefunktion des USB Typ-C-Anschlusses zum Aufladen eines Geräts mit 5 V oder mehr verwenden möchten.
- Der Typ C\_1-Anschluss unterstützt bis zu 20 V-Geräte, und der Typ C\_2-Anschluss unterstützt bis zu 9 V-Geräte, wenn der 6-polige PCIe-Stromanschluss verbunden ist.
- Der 14-1-polige Header kann sich je nach Motherboard unterscheiden. Beim 14-1-poligen Header kann es sich auf einigen Motherboards um den TB (USB 4)\_Header und auf anderen Motherboards um den USB 4\_Header handeln. Weitere Informationen finden Sie im Benutzerhandbuch Ihres Motherboards.
- Bitte besuchen Sie die offizielle Webseite Ihrer gekauften Thunderbolt<sup>™</sup>-Karte f
  ür weitere Details zur Kompatibilit
  ät.

#### Installation von PCIe Grafikkarten mit Hochleistungsanschluss

HINWEIS: Die Abbildungen in diesem Abschnitt dienen lediglich der Veranschaulichung. Das Motherboard und die Grafikkarte können je nach Modell variieren, aber die Installationsschritte bleiben die gleichen.

- Verbinden Sie die goldenen Kontakte der PCIe Grafikkarte mit Hochleistungsanschluss gleichzeitig mit dem PCIe X16-Steckplatz und mit dem GC\_HPWR Stromausgabesteckplatz. Achten Sie darauf, dass die goldenen Kontakte vollständig mit den Steckplätzen verbunden sind.
- 2. Befestigen Sie die PCIe Grafikkarte mit Hochleistungsanschluss mit der entsprechenden Anzahl von Schrauben am Gehäuse.

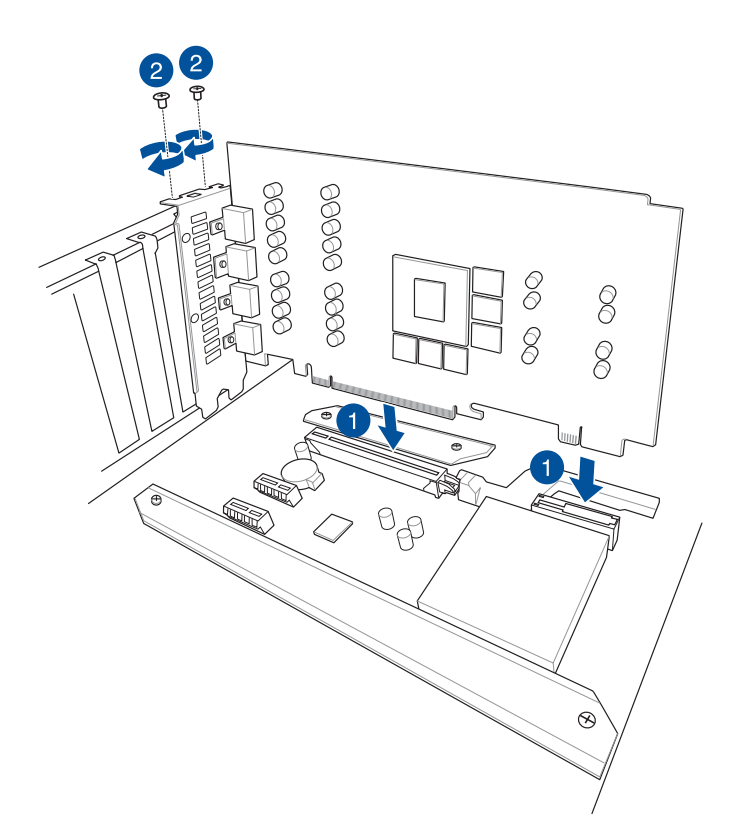

- 3. Entscheiden Sie sich, das Netzteil entweder mit
  - a. dem 12V-2X6-Stromanschluss oder mit
    - b. den PCIE\_8PIN Stromanschlüssen der GC\_HPWR Stromanschlüsse des Motherboards zu verbinden. Diese Anschlüsse befinden sich auf der Unterseite des Motherboards.

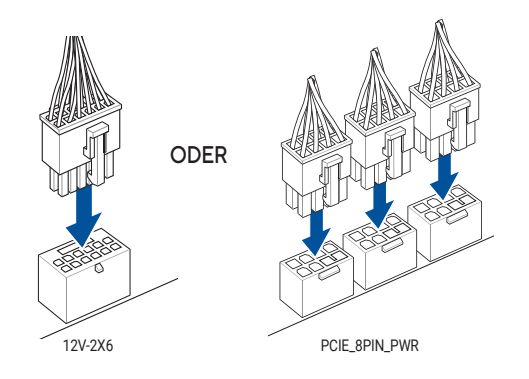

#### ACHTUNG!

- Nutzen Sie nur entweder den 12V-2X6 Anschluss oder die PCIE\_8PIN\_PWR Anschlüsse. Nutzen Sie nicht beide Stromanschlüsse gleichzeitig.
- Wenn Sie sich f
  ür die PCIE\_8PIN\_PWR Anschl
  üsse entscheiden, nutzen Sie alle PCIE\_8PIN\_PWR Anschl
  üsse, um sicherzustellen, dass die PCIe Grafikkarte mit Hochleistungsanschl
  uss ausreichend mit Strom versorgt wird. Die Ausf
  ührung der PCIe Grafikkarte mit Hochleistungsanschl
  uss k
  önnte instabil werden, oder die Grafikkarte k
  önnte nicht gestartet werden, wenn die Stromversorgung nicht ausreicht.
- Ein PCIE\_8PIN-auf-12V-2X6-Adapterkabel wird für dieses Motherboard nicht unterstützt.

WICHTIG! Stellen Sie sicher, dass die Stromanschlüsse richtig mit den GC\_HPWR Stromanschlüssen des Motherboards verbunden sind.

 Überprüfen Sie die LEDs für GC\_HPWR Stromstecker, um sicherzustellen, dass die GC\_HPWR Stromanschlüsse richtig verbunden sind. In der folgenden Tabelle zu den LEDs finden Sie weitere Informationen zum Verbindungsstatus der GC\_HPWR Stromanschlüsse.

HINWEIS: Die LEDs für GC\_HPWR Stromstecker werden nur ausgeführt, wenn eine PCIe Grafikkarte mit Hochleistungsanschluss installiert ist. Die LEDs für GC\_HPWR Stromstecker leuchten nicht, wenn eine Standard-Grafikkarte oder keine Grafikkarte installiert ist.

| Verbindungsstatus |                                                                                                    | Strom vorhanden,<br>ausgeschaltet                                                                           | Strom vorhanden,<br>eingeschaltet                                                                                                    |
|-------------------|----------------------------------------------------------------------------------------------------|----------------------------------------------------------------------------------------------------|----------------------------------------------------------------------------------------------------|
| 1                 | Die 12V-2X6- oder<br>PCIE_8PIN_PWR-<br>Stromanschlüsse des<br>Motherboards sind nicht<br>richtig verbunden. | Die LEDs, die den nicht<br>richtig verbundenen<br>Stromanschlüssen<br>zugeordnet sind, leuchten<br>auf.     | Die LEDs, die den nicht<br>richtig verbundenen<br>Stromanschlüssen<br>zugeordnet sind, leuchten<br>weiterhin auf, und die<br>Grafikkarte kann nicht<br>aktiviert werden. Stellen<br>Sie sicher, dass die<br>Stromanschlüsse richtig<br>verbunden sind. |
| 2                 | Der 12V-2X6-Stromanschluss<br>des Motherboards ist richtig<br>verbunden.                                    | <ul> <li>Die 12V-2X6_LED ist<br/>ausgeschaltet.</li> <li>Die PCIE_8PIN_LED1-3<br/>leuchten auf.</li> </ul>  | Alle LEDs sind<br>ausgeschaltet, was anzeigt,<br>dass die Grafikkarte normal<br>aktiviert werden kann.                                                                                                    |
| 3                 | Die PCIE_8PIN_PWR-<br>Stromanschlüsse des<br>Motherboards sind richtig<br>verbunden.                        | <ul> <li>Die PCIE_8PIN_LED1-3<br/>sind ausgeschaltet.</li> <li>Die 12V-2X6_LED<br/>leuchtet auf.</li> </ul> | Alle LEDs sind<br>ausgeschaltet, was anzeigt,<br>dass die Grafikkarte normal<br>aktiviert werden kann.                                                                                                    |

## Verwendung des PCIe Steckplatz Q-Release

Der PCIEX16 Steckplatz ist möglicherweise mit einer PCIe Steckplatz Q-Release-Taste ausgestattet, mit der Sie eine in diesem PCIe Steckplatz installierte Erweiterungskarte einfach entfernen können, auch wenn die PCIe Push-Verriegelung durch die Erweiterungskarte, wie eine Grafikkarte, blockiert wird.

So geben Sie eine Erweiterungskarte mit dem PCIe Steckplatz Q-Release frei:

Drücken Sie mit einer Hand die PCIe Steckplatz Q-Release-Taste und heben Sie mit der anderen Hand die Erweiterungskarte leicht an. Dadurch wird die Erweiterungskarte freigegeben, damit Sie sie mit Leichtigkeit entfernen können.

HINWEIS: Die untere Abbildung dient nur zur Veranschaulichung. Das Motherboard und die PCIe Steckplatz Q-Release-Taste können sich je nach Modell unterscheiden, aber die Schritte zur Verwendung des PCIe Steckplatz Q-Release bleiben gleich.

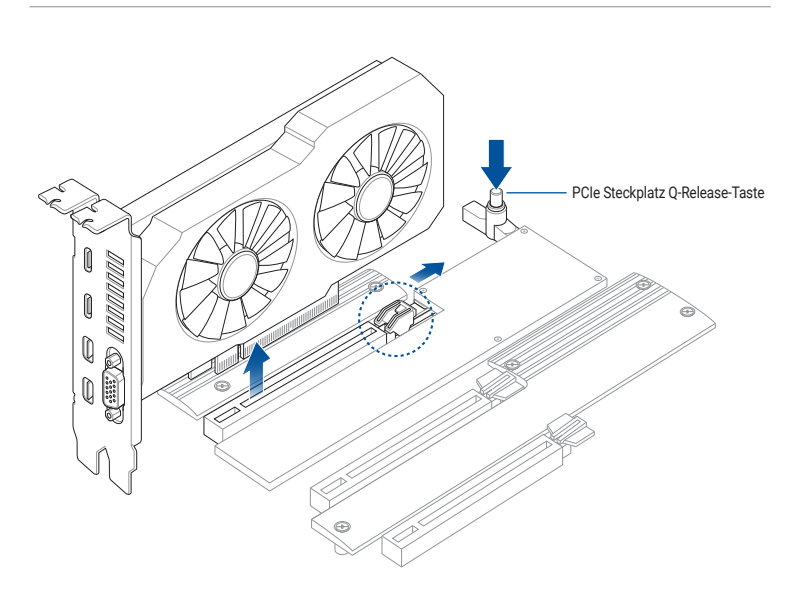

## Verwendung des Q-Release Slim PCIe-Steckplatzes

Die PCIe Steckplätze auf diesem Motherboard verfügen über die Q-Release-Slim-Funktion, mit der Sie eine in diesem PCIe Steckplatz installierte Erweiterungskarte einfach entfernen können, auch wenn die PCIe Push-Verriegelung durch die Erweiterungskarte, wie eine Grafikkarte, blockiert wird. Sie können eine Erweiterungskarte auch entfernen, indem Sie die PCIe Push-Verriegelung nach unten drücken.

So geben Sie eine Erweiterungskarte in einem Q-Release Slim PCIe-Steckplatz frei:

Ziehen Sie das vordere Ende der Erweiterungskarte nach oben. Dies sollte die Erweiterungskarte aus dem Q-Release Slim PCIe-Steckplatz lösen, sodass Sie die Karte aus dem Steckplatz entfernen können.

HINWEIS: Die untere Abbildung dient nur zur Veranschaulichung. Das Motherboard und der Q-Release Slim PCIe-Steckplatz können sich je nach Modell unterscheiden, aber die Schritte zur Verwendung des Q-Release Slim PCIe-Steckplatzes bleiben gleich.

ACHTUNG! Versuchen Sie nicht, die Erweiterungskarte zu entfernen, indem Sie das hintere Ende der Karte nach oben ziehen, ohne vorher die PCIe Push-Verriegelung nach unten gedrückt zu haben. Wenn dies mit übermäßiger Kraft getan wird, kann es zu Beschädigungen am Motherboard kommen.

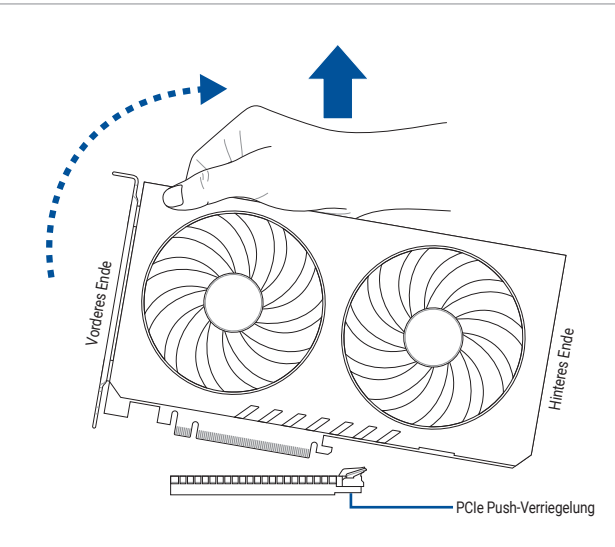

# 1.10 Installieren von Laufwerken

HINWEIS: Die Abbildungen in diesem Abschnitt dienen lediglich der Veranschaulichung. Das Gehäuse kann sich je nach Modell unterscheiden, die Installationsschritte sind aber für alle Modelle die gleichen.

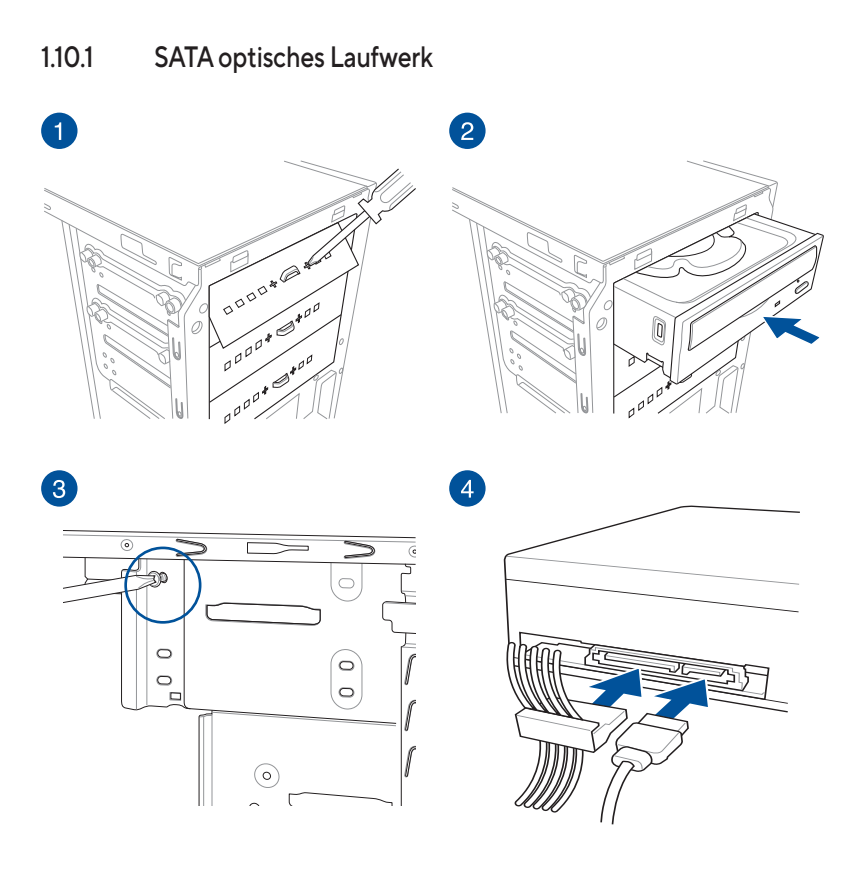

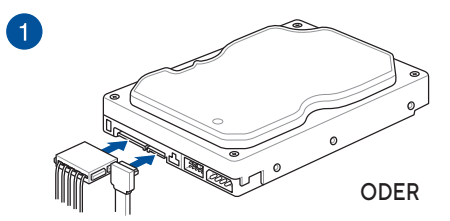

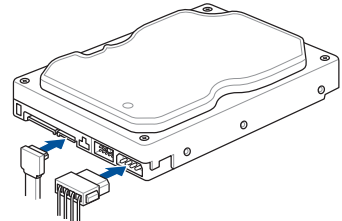

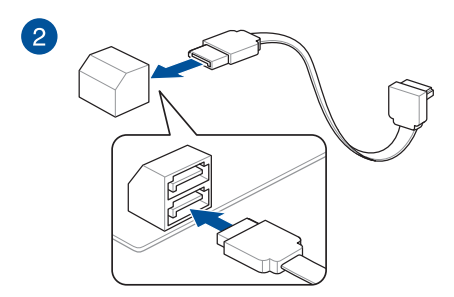

ODER

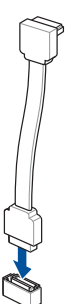

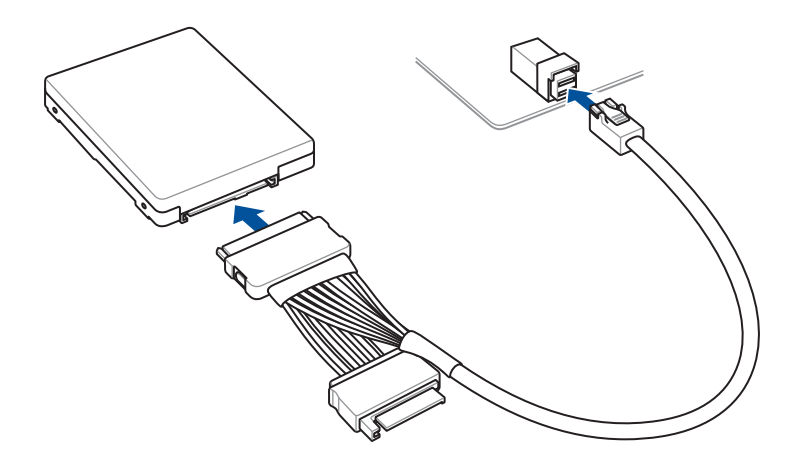

# 1.11 Installation des M.2 WLAN-Moduls und der Antenne

1.11.1 M.2 WLAN-Modul

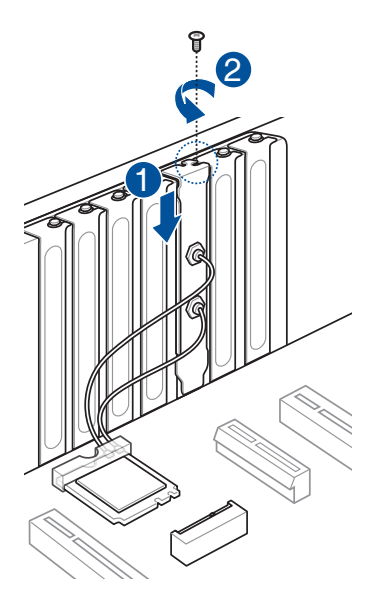

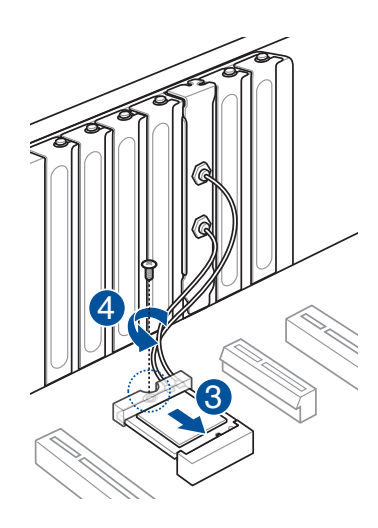

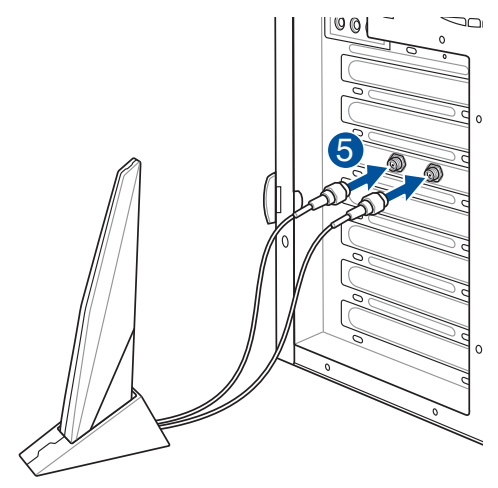

#### WICHTIG!

- Stellen Sie sicher, dass die ASUS 2x2 Dualband WLAN-Antenne fest an den WLAN-Anschlüssen installiert ist.
- Stellen Sie sicher, dass sich die Antenne mindestens 20 cm entfernt von allen Personen befindet.

#### HINWEIS:

- Die Abbildung auf der linken Seite dient lediglich der Veranschaulichung. Das E/A-Anschluss-Layout kann je nach Modell variieren, aber die Installation der WLAN-Antenne bleibt gleich für alle Modelle.
- Das M.2 WLAN-Modul und die Antenne sind separat erhältlich.

# 1.11.2 Bewegliche WLAN-Antenne

Schließen Sie die mitgelieferte bewegliche ASUS WLAN-Antenne an die WLAN-Anschlüsse auf der Rückseite des Gehäuses an.

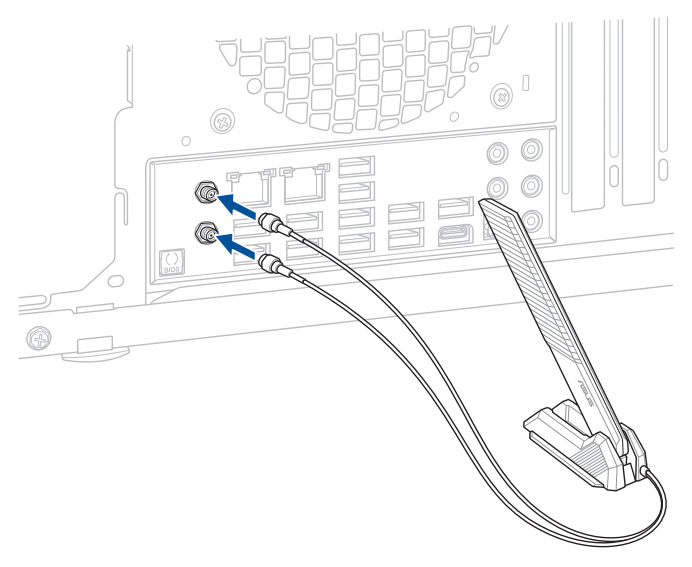

#### WICHTIG!

- Stellen Sie sicher, dass die bewegliche ASUS WLAN-Antenne fest an den WLAN-Anschlüssen installiert ist.
- · Stellen Sie sicher, dass sich die Antenne mindestens 20 cm entfernt von allen Personen befindet.

HINWEIS: Die obere Abbildung dient nur zu Ihrer Referenz. Das E/A-Anschluss-Layout kann je nach Modell variieren, aber die Installation der beweglichen WLAN-Antenne bleibt gleich für alle Modelle.

# 1.11.3 Installation der ASUS WLAN-Q-Antenne

## ASUS WLAN-Q-Antenne installieren

Schließen Sie die mitgelieferte ASUS WLAN-Q-Antenne an die WLAN-Anschlüsse auf der Rückseite des Gehäuses an.

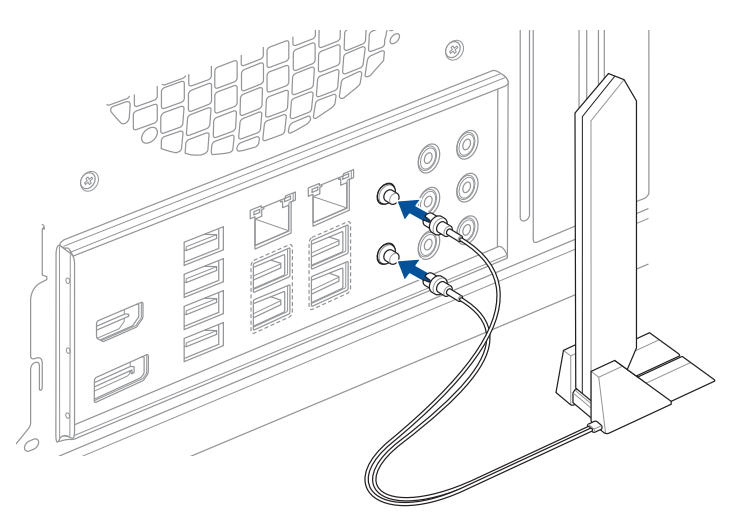

#### ACHTUNG!

- Achten Sie darauf, dass Sie den Antennenstecker fest in der Hand halten, wenn Sie ihn von den WLAN-Anschlüssen abziehen. Versuchen Sie nicht, den Antennenstecker von den WLAN-Anschlüssen abzulösen, indem Sie am Steckerkabel ziehen.
- Die Antenne kann nur in einem rechten Winkel (90°) ausgefahren werden. Verstellen Sie die Antenne nicht gewaltsam in einem Winkel von mehr als 90°, da dies zu Schäden an der ASUS WLAN-Q-Antenne führen kann.

#### WICHTIG!

- Stellen Sie sicher, dass die ASUS WLAN-Q-Antenne fest an den WLAN-Anschlüssen installiert ist.
- · Stellen Sie sicher, dass sich die Antenne mindestens 20 cm entfernt von allen Personen befindet.

HINWEIS: Die obere Abbildung dient nur zu Ihrer Referenz. Das E/A-Anschluss-Layout kann je nach Modell variieren, aber die Installation der WLAN-Q-Antenne bleibt gleich für alle Modelle.

## Verwenden der Funktionen der ASUS WLAN-Q-Antenne

Die ASUS WLAN-Q-Antenne verfügt über eine Vielzahl von WLAN-Funktionen. Weitere Informationen zu diesen Funktionen und deren Verwendung finden Sie unter dem Register **ASUS WiFi Q-Antenna** (ASUS WLAN-Q-Antenne) in Armoury Crate.

HINWEIS: Die Funktionen der ASUS WLAN-Q-Antenne in Armoury Crate werden nur von der mitgelieferten Antenne und dem WLAN-Modul unterstützt.

# 1.12 E/A-Anschlüsse auf der Frontseite

## Frontblendenanschlusskontakte

- RESET (Reset-Schalter)
- PLED (Betriebs-LED)
- PWRSW / PWRBTN (Stromschalter)
- SPEAKER (Lautsprecheranschluss)

20-3-poliger Frontblendenanschluss

- CHASSIS (Gehäuseeingriffsanschluss)
- HDD\_LED / HDLED (Festplattenaktivitäts-LED)

#### PLED PWBSW SPEAKER PLED PWRSW SPEAKER PWRBTN# ntruder# PLED--Ground Ground Speake Ground Ground GND GND +5V Ś CHASSIS γţηţ , tht PANEL PANEL ÷. -HDD\_LED-Ground RSTCON# g PLED+ GND Ground RSTCON# 32 HDD LED+ PLEDф Ш -HDD\_LED-PLED+ PLED. Ę HDD\_LED RESET PLED HDD\_LED RESET PLED

## 10-1-poliger Frontblendenanschluss und 4-poliger Lautsprecheranschluss

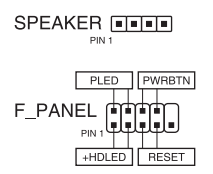

#### WICHTIG!

- Die Frontblendenkabel Ihres Gehäuses können sich je nach Modell oder Bauweise unterscheiden. Verbinden Sie diese Anschlüsse gemäß den Kennungen mit dem Motherboard.
- Falls die LEDs nicht leuchten, aber die Position der Kontakte korrekt ist, haben Sie möglicherweise die Erdungskontakte mit den Signalkontakten verwechselt. Normalerweise steht der weiße Draht für die Erdungskontakte und der farbige Draht für die Signalkontakte.
- Die Frontblendenkabel f
  ür SPEAKER, RESET und PWRSW haben keine spezielle Ausrichtung, w
  ährend PLED-Kabel diese haben. Schlie
  ßen Sie das Kabel PIN1 an den Anschluss PIN1 auf dem Motherboard an.
- Der Frontblendenanschluss variiert je nach Motherboard-Modell. Weitere Informationen finden Sie im Benutzerhandbuch.

# 20-5-poliger Frontblendenanschluss

So installieren Sie den ASUS Q-Connector

20-3-poliger Frontblendenanschluss

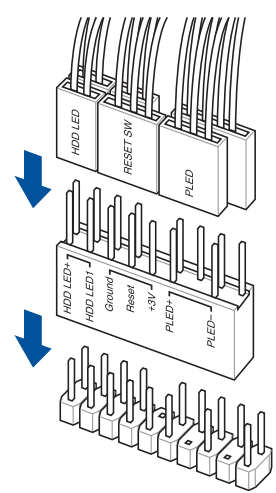

20-5-poliger Frontblendenanschluss

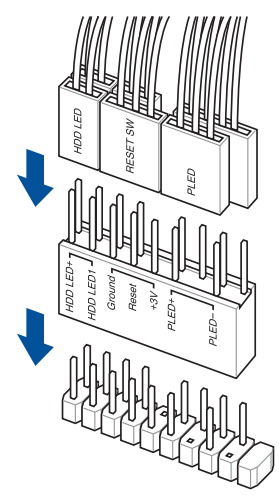

10-1-poliger Frontblendenanschluss

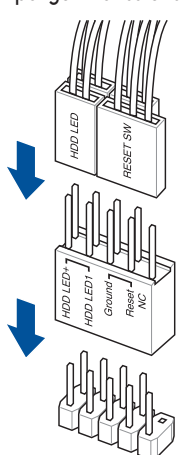

So installieren Sie den USB 20 Gb/s-Typ-C-, USB 10 Gb/s-Typ-C- oder USB 5 Gb/s-Typ-C-Anschluss

USB 20 Gb/s-Typ-C / USB 10 Gb/s-Typ-C / USB 5 Gb/s-Typ-C

ACHTUNG! Dieser Anschluss passt nur in einer Richtung. Drücken Sie den Anschluss, bis er einrastet. So installieren Sie den USB 5 Gb/s-Anschluss

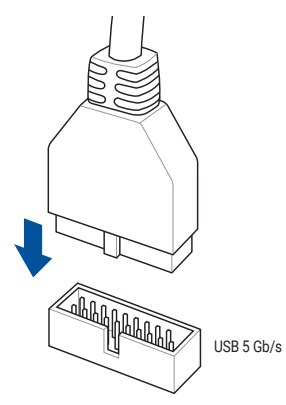

## So installieren Sie den USB 2.0 Anschluss

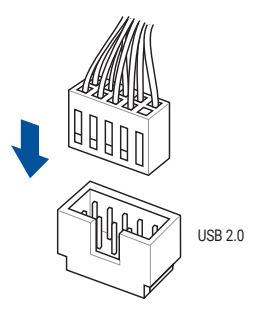

So installieren Sie den Systemlautsprecheranschluss

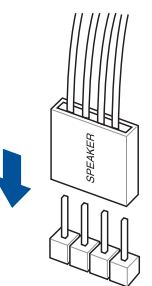

## So installieren Sie den Frontblenden Audio-Anschluss

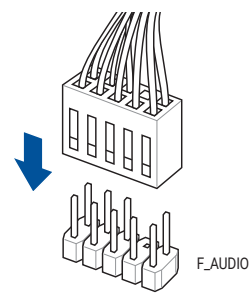

# 1.13 Verbindung der ATX-Stromanschlüsse

Die ATX-Stromanschlüsse passen nur in einer Ausrichtung. Verwenden Sie die seitliche Klammer, um die Anschlüsse am Motherboard einzuhaken. Stecken Sie die Stromstecker NICHT gewaltsam in die zugehörigen Gegenstücke auf dem Motherboard.

24-poliger Hauptstromanschluss

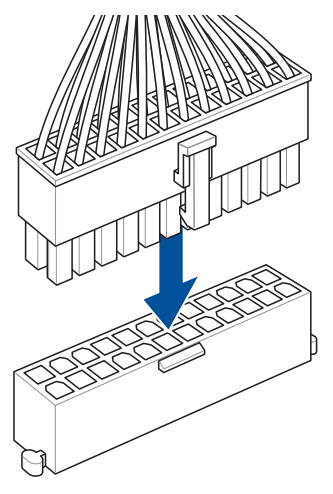

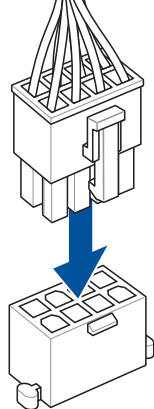

6-poliger PCIe-Grafikkartenanschluss

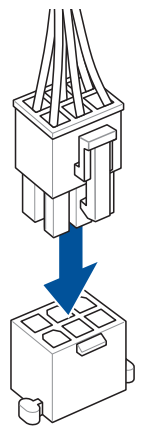

4-poliger +12V Stromanschluss

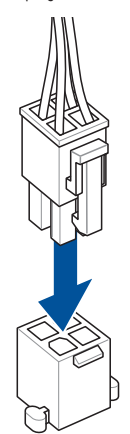

JALA

8-poliger +12V Stromanschluss / 8-poliger PCIe-Stromanschluss

# 1.14 Liste der Peripheriegeräte und Zubehörteile

Entnehmen Sie der folgenden Liste die hinteren E/A-Anschlüsse sowie die Peripheriegeräte und Zubehörteile.

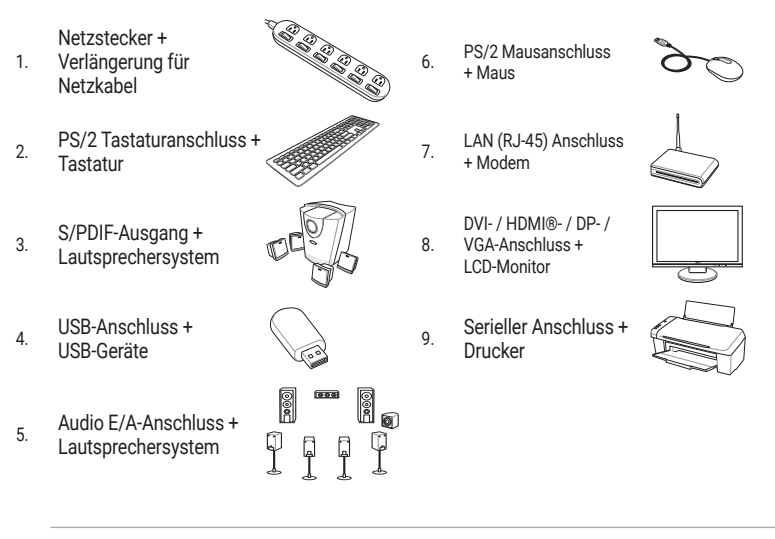

WICHTIG! Die hinteren E/A-Anschlüsse können je nach Modell variieren. Weitere Informationen finden Sie im Benutzerhandbuch des Motherboards.

# 1.15 Audio E/A-Anschlüsse

WICHTIG! Die Audio E/A-Anschlüsse können je nach Modell variieren. Weitere Informationen finden Sie im Benutzerhandbuch des Motherboards.

# LED-beleuchtete 5er-Eingang-Audio-Buchsen (Variante 1)

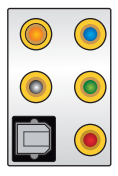

Anschluss eines Kopfhörers und Mikrofons

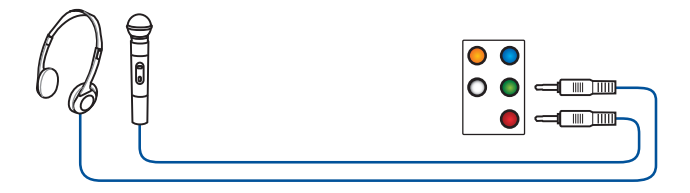

Anschluss von 2-Kanal-Lautsprechern

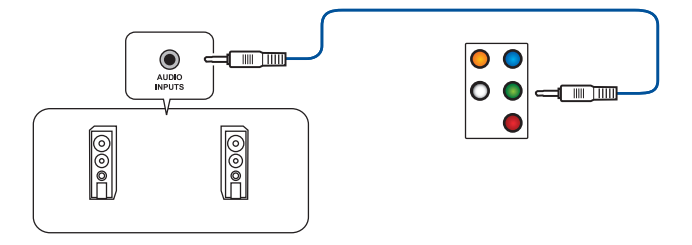

Anschluss von 4-Kanal-Lautsprechern

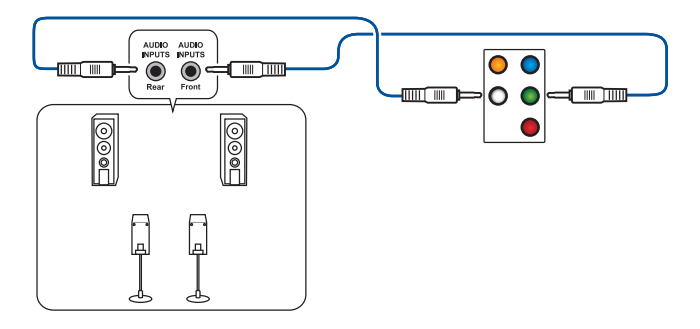
Anschluss von 5.1-Kanal Lautsprechern

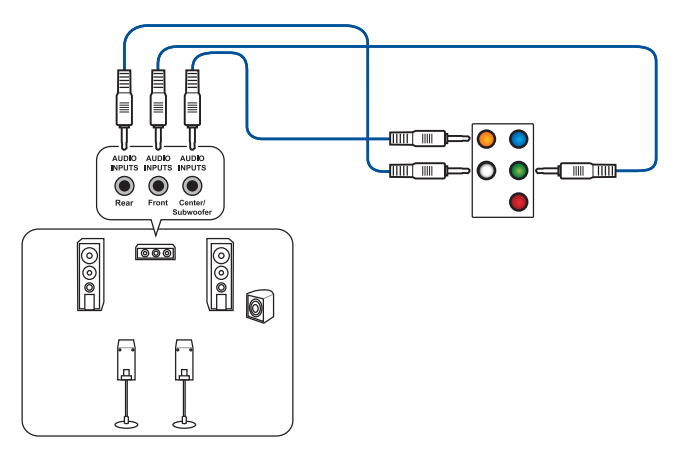

#### Anschluss von 7.1-Kanal Lautsprechern

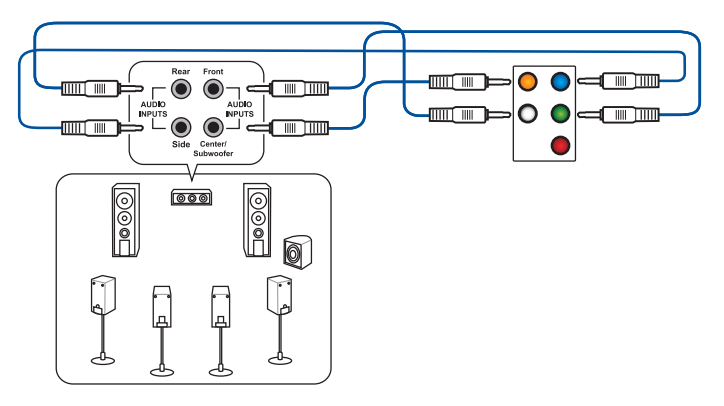

5er-Eingang-Audio-Buchsen ohne LED-Beleuchtung (Variante 2)

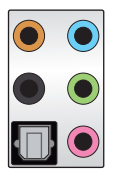

Anschluss eines Kopfhörers und Mikrofons

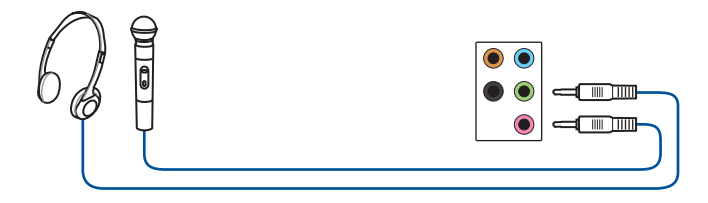

Anschluss von 2-Kanal-Lautsprechern

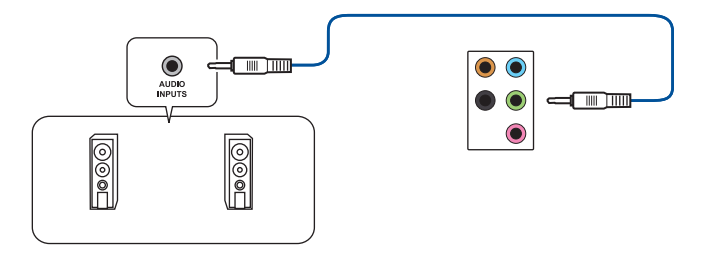

Anschluss von 4-Kanal-Lautsprechern

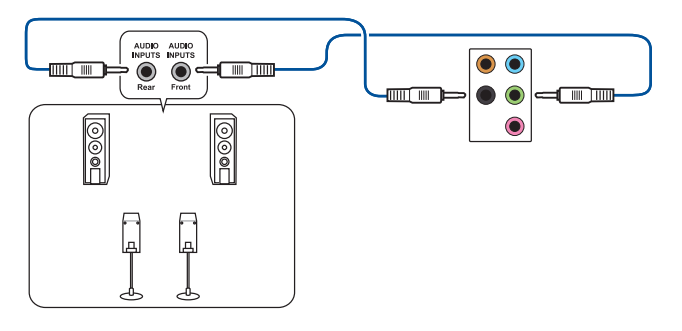

Anschluss von 5.1-Kanal Lautsprechern

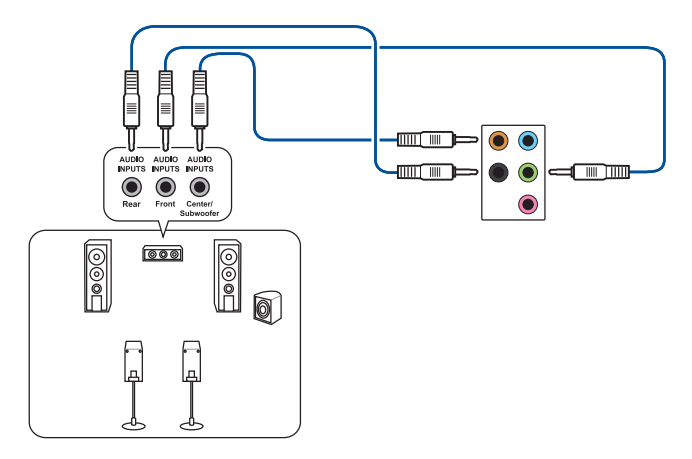

Anschluss von 7.1-Kanal Lautsprechern

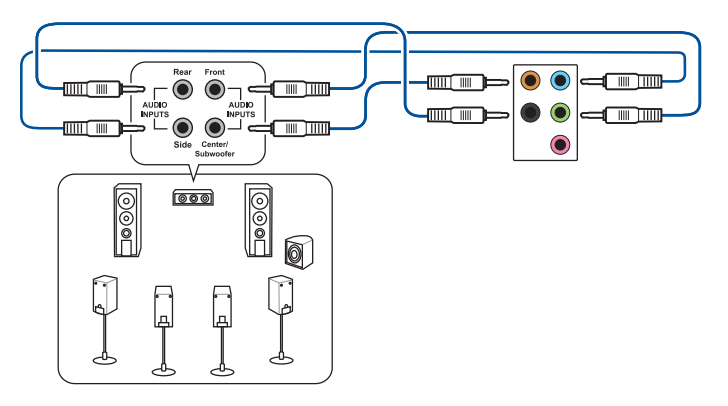

## 3er-Eingang-Audio-Buchsen (Variante 3)

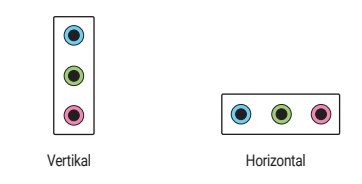

HINWEIS: Die Audio-Buchsen sind mit den Eingängen der jeweils gleichen Farbe assoziiert, unabhängig davon, ob die Audio-Anschlüsse horizontal oder vertikal angeordnet sind.

#### Anschluss eines Kopfhörers und Mikrofons

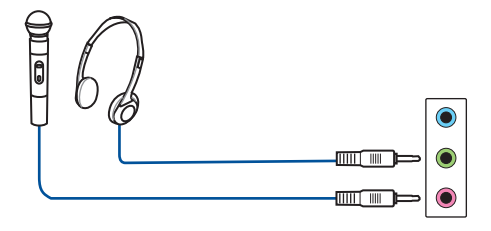

#### Anschluss von 2-Kanal-Lautsprechern

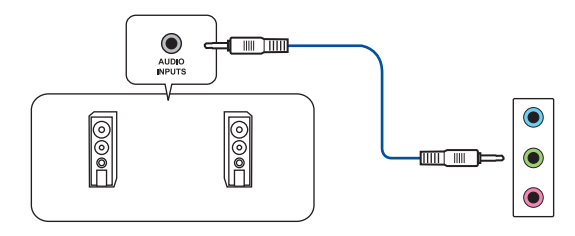

Anschluss von 4-Kanal-Lautsprechern

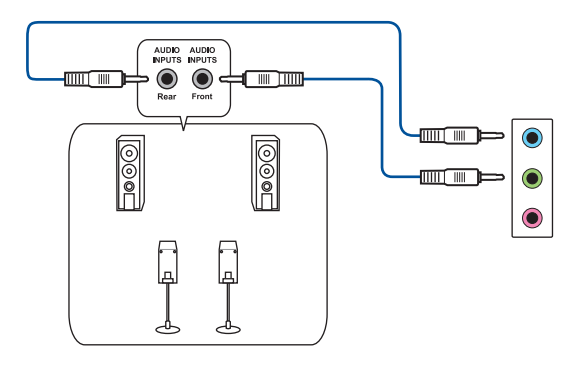

Anschluss von 5.1-Kanal Lautsprechern

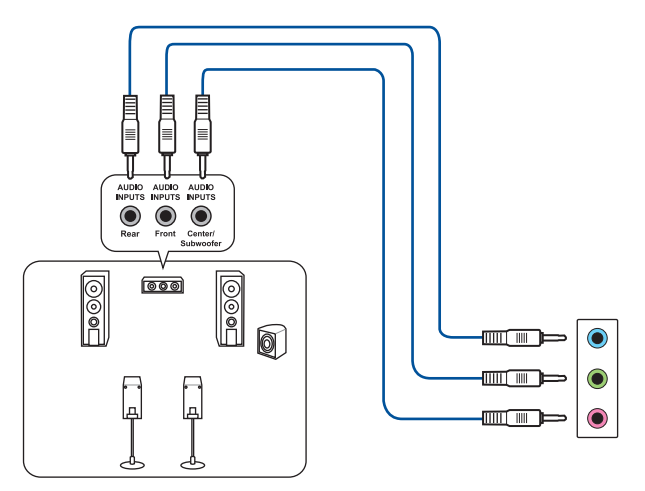

Anschluss von 7.1-Kanal Lautsprechern

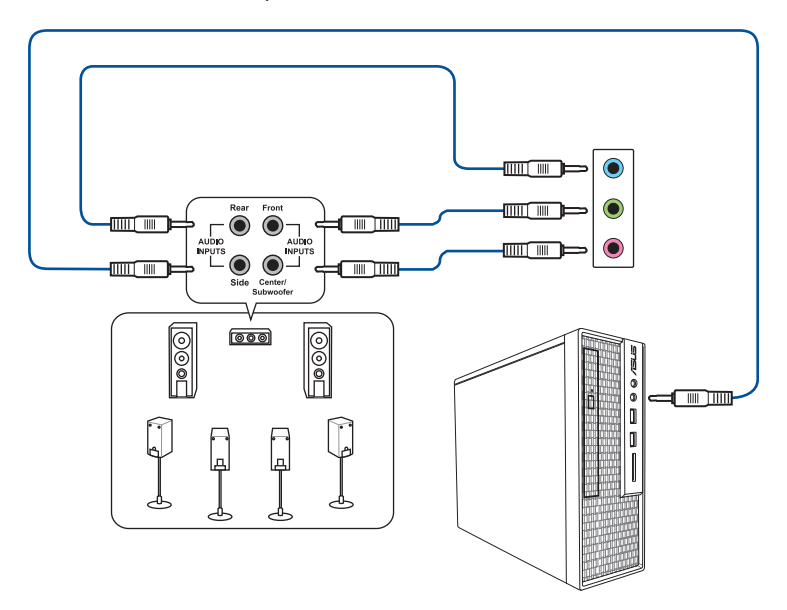

### 3er-Eingang-Audio-Buchsen (Variante 4)

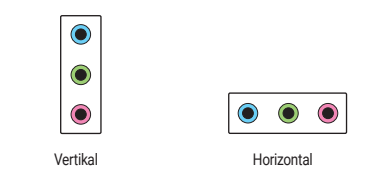

HINWEIS: Die Audio-Buchsen sind mit den Eingängen der jeweils gleichen Farbe assoziiert, unabhängig davon, ob die Audio-Anschlüsse horizontal oder vertikal angeordnet sind.

#### Anschluss eines Kopfhörers und Mikrofons

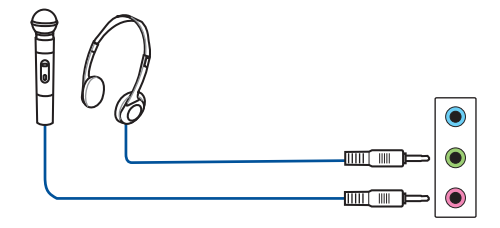

Anschluss von 2-Kanal-Lautsprechern

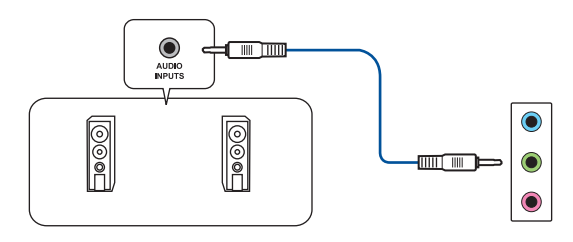

Anschluss von 4-Kanal-Lautsprechern

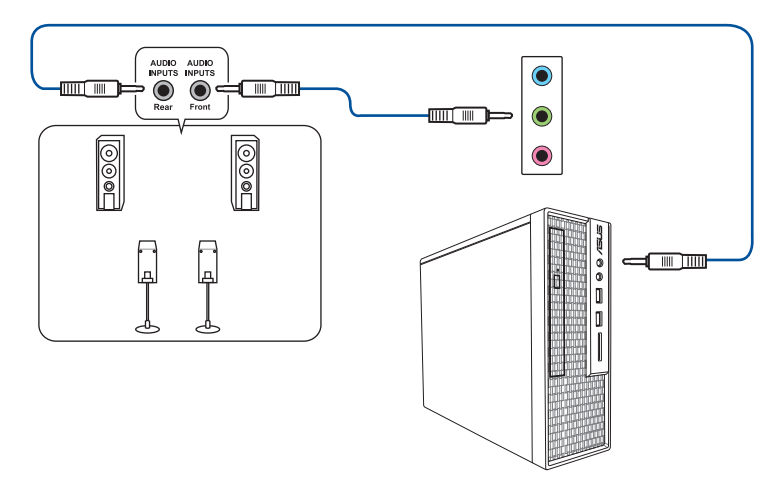

Anschluss von 5.1-Kanal Lautsprechern

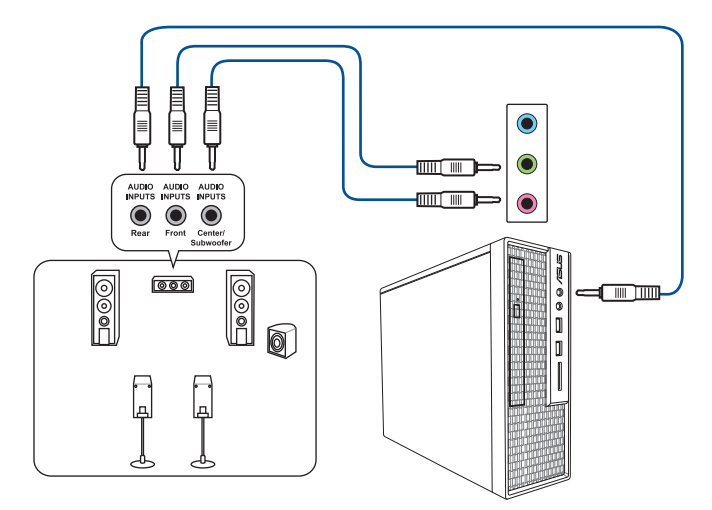

### Anschluss von 7.1-Kanal Lautsprechern

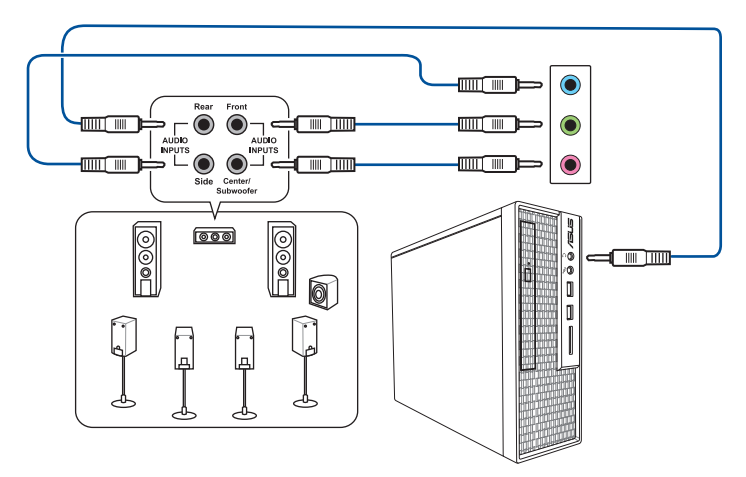

## 2er-Eingang-Audio-Buchsen (Variante 5)

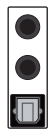

Anschluss eines Kopfhörers und Mikrofons

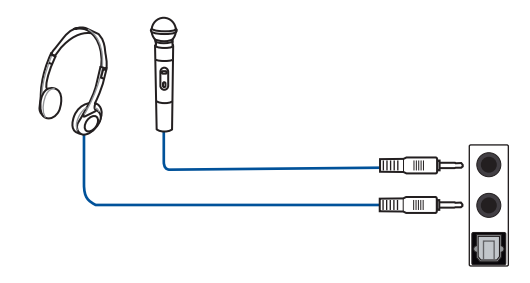

HINWEIS: Der LINE-OUT-Anschluss auf der Rückseite unterstützt keinen Raumklang. Wenn Raumklang unterstützt werden soll, stellen Sie sicher, dass Sie Ihr Audioausgabegerät mit dem Audioanschluss auf der Frontseite Ihres Gehäuses verbinden bzw. ein Audiogerät mit USB-Schnittstelle verwenden.

#### Anschluss von 2-Kanal-Lautsprechern

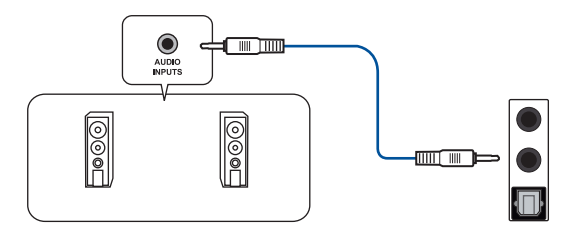

Anschluss von 4-Kanal-Lautsprechern

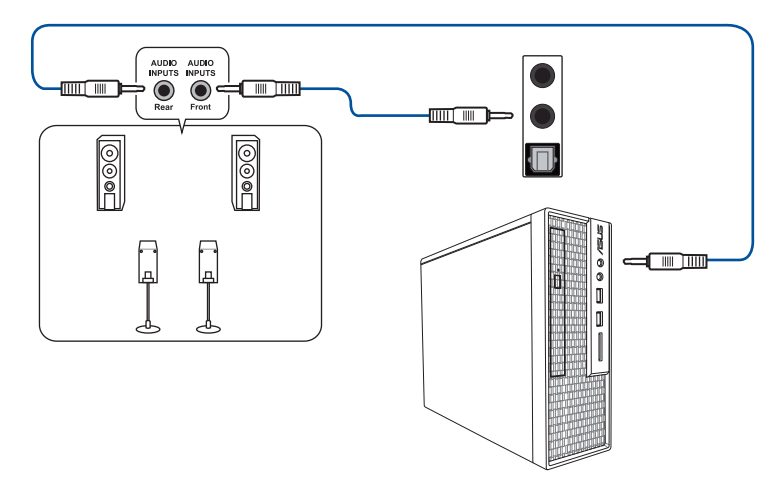

Anschluss von 5.1-Kanal Lautsprechern

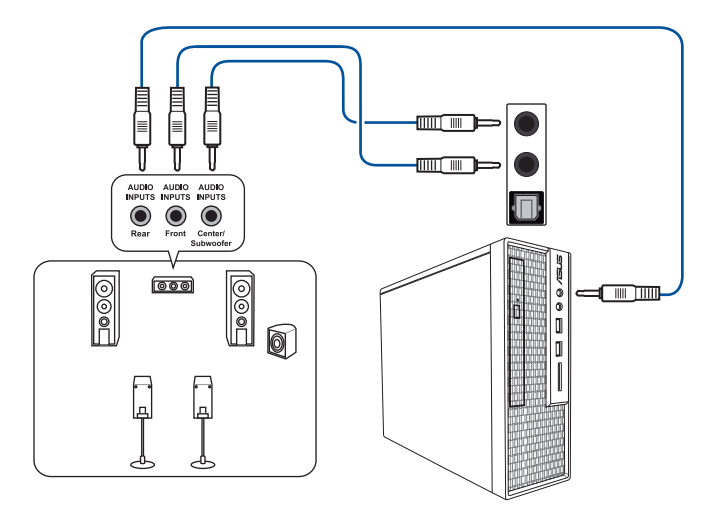

Anschluss von 7.1-Kanal Lautsprechern

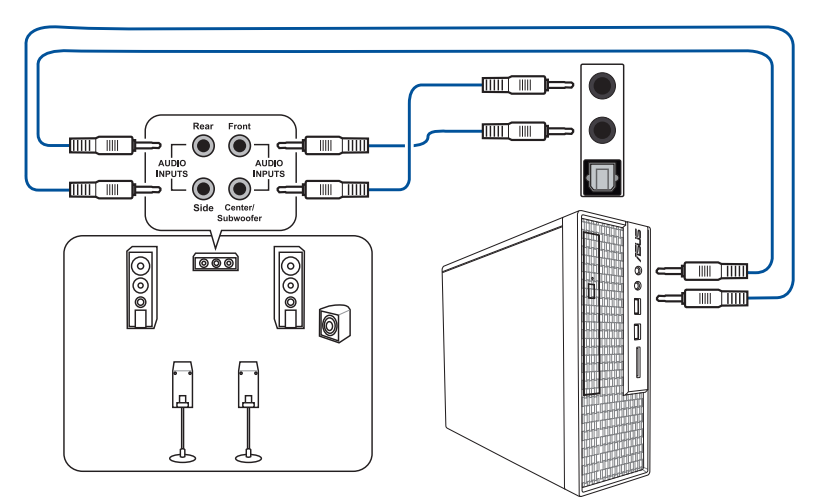

# 1.16 Erstmaliges Starten

- 1. Bringen Sie nach Vervollständigen aller Anschlüsse die Abdeckung des Systemgehäuses wieder an.
- 2. Stellen Sie sicher, dass alle Schalter im ausgeschalteten Zustand sind.
- 3. Verbinden Sie das Netzkabel mit dem Netzanschluss an der Rückseite des Systemgehäuses.
- 4. Verbinden Sie das Netzkabel mit einer Steckdose, die einen Überspannungsschutz besitzt.
- 5. Schalten Sie die Geräte in folgender Reihenfolge ein:
  - a. Überwachen
  - b. Externe Speichergeräte (fangen Sie mit dem letzten Gerät in der Kette an)
  - c. Systemstromversorgung
- 6. Nach dem Einschalten leuchtet die Systembetriebs-LED auf dem vorderen Bedienfeld des Computers. Bei ATX-Stromversorgungen leuchtet die System-LED nach Betätigen des ATX-Stromschalters. Bei ATX-Stromversorgungen leuchtet die System-LED nach Betätigen des ATX-Stromschalters. Nachdem die System-LED aufleuchtet, leuchtet die Monitor-LED oder ändert sich die Farbe von Orange in Grün, wenn Ihr Monitor konform mit den "grünen" Standards ist oder eine "Strom-Standby"-Funktion besitzt.

Das System durchläuft jetzt Einschaltselbsttests (POST). Während die Tests ausgeführt werden, werden über das BIOS Signaltöne ausgegeben (siehe Tabelle mit den BIOS-Signalton-Codes; BIOS-Signaltöne können nur mit bestimmten Motherboard-Modellen mit Lautsprecher-Header ausgegeben werden) oder zusätzliche Meldungen auf dem Bildschirm angezeigt. Wird 30 Sekunden nach Einschalten des Systems nichts angezeigt, hat das System einen Einschaltselbsttest u.U. nicht bestanden. Prüfen Sie die Einstellungen und Anschlüsse der Jumper, oder bitten Sie Ihren Händler um Hilfe.

| BIOS-Signalton                                                             | Beschreibung                                                                 |
|----------------------------------------------------------------------------|------------------------------------------------------------------------------|
| Ein kurzer Piepton                                                         | Grafikkarte erkannt<br>Quick Boot ist deaktiviert<br>Keine Tastatur gefunden |
| Ein langer Piepton gefolgt von zwei kurzen<br>und einer Pause (wiederholt) | Kein Arbeitsspeicher erkannt                                                 |
| Ein langer Piepton gefolgt von drei kurzen                                 | Keine Grafikkarte erkannt                                                    |
| Ein langer Piepton gefolgt von vier kurzen                                 | Hardware-Komponentenfehler                                                   |

 Halten Sie kurz nach dem Einschalten die Taste <Entf> gedrückt, um das BIOS-Setup-Programm aufzurufen. Weitere Informationen zu den BIOS-Optionen finden Sie im Benutzerhandbuch des Motherboards.

#### Fehlerbehebung

| Problem                                                             | Aktion                                                                                                    |
|---------------------------------------------------------------------|----------------------------------------------------------------------------------------------------|
| Der Computer kann nicht<br>eingeschaltet werden                     | <ul> <li>Achten Sie darauf, dass das Netzkabel richtig<br/>angeschlossen ist.</li> </ul>                                                                               |
| <ul> <li>Die Betriebs-LED leuchtet<br/>nicht.</li> </ul>            | Stellen Sie sicher, dass die Stromanschlüsse fest auf dem<br>Motherboard installiert sind.                                                                             |
| <ul> <li>Der Netzteillüfter<br/>funktioniert nicht.</li> </ul>      |                                                                                                    |
| Der Computer ist eingeschaltet,<br>aber der Bildschirm ist schwarz. | Stellen Sie sicher, dass der Bildschirm eingeschaltet und<br>das VGA-Kabel richtig angeschlossen ist.                                                                  |
|                                                                     | Passen Sie die Helligkeit und den Kontrast des<br>Bildschirms an.                                                                                                    |
|                                                                     | <ul> <li>Fahren Sie den Computer herunter und entfernen Sie<br/>das Netzkabel. Überprüfen Sie, ob die VGA-Karte fest<br/>installiert ist.</li> </ul>                   |
| Kein Arbeitsspeicher erkannt                                        | Stellen Sie sicher, dass das Speichermodul das richtige ist.                                                                                                    |
|                                                                     | <ul> <li>Stellen Sie sicher, dass die DIMMs fest in den DIMM-<br/>Sockeln sitzen.</li> </ul>                                                                           |
|                                                                     | Stellen Sie sicher, dass das Speichermodul aus der Liste<br>qualifizierter Händler stammt. Schauen Sie auf der ASUS<br>Webseite nach der Liste qualifizierter Händler. |
| Fehler der Festplatte/des<br>optischen Laufwerks (nicht             | Stellen Sie sicher, dass die Jumper-Einstellung korrekt ist.<br>(Master/Slave)                                                                                         |
| erkannt oder gefunden)                                              | Überprüfen Sie in der BIOS-Konfiguration Festplatte/<br>optisches Laufwerk.                                                                                            |
|                                                                     | Stellen Sie sicher, dass die Gerätekabel fest<br>angeschlossen sind.                                                                                                   |
|                                                                     | Stellen Sie sicher, dass die Gerätetreiber installiert sind.                                                                                                    |

# 1.17 Ausschalten des Computers

Drücken Sie bei eingeschaltetem System den Ein-/Ausschalter kürzer als vier Sekunden, um das System je nach BIOS-Einstellung in den Ruhezustand oder Soft-Off-Modus zu versetzen. Drücken Sie den Ein-/Ausschalter länger als vier Sekunden, damit das System unabhängig von der BIOS-Einstellung in den Soft-Off-Modus versetzt wird.

# Kapitel 2: Motherboard-Übersicht

WICHTIG! Die Abbildungen in diesem Abschnitt sind nur als Referenz gedacht. Weitere Informationen zur Ausstattung Ihres Motherboards finden Sie in der Bedienungsanleitung des Motherboards.

## 2.1 Onboard-Tasten und Schalter

| Elemente     | Name                         | Beschreibung                                                                                                    |
|--------------|------------------------------|----------------------------------------------------------------------------------------------------|
| PWR_SW START | Einschalttaste<br>(Mit LED)  | Das Motherboard ist mit einem Anschalter<br>ausgestattet, mit dem Sie das System<br>Einschalten oder Aufwecken können. Die<br>Taste leuchtet auch auf, wenn das System<br>an eine Stromquelle angeschlossen<br>ist und weist Sie darauf hin, dass Sie<br>das System herunterfahren und das<br>Stromkabel ziehen sollten, bevor Sie die<br>Motherboardkomponenten entfernen oder<br>installieren.                                                                                    |
| START        | Einschalttaste<br>(Ohne LED) | Das Motherboard ist mit einem Anschalter<br>ausgestattet, mit dem Sie das System<br>Einschalten oder Aufwecken können.<br>Die Betriebs-LED leuchtet auch auf,<br>wenn das System an eine Stromquelle<br>angeschlossen ist und weist Sie darauf hin,<br>dass Sie das System herunterfahren und<br>das Stromkabel ziehen sollten, bevor Sie<br>die Motherboardkomponenten entfernen<br>oder installieren.<br>HINWEIS: Die genaue Position der<br>Betriebs-LED entnehmen Sie bitte dem |
|              |                              |                                                                                                    |
| RST_SW RESET | Reset-Taste                  | Drücken Sie die Reset-Taste, um das<br>System neu zu starten.                                                                                                    |
| FLEXKEY      | FlexKey-Taste<br>(Reset)     | Drücken Sie die FlexKey-Taste, um das<br>System neu zu starten. Sie können die<br>Taste auch konfigurieren und ihr eine<br>Schnellzugriffsfunktion zuweisen, z. B. das<br>Aktivieren von Safe Boot oder das Ein- oder<br>Ausschalten der Aura-Beleuchtung.                                                                                                    |

| Elemente    | Name                                   | Beschreibung                                                                                                    |
|-------------|----------------------------------------|----------------------------------------------------------------------------------------------------|
| SAFE_BOOT   | Sicherer-Start-Taste                   | Die Sicherer-Start-Taste kann jederzeit<br>gedrückt werden, wenn ein Systemneustart<br>im abgesicherten BIOS-Modus erzwungen<br>werden soll. Diese Taste wendet<br>vorübergehend sichere Einstellungen auf<br>das BIOS an, während jegliche übertakteten<br>Einstellungen beibehalten werden, sodass<br>Sie die Einstellungen ändern können,<br>die den Startfehler verursachen. Nutzen<br>Sie diese Taste bei Übertaktung oder<br>Optimierung der Einstellungen Ihres<br>Systems. |
| CLR_CMOS    | CMOS-Löschen-<br>Taste                 | Drücken Sie diese Taste, um die BIOS-<br>Setupinformationen zu löschen, wenn das<br>System wegen Übertaktung hängt.                                                                                                    |
| BIOS_FLBK   | BIOS-Flashback <sup>™</sup> -<br>Taste | Mit BIOS Flashback <sup>™</sup> können Sie das<br>BIOS mühelos aktualisieren, ohne das<br>vorhandene BIOS oder Betriebssystem<br>aufzurufen. Stecken Sie einfach ein<br>USB-Speichergerät in den USB- Anschluss<br>und drücken Sie die BIOS-FlashBack <sup>™</sup> -<br>Taste drei Sekunden lang, um das BIOS<br>automatisch zu aktualisieren.                                                                                                    |
|             | Retry-Taste                            | Die ReTry-Taste ist speziell für<br>Übertakter vorgesehen und während des<br>Startvorgangs, bei dem die Reset-Taste<br>unbrauchbar ist, besonders praktisch.<br>Bei Betätigung wird ein Systemneustart<br>erzwungen, während die Einstellungen für<br>wiederholte Versuche in schneller Folge<br>zur Erzielung eines erfolgreichen POST<br>beibehalten werden.                                                                                                    |
| BIOS_SWITCH | BIOS-Umschalttaste                     | Das Motherboard ist mit zwei BIOS-Chips<br>ausgestattet. Drücken Sie die BIOS-Taste<br>zum Umschalten zwischen den BIOS-<br>Varianten und laden Sie verschiedene<br>BIOS-Einstellungen. Die BIOS_LEDs in<br>der Nähe zeigen das aktuell ausgewählte<br>BIOS an.                                                                                                    |
| PAUSE       | Pause-Schalter                         | Mit dem Pause-Schalter können Sie das<br>Kühlsystem auf Hardware-Ebene stoppen,<br>so dass Sie Ihre Systemeinstellungen bei<br>starker Übertaktung anpassen können.                                                                                                    |

| Elemente   | Name                       | Beschreibung                                                                                                    |
|------------|----------------------------|----------------------------------------------------------------------------------------------------|
| SLOW_MODE  | Langsam-Modus-<br>Schalter | Der Langsam-Modus kommt während<br>des LN2-Benchings zum Einsatz. Das<br>System kann bei der Verwendung einer<br>extremen Übertaktung abstürzen, da die<br>CPU instabil werden kann. Die Aktivierung<br>des Langsam-Modus verringert die<br>Prozessorfrequenz und stabilisiert das<br>System. Wer gern übertaktet, kann die<br>Übertaktungsdaten im Auge behalten. |
| RSVD       | RSVD-Schalter              | Der RSVD-Schalter ist nur für von ASUS autorisierte Techniker vorbehalten.                                                                                                    |
| PCIEX16_SW | PCle x16 Lane-<br>Schalter | Diese Schiebeschalter ermöglichen<br>die Aktivierung und Deaktivierung der<br>entsprechenden PCle x16 Steckplätze.<br>Wenn eine der installierten PCle-x16-Karten<br>außer Betrieb ist, können Sie mithilfe des<br>Schiebeschalters die fehlerhafte Karte<br>identifizieren, ohne die Karten entfernen<br>zu müssen.                                               |

# 2.2 Jumpers

| Elemente                                         | Name                             | Beschreibung                                                                                                    |
|--------------------------------------------------|----------------------------------|----------------------------------------------------------------------------------------------------|
| CLRTC                                            | RTC-RAM-Löschen-<br>Jumper       | Dieser Jumper erlaubt Ihnen, die Real<br>Time Clock (RTC) RAM im CMOS zu<br>löschen. Sie können die CMOS Einstellung<br>des Datums, Zeit und System-Setup-<br>Parameter löschen, indem Sie die<br>CMOS RTC RAM-Daten löschen. Die<br>integrierte Knopfzellen-Batterie versorgt<br>die RAM-Daten im CMOS, welche die<br>Systemeinstellungsinformationen wie<br>Systemkennwörter beinhalten, mit Energie. |
| LN2_MODE<br>1 2 2 3<br>1 0 0 0<br>Disable Enable | LN2-Modus-Jumper                 | Wenn der LN2-Modus aktiviert ist, wird<br>das ROG-Motherboard zur Lösung des<br>Kaltstartfehlers während des POST und<br>zur Unterstützung eines erfolgreichen<br>Systemstarts optimiert.                                                                                                    |
| CPU_OV<br>1 2 2 3<br>Disable Enable              | CPU-<br>Überspannungs-<br>Jumper | Mit dem CPU Überspannungs-Jumper<br>können Sie eine höhere CPU-Spannung<br>für ein flexibles Übertaktungssystem,<br>abhängig von der Art der installierten<br>CPU, einstellen. Um mehr CPU-<br>Spannungseinstellung zu erhalten,<br>setzen Sie den Jumper auf die Pins<br>2-3. Um wieder auf die Standard CPU-<br>Spannungseinstellung zu gehen, stecken<br>Sie den Jumper auf die Pins 1-2.            |
| 80_LIGHT<br>2 2 2<br>1 0<br>0N Off               | Lichtleisten-80-<br>Jumper       | Mit diesem Jumper können Sie die<br>integrierte Q-CODE LED aktivieren oder<br>deaktivieren.                                                                                                    |

## 2.3 Onboard LEDs

| Elemente                            | Name                                 | Beschreibung                                                                                                    |
|-------------------------------------|--------------------------------------|----------------------------------------------------------------------------------------------------|
| Q_CODE                              | Q-Code LED                           | Der Q-Code-LED bietet Ihnen einen<br>2-stelligen Fehlercode, der den<br>Systemstatus anzeigt.                                                                                                    |
|                                     |                                      | <ul> <li>HINWEIS:</li> <li>Die Q-Code LEDs zeigen die<br/>wahrscheinlichste Ursache des<br/>Fehlers und somit den Ausgangspunkt<br/>für die Problembehandlung an. Die<br/>tatsächliche Ursache kann sich jedoch<br/>von Fall zu Fall unterscheiden.</li> </ul>                                                                                                    |
|                                     |                                      | <ul> <li>Entriehmen Sie bitte der Q-Code-<br/>Tabelle im Anhang Ihres Motherboard-<br/>Benutzerhandbuches weitere<br/>Einzelheiten.</li> </ul>                                                                                                    |
| QLED<br>BOOT<br>VGA<br>DRAM<br>CPU  | Q LED (CPU, DRAM,<br>VGA, BOOT)      | Die Q LED prüft Schlüsselkomponenten<br>(CPU, DRAM, VGA-Karte und<br>Systemstartgeräte) der Reihe nach<br>während des Motherboard-Startvorgangs.<br>Falls ein Fehler gefunden wurde, leuchtet<br>die entsprechende LED, bis das Problem<br>gelöst ist. Dieses benutzerfreundliche<br>Design bietet eine intuitive Möglichkeit<br>zur sekundenschnellen Lokalisierung des<br>Stammproblems.<br>Sobald das Motherboard an die<br>Stromversorgung angeschlossen wurde,<br>zeigt die DRAM-LED bei bestimmten<br>Modellen an, ob die Speichermodule in<br>der empfohlenen Speicherkonfiguration<br>in den Steckplätzen installiert wurden und<br>ob sie richtig in den Speichersteckplätzen<br>sitzen. Nachdem das Motherboard<br>aktiviert wurde, zeigt die DRAM-LED<br>wieder die ursprüngliche Fehlerprüfung<br>an, unabhängig vom LED-Status vor der<br>Motherboard-Aktivierung. Bitte lesen Sie<br>im Benutzerhandbuch Ihres Motherboards<br>nach, ob Ihr Motherboard mit dieser<br>Funktion ausgestattet ist. |
| □ C_DET_CPU<br>□ C_DRAM<br>□ C_PCIE | LEDs zur Kondens-<br>wassererkennung | Diese LEDs leuchten auf, wenn<br>Kondenswasser auf den entsprechenden<br>kritischen Schlüsselkomponenten (CPU,<br>DRAM und PCIE) erkannt wird. Dieses<br>benutzerfreundliche Design hilft Ihnen,<br>schnell mögliche Schäden zu ermitteln, die<br>durch Kondenswasser verursacht werden.                                                                                                    |

| Elemente                                                   | Name                             | Beschreibung                                                                                                    |
|------------------------------------------------------------|----------------------------------|----------------------------------------------------------------------------------------------------|
| DIMM_B_LED  DIMM_A_LED  DIMM_C_LED  DIMM_C_LED  DIMM_D_LED | DIMM LEDs                        | Die DIMM-LED zeigt an, wenn der<br>entsprechende Speicherkanal aktiviert ist.                                                                                                    |
| BIOS_LED1 BIOS_LED2                                        | BIOS LEDs                        | Die BIOS-LEDs zeigen die Aktivität des<br>BIOS an. Drücken Sie die BIOS-Taste<br>zum Umschalten zwischen BIOS1 und<br>BIOS2. Die LED leuchtet auf, wenn das<br>entsprechende BIOS verwendet wird.                                                                                                    |
| I HD_LED                                                   | Festplatten-LED                  | Die Festplatten-LED dient der Anzeige<br>der Festplattenaktivität. Sie blinkt, wenn<br>Daten auf die Festplatte geschrieben<br>oder von ihr gelesen werden. Die LED<br>leuchtet nicht, wenn keine Festplatte mit<br>dem Motherboard verbunden ist oder die<br>Festplatte nicht funktioniert.                                                                                                    |
| CPU_STATUS<br>Red<br>(not ready)                           | CPU-Status LED                   | Diese LED zeigt den aktuellen Status<br>Ihrer CPU an. Ein rotes Licht weist darauf<br>hin, dass die CPU nicht zum Booten<br>bereit ist, und die LED schaltet sich aus,<br>sobald das Problem gelöst ist. Dieses<br>benutzerfreundliche Design hilft Ihnen,<br>schnell festzustellen, ob Ihre CPU zum<br>Booten bereit ist oder nicht.                                                            |
| 12V-2X6_LED<br>□                                           | LEDs für GC_HPWR<br>Stromstecker | Die LEDs für GC_HPWR Stromstecker<br>zeigen den Verbindungsstatus der GC_<br>HPWR Stromanschlüsse an.<br>HINWEIS: Die LEDs für GC_HPWR<br>Stromstecker werden nur ausgeführt,<br>wenn eine PCIe Grafikkarte mit<br>Hochleistungsanschluss installiert ist.<br>Die LEDs für GC_HPWR Stromstecker<br>leuchten nicht, wenn eine Standard-<br>Grafikkarte oder keine Grafikkarte<br>installiert ist. |

# 2.4 Onboard-Anschlüsse

| Elemente                                                                                                    | Name                            | Beschreibung                                                                                                    |
|----------------------------------------------------------------------------------------------------|---------------------------------|----------------------------------------------------------------------------------------------------|
| CPU_FAN<br>CPU_FAN<br>CPU<br>CPU_FAN<br>CPU_FAN | Lüfter- und Pumpen-<br>Header   | Verbinden Sie die Lüfterkabel mit den<br>Lüfter-Headern am Motherboard, wobei<br>der schwarze Leiter jedes Kabels zum<br>Erdungsstift des Headers passen muss.<br>Bei einigen Motherboards muss<br>der CPU_FAN- oder CPU_OPT-<br>Header verbunden werden. Weitere<br>Informationen finden Sie im<br>Benutzerhandbuch Ihres Motherboards.                              |
| MATER_DETECT_WB_EC                                                                                                    | Header für die<br>Wasserkühlung | Der Header für die Wasserkühlung<br>ermöglicht es Ihnen, Sensoren zu<br>verbinden, um die Temperatur, die<br>Durchflussleistung und Signale<br>für Wasserundichtigkeit von den<br>Drittanbieter-Monoblöcken zu<br>überwachen. Sie können die Lüfter<br>und die Wasserpumpe manuell<br>anpassen, um den Wärmehaushalt Ihrer<br>Drittanbieter-Monoblöcke zu optimieren. |

| Elemente                                | Name                                       | Beschreibung                                                                                                    |
|-----------------------------------------|--------------------------------------------|----------------------------------------------------------------------------------------------------|
| W_IN<br>PINT<br>W_OUT<br>PINT<br>W_FLOW | Flüssigkeits-<br>kühlungssystem-<br>Header | Diese Header ermöglichen es Ihnen,<br>Sensoren zur Überwachung der<br>Temperatur und der Durchflussleistung<br>Ihres Flüssigkeitskühlsystems zu<br>verbinden. Sie können die Lüfter und<br>die Wasserpumpe manuell anpassen,<br>um den Wärmehaushalt Ihres<br>Flüssigkeitskühlsystems zu optimieren. |
| HS_FAN<br>[[====]]                      | HS-Lüfter-Header                           | Der HS-Lüfter-Header dient dazu, den<br>HS-Lüfter am integrierten Kühlkörper zu<br>befestigen.                                                                                                    |
| CHIPSET_FAN                             | Chipsatz-Lüfter-<br>Header                 | Dieser Header dient dazu, den Chipsatz-<br>Lüfter am integrierten Kühlkörper zu<br>befestigen.                                                                                                    |
|                                         | Lüftererweiterungs-<br>karten-Header       | Der Lüftererweiterungskarten-<br>Header ermöglicht Ihnen, eine<br>Lüftererweiterungskarte zu<br>installieren. Weitere Informationen<br>zur Lüftererweiterungskarte finden<br>Sie im Abschnitt 'So installieren Sie<br>die Lüftererweiterungskarte' in dieser<br>Anleitung.                           |

| Elemente                                                                                                    | Name                       | Beschreibung                                                                                                    |
|----------------------------------------------------------------------------------------------------|----------------------------|----------------------------------------------------------------------------------------------------|
| 12V-2X6<br>The second second sec | GC_HPWR<br>Stromanschlüsse | Über diese Stromanschlüsse können<br>Sie ein Netzteil mit Ihrem Motherboard<br>verbinden, um eine PCIe Grafikkarte<br>mit Hochleistungsanschluss über den<br>GC_HPWR Stromausgabesteckplatz<br>mit Strom zu versorgen. Die<br>Stromversorgungsstecker passen<br>nur in einer Richtung. Finden Sie die<br>richtige Ausrichtung und drücken Sie<br>die Stromversorgungsstecker fest nach<br>unten, bis sie vollständig eingesteckt<br>sind.<br>ACHTUNG!<br>• Nutzen Sie nur entweder den<br>12V-2X6 Anschluss oder die<br>PCIE_BPIN_PWR Anschlüsse.<br>Nutzen Sie nicht beide<br>Stromanschlüsse gleichzeitig.<br>• Wenn Sie sich für die PCIE_BPIN_<br>PWR Anschlüsse einscheiden,<br>nutzen Sie alle PCIE_BPIN_PWR<br>Anschlüsse, um sicherzustellen,<br>dass die PCIE Grafikkarte<br>mit Hochleistungsanschluss<br>ausreichend mit Strom<br>versorgt wird. Die Ausführung<br>der PCIe Grafikkarte mit<br>Hochleistungsanschluss<br>könnte instabil werden, oder die<br>Grafikkarte könnte nicht gestartet<br>werden, wenn die Stromversorgung<br>nicht ausreicht.<br>• Ein PCIE_BPIN-12V-2X6-<br>Adapterkabel wird für dieses<br>Motherboard nicht unterstützt. |

(Fortsetzung auf der nächsten Seite)

| Elemente                                                                                                    | Name                                            | Beschreibung                                                                                                    |
|----------------------------------------------------------------------------------------------------|-------------------------------------------------|----------------------------------------------------------------------------------------------------|
| M.2_1(SOCKET3)                                                                                                    | M.2-Steckplätze                                 | In diesem Steckplatz können Sie ein M.2<br>SSD-Modul installieren.                                                                                                    |
| SATA6G_1<br>RSATA,TXPH<br>RSATA,TXPH<br>RSATA,RXPH<br>RSATA,RXPH<br>GND                                                                              | SATA 6 Gb/s<br>Anschlüsse                       | Diese Anschlüsse verbinden SATA 6<br>Gb/s-Festplattenlaufwerke über SATA 6<br>Gb/s-Signalkabel.                                                                                                    |
| SLIMSAS_1                                                                                                    | SlimSAS-Anschluss                               | Über den SlimSAS-Steckplatz können<br>Sie NVMe-Speichergeräte verbinden<br>und mithilfe eines Adapterkabels bis zu<br>4 SATA-Geräte unterstützen.<br>HINWEIS: Die Anzahl und Art<br>der Geräte, die von diesem<br>Anschluss unterstützt werden,<br>können je nach Modell variieren.<br>Weitere Informationen finden<br>Sie im Benutzerhandbuch Ihres<br>Motherboards. |
| U.2                                                                                                    | U.2 Anschluss                                   | Dieses Motherboard verfügt über einen<br>U.2 Anschluss, der PCIe 3.0 x4 NVM<br>Express Speicherung oder 4 SATA-<br>Geräte unterstützt, falls der SATA-<br>Modus verfügbar ist.                                                                                                    |
| U20G_C<br>SBU2<br>CCI<br>VBUS<br>VBUS<br>VBUS<br>RX1+<br>RX1+<br>RX1+<br>RX1+<br>RX1+<br>RX2+<br>RX2+<br>RX2+<br>RX2+<br>RX2+<br>RX2+<br>RX2+<br>RX2 | USB 20 Gb/s-Typ-C<br>Frontblenden-<br>anschluss | Dieser Anschluss ermöglicht es<br>Ihnen, ein USB 20 Gb/s-Typ-C-<br>Modul für einen zusätzlichen USB<br>20 Gb/s-Typ-C-Anschluss an der<br>Frontblende zu verbinden. Der USB<br>20 Gb/s-Typ-C-Anschluss bietet<br>Datenübertragungsgeschwindigkeiten<br>bis zu 20 Gb/s.                                                                                                 |

| icht es<br>yp-C-                                                                                                    |
|----------------------------------------------------------------------------------------------------|
| s an der<br>n. Der USB<br>s bietet<br>nwindigkeiten                                                                                                    |
| t es<br>odul für<br>Front- oder<br>u verbinden. Mit<br>5 Gb/s-Modul<br>fon USB 5<br>ch schnellere<br>windigkeiten<br>lere Ladezeit<br>e und<br>nz.                                                                                                    |
| B 2.0<br>ie das<br>em dieser<br>Sie das Modul<br>arung an<br>ngehäuses.<br>füllen die<br>e bis zu 480<br>hwindigkeit                                                                                                    |
| inzeln<br>12B LED-<br>I) mit einer<br>3 A (5 V) und<br>ir WS2812B-                                                                                                    |
| RGB LED-<br>RGB-Anschluss<br>5050 RGB<br>) mit einer<br>3 A (12 V) und<br>alle Leistung<br>nn je<br>n. Weitere<br>nen Sie dem<br>ir Motherboards.                                                                                                    |
| i and a set of the set of the set |

(Fortsetzung auf der nächsten Seite)

| Elemente                                                                                                    | Name                                 | Beschreibung                                                                                                    |  |
|----------------------------------------------------------------------------------------------------|--------------------------------------|----------------------------------------------------------------------------------------------------|--|
| F_AUDIO<br>PORTIL - OND<br>PORTIR - PRESENCE#<br>PORT2R - SENSE1_RETUR<br>SENSE_SEND - SENSE2_RETUR                                                                                                    | Frontblenden-Audio-<br>Header        | Dieser Header ist für ein am Gehäuse<br>befestigtes Frontblenden Audio-<br>E/A-Modul, das HD Audio unterstützt.<br>Verbinden Sie das eine Ende des<br>Frontblenden-Audio-E/A-Modul-Kabels<br>mit diesem Header.                                                                                                    |  |
|                                                                                                    | Serieller Anschluss-<br>Header       | Dieser Header ist für einen seriellen<br>Anschluss (COM). Verbinden Sie das<br>Kabel des seriellen Anschlussmoduls<br>mit diesem Header, installieren Sie dann<br>das Modul in einer Steckplatzöffnung<br>auf der Rückseite des Systemgehäuses.                                                                                                    |  |
| M.2(WIFI)                                                                                                    | M.2 WLAN-<br>Steckplatz              | Der M.2 WLAN-Steckplatz ermöglicht<br>Ihnen, ein M.2 WLAN-Modul zu<br>installieren (E-Key, Typ 2230).                                                                                                    |  |
| TB-COLCE_PWR<br>TB_COLCE_FWR<br>TB_COLCE_CE_FWR<br>TB_COLCE_CE_FUR<br>TB_COLCE_CE_FUR<br>TB_COLCE_CE_FUR<br>TB_REC1_SOL<br>TB_REC1_SOL | Thunderbolt-Header<br>/ USB 4-Header | Dieser Header ist für die Thunderbolt-<br>E/A-Zusatzkarte / USB 4-PCIE-GEN4-<br>Karte vorgesehen, die von der Intel<br>Thunderbolt Technologie unterstützt<br>wird, sodass Sie bis zu sechs<br>Thunderbolt-fähige Geräte und einen<br>DisplayPort-fähigen Bildschirm in<br>einer Reihenschaltungskonfiguration<br>anschließen können.<br>Dieser 14-1-polige Header kann sich<br>je nach Motherboard unterscheiden.<br>Beim 14-1-poligen Header kann es<br>sich auf einigen Motherboards um den<br>TB (USB 4)_Header und auf anderen<br>Motherboards um den USB 4_Header<br>handeln. Weitere Informationen<br>finden Sie im Benutzerhandbuch Ihres<br>Motherboards. |  |

| Elemente                                                                                                    | Name                          | Beschreibung                                                                                                    |
|----------------------------------------------------------------------------------------------------|-------------------------------|----------------------------------------------------------------------------------------------------|
| PANEL (20-3 PIN)<br>PLED PWRSW SPEAKER<br>H GRANNEL (20-5 PIN)<br>PLED PWRSW SPEAKER<br>H GRANNEL (20-5 PIN)<br>PANEL (20-5 PIN)<br>PANEL (20-5 PIN)<br>PLED PWRSW SPEAKER<br>H GRANNEL (20-5 PIN)<br>PLED PWRSW SPEAKER<br>H GRANNEL (20-5 PIN)<br>H GRANNEL (20-5 PIN)<br>H GRANNEL (20-5 PIN)<br>H GRANNEL (20-5 PIN)<br>H GRANNEL (20-5 PIN)<br>H GRANNEL (20- | System-Panel-<br>Header       | Der System-Panel-Header unterstützt<br>mehrere Funktionen für am Gehäuse<br>befestigte Geräte.                                                                                                    |
|                                                                                                    | Thermischer Sensor-<br>Header | Dieser Header ist für das Thermistor-<br>Kabel, das die Temperatur der Geräte<br>und der kritischen Komponenten im<br>Inneren des Motherboards überwacht.<br>Schließen Sie das Thermistor-Kabel an<br>und platzieren Sie den Sensor am Gerät<br>oder Komponente des Motherboards,<br>um seine Temperatur zu erkennen. |

| Elemente                                                                                                    | Name                  | Beschreibung                                                                                                    |
|----------------------------------------------------------------------------------------------------|-----------------------|----------------------------------------------------------------------------------------------------|
| S_PCIRST#_TANSBF_CLKRUN<br>S_PCIRST#_TANSBF_CLKRUN<br>GNDF_F_RAMB<br>GNDF_F_RAMB<br>ANVF_LAD3<br>+3VF_LAD3<br>+3VF_LAD3<br>+3VF_LAD3     | TPM-Header            | Dieser Header unterstützt ein<br>TPM-Modul, das Schlüssel, digitale<br>Zertifikate, Kennwörter und Daten<br>sicher speichert. Ein TPM-System hilft<br>außerdem die Netzwerksicherheit zu<br>erhöhen, schützt digitale Identitäten und<br>sichert die Plattformintegrität. |
|                                                                                                    | VROC_HW_KEY<br>Header | Dieser Header ermöglicht es Ihnen, ein<br>KEY Modul zu verbinden, um die CPU<br>RAID-Funktionen mit Intel CPU RSTe zu<br>aktivieren.                                                                                                    |
| VGA_HEADER<br>NGA_HEADER<br>NGA_HEADER<br>NGA_HEADER<br>NGA_HEADER<br>NGA_HEADER<br>NGA_HEADER<br>NGA_HEADER<br>NGA_HEADER<br>NGA_HEADER | VGA-Header            | Über den VGA-Header können Sie<br>ein Display für das BMC Remote<br>Management verbinden.                                                                                                    |

# Kapitel 3: BIOS verwalten und aktualisieren

# 3.1 Aktualisieren des BIOS

Die ASUS-Webseite veröffentlicht die neuesten BIOS-Versionen, um Verbesserungen der Systemstabilität, Kompatibilität und Leistung zu bieten. Allerdings sind BIOS Updates potenziell riskant. Wenn es kein Problem mit der aktuellen Version des BIOS gibt, aktualisieren Sie das BIOS NICHT manuell. Ungeeignete BIOS-Aktualisierungen können Startfehler verursachen. Befolgen Sie die Anweisungen in diesem Kapitel, um Ihr BIOS zu aktualisieren, wenn nötig.

WICHTIG! Besuchen Sie die ASUS-Webseite <u>www.asus.com</u>, um die neueste BIOS-Datei für dieses Motherboard herunterzuladen.

Die folgenden Dienstprogramme helfen Ihnen, das Motherboard BIOS-Setup-Programm zu verwalten und zu aktualisieren.

- 1. ASUS EZ Flash 3: Aktualisiert das BIOS über ein USB-Flash-Laufwerk.
- ASUS CrashFree BIOS 3: Stellt das BIOS über das USB-Flash-Laufwerk wieder her, wenn die BIOS-Datei fehlerhaft ist.

## 3.1.1 ASUS EZ Flash

ASUS EZ Flash ermöglicht Ihnen das Herunterladen und Aktualisieren auf das neueste BIOS über ein USB-Laufwerk.

So aktualisieren Sie das BIOS:

- 1. Stecken Sie das USB-Flash-Laufwerk mit der aktuellsten BIOS-Datei in einen USB-Anschluss.
- Gehen Sie im BIOS-Setup-Programm zu Advanced Mode. Wechseln Sie zum Menü Tool, wählen Sie ASUS EZ Flash Utility (ASUS EZ Flash Dienstprogramm) aus und drücken Sie die <Eingabe>-Taste.
- 3. Drücken Sie die Links-Pfeiltaste, um zum Feld Drive (Laufwerk) zu navigieren.
- 4. Drücken Sie die Auf/Ab-Pfeiltasten, um das USB-Flash-Laufwerk mit der neuesten BIOS-Datei zu finden, und drücken Sie dann die <Eingabe>-Taste.
- 5. Drücken Sie die Rechts-Pfeiltaste, um zum Feld Folder Info (Ordnerinformation) zu navigieren.
- Drücken sie die Auf/Ab-Pfeiltasten, um die BIOS-Datei zu finden und drücken Sie die <Eingabetaste>, um den Aktualisierungsprozess durchzuführen. Wenn abgeschlossen, starten Sie das System neu.

| ASUS EZ Flash 3 Utility v03.00       | anced Mode | Version: 0 | 402         | Date: 08/17/              | /2022 |
|--------------------------------------|------------|------------|-------------|---------------------------|-------|
| File Path: fs0:\                     |            |            |             |                           |       |
| Drive                                | Folder     |            |             |                           |       |
| Storage Device(s)<br>fs0:\ [3825 MB] | 03/03/2096 | 17:25      | <dir></dir> | System Volume Information |       |

# 3.1.2 ASUS CrashFree BIOS 3

ASUS CrashFree BIOS 3 ist ein Auto-Wiederherstellungs-Programm, das Ihnen erlaubt, die BIOS-Datei wiederherzustellen, falls sie versagt oder während der Aktualisierung beschädigt wurde. Sie können eine beschädigte BIOS-Datei über das USB-Flash-Laufwerk mit der aktuellen BIOS-Datei wiederherstellen.

WICHTIG! Stellen Sie sicher, dass Sie die neueste BIOS-Datei unter <u>https://www.asus.com/support/</u> herunterladen und auf einem USB-Flash-Laufwerk speichern.

#### Wiederherstellen

So stellen Sie das BIOS wieder her:

- 1. Schalten Sie das System ein.
- 2. Schließen Sie das USB-Flash-Laufwerk mit der BIOS-Datei an einen USB-Anschluss an.
- 3. Die Anwendung durchsucht die Geräte automatisch nach der BIOS-Datei. Wenn gefunden, liest die Anwendung die BIOS-Datei und lädt automatisch die ASUS EZ Flash 3-Anwendung.
- Sie müssen im BIOS-Setup-Programm die BIOS-Einstellungen wiederherstellen. Um die Systemstabilität und -Kompatibilität zu gewährleisten, empfehlen wir Ihnen, dass Sie <F5> drücken, um die BIOS-Standardwerte zu laden.

ACHTUNG! Schalten Sie das System NICHT aus oder setzen Sie es zurück, während der Aktualisierung des BIOS! Ein Systemstartfehler kann die Folge sein!

# **Kapitel 4: Fehlerbehebung**

# 4.1 Fehlerbehebung für Motherboards Do-It-Yourself

Nach dem Zusammenbau Ihres eigenen Computers könnten Probleme beim Starten auftreten. Dieses Kapitel bietet Antworten auf häufige Fragen zu Ihrem PC, bevor das Betriebssystem aufgerufen wird.

## 4.1.1 Allgemeine Problemlösung

#### A. Mangelhafter Kontakt

- 1. Achten Sie darauf, dass es keine Verunreinigungen am Goldkontakt oder den Kontaktstiften gibt.
- 2. Verwenden Sie ein Wattestäbchen oder einen Radiergummi und reiben Sie damit vorsichtig den Goldkontakt. Denken Sie daran, die Radiergummikrümel wegzuwischen.

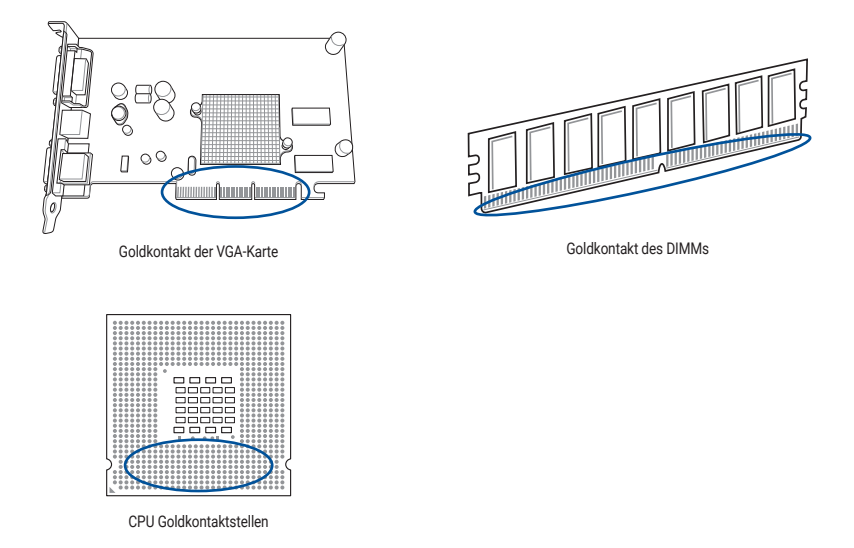

ACHTUNG! Fassen Sie die Karte oder die CPU an ihren Rändern an und berühren Sie NICHT den Goldkontakt. Statische Elektrizität beschädigt das Gerät erheblich.

 Stellen Sie sicher, dass es keine geknickten oder verbogenen Stifte an Ihren Anschlusskontakten oder CPU-Kontakten gibt. Ein geknickter und/oder verbogener Stift führt zu einer Fehlfunktion der Komponente. Wenden Sie sich für weitere Unterstützung an Ihren Händler.

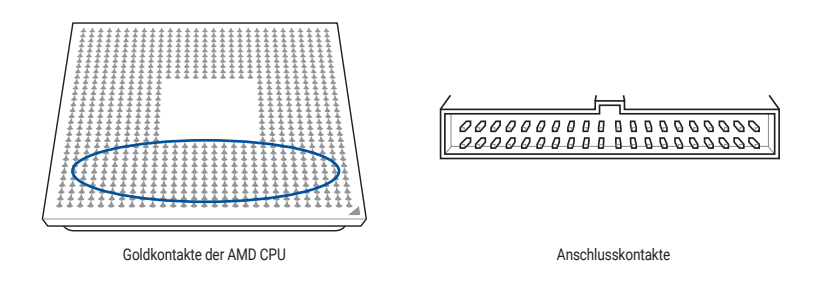

ACHTUNG! Falls der Stift nach dem Kauf geknickt oder verbogen wurde, kann Ihr Händler eine Reparaturgebühr verlangen. Manchmal sind die geknickten oder verbogenen Stifte NICHT REPARIERBAR.

#### B. Überhitzung der CPU

 Wischen Sie die Oberseite der CPU mit einem sterilen Tuch sauber. Wenden Sie mehrere Tropfen Wärmeleitpaste auf dem freiliegenden Bereich der CPU an, der mit dem Kühlkörper in Kontakt sein wird. Achten Sie darauf, dass sie in einer gleichmäßig dünnen Schicht verteilt wird.

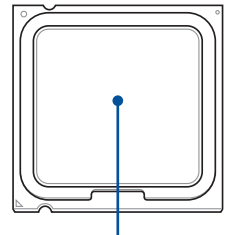

Oberseite der CPU

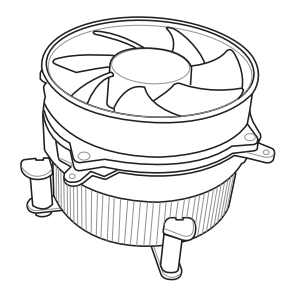

Verunreinigungen auf dem Kühlkörper und Lüfter befinden.

Stellen Sie sicher, dass sich keine

2

# 4.2 Weitere häufige Probleme

- Wenn Sie Geräte vom System trennen möchten, achten Sie darauf, dass alle Netzkabel abgezogen wurden.
- Alle Fehlermeldungen werden während des Power-On Self-Tests (POST) auf dem Bildschirm angezeigt.
- Falls das BIOS Signaltöne ausgibt, lesen Sie den Abschnitt Erstmaliges Starten f
  ür weitere Einzelheiten.

|                                             | Zu prüfende Elemente   |                          |                    |                      |  |
|---------------------------------------------|------------------------|--------------------------|--------------------|----------------------|--|
|                                             | Bildschirm-<br>anzeige | Kühlkörper<br>und Lüfter | BIOS<br>Signaltöne | Fehler-<br>meldungen |  |
| Keine Bildschirmanzeige                     | Nein                   | Stopp                    | Nein               | N/A                  |  |
|                                             | Nein                   | Läuft                    | Nein               | N/A                  |  |
|                                             | Nein                   | Läuft                    | Ja                 | N/A                  |  |
| Fehler beim Aufrufen des<br>Betriebssystems | Ja                     | Läuft                    | Ja                 | Ja                   |  |
|                                             | Ja                     | Läuft                    | Nein               | Ja                   |  |
|                                             | Ja                     | Läuft                    | Nein               | Nein                 |  |

HINWEIS: Wenn das Problem behoben wurde, aber ein neues Problem auftaucht, gehen Sie die Checkliste noch einmal durch. Falls das Problem weiterhin besteht, wenden Sie sich an Ihren Händler oder das technische Support Team von ASUS, um weitere Hilfe zu erhalten.

## 4.2.1 Fehler beim Booten; Keine Bildschirmanzeige

Die meisten Boot-Fehler und fehlenden Bildschirmanzeigen sind zurückzuführen auf defekte Geräte oder falsche Installationen. Befolgen Sie die nachstehenden Anweisungen, um das Problem zu beheben:

- 1. Stellen Sie sicher, dass alle Netzkabel angeschlossen sind, einschließlich die des Systems und des Bildschirms.
- 2. Stellen Sie fest, ob das Problem durch Erweiterungsgeräte verursacht wird.
  - Entfernen Sie alle Erweiterungskarten und -geräte. Verwenden Sie nur Motherboard, Bildschirm, VGA-Karte, Speichermodule, Netzteil, Kühlkörper und Lüfter, Tastatur und Maus, um das System neuzustarten.
  - Falls das System normal funktioniert, ist es eines der Erweiterungsgeräte, welches das Problem verursacht. Installieren Sie die entfernten Erweiterungsgeräte wieder eines nach dem anderen zurück in das System, um herauszufinden, welches Gerät das defekte ist.
- 3. Stellen Sie fest, ob das Problem von den grundlegenden Systemkomponenten verursacht wird.
  - Falls Sie Ersatzkomponenten besitzen, können Sie die Komponenten austauschen, um die defekte Komponente in der Reihenfolge "Speichermodul, CPU, Motherboard, Festplatte/optisches Laufwerk, Tastatur/Maus" zu finden.

HINWEIS: Wenn Sie die defekte Komponente gefunden haben, wenden Sie sich an Ihren Gerätehändler, um Service zu erhalten.

### 4.2.2 Fehler beim Aufrufen des Betriebssystems

- Falls das Problem nach dem Hinzufügen einer neuen Hardwarekomponente auftritt, entfernen Sie die neu hinzugefügte Hardwarekomponente und starten Sie das System neu. Falls das System ohne die Hardwarekomponente normal funktioniert, ist die Hardwarekomponente möglicherweise defekt oder mit dem System nicht kompatibel. Kontaktieren Sie den Gerätehändler, um Hilfe zu erhalten.
- 2. Falls das Problem nach der Installation einer Software oder eines Treibers auftritt, befolgen Sie die nachstehenden Anweisungen, um das Problem zu beheben.
  - a. Rufen Sie das Betriebssystem im abgesicherten Modus auf und entfernen Sie die Software oder den Treiber.
  - b. Wenden Sie sich für weitere Unterstützung an den Hersteller des Betriebssystems.
  - c. Falls die vorherigen Anweisungen das Problem nicht beheben konnten, müssen Sie möglicherweise Ihre Festplatte neu formatieren und das Betriebssystem neu installieren.
- Falls das Problem nach dem Ändern der BIOS-Einstellungen auftritt, starten Sie das System neu und rufen das BIOS auf, um die Standardeinstellungen zu laden. Weitere Informationen finden Sie im Benutzerhandbuch des Motherboards.
- 4. Falls das Problem durch einen Computervirus oder eine beschädigte Datei verursacht wird, befolgen Sie die nachstehenden Anweisungen, um das Problem zu beheben:
  - a. Rufen Sie das Betriebssystem im abgesicherten Modus auf und führen Sie einen vollständigen System-Virenscan mit einer Antiviren-Software durch.
  - b. Wenden Sie sich für weitere Unterstützung an den Hersteller des Betriebssystems.
  - c. Falls die vorherigen Anweisungen das Problem nicht beheben konnten, müssen Sie möglicherweise Ihre Festplatte neu formatieren und das Betriebssystem neu installieren.

# Kapitel 5: Tipps zur Computerpflege

# 5.1 Richtige Pflege Ihres PCs

Ihr PC ist wie andere Haushaltsgeräte. Halten Sie Ihren Computer von Feuchtigkeit, direkter Sonneneinstrahlung und Quellen statischer Elektrizität fern. Sie sollten den Computer nicht bewegen, wenn er im beschädigten Zustand eingeschaltet ist. Staub im Inneren wirkt sich auf das in Betrieb befindliche Laufwerk aus und trägt zu Problemen mit Überhitzung bei, die zu Computerabstürzen oder Beschädigungen der Komponenten führen.

## 5.2 Grundwissen

- 1. Ziehen Sie Ihrem Computer einen Staubschutz über, wenn er nicht benutzt wird.
- Wenn Sie Ihren Computer benutzen, stellen Sie nichts auf den Bildschirm, um die Bel
  üftungsöffnungen nicht zu blockieren. Überm
  ä
  ßige Hitze f
  ührt zu einer Fehlfunktion des Bildschirms.
- 3. Stellen Sie den Computer nicht nahe einer Wand auf und sorgen Sie dafür, dass ein wenig Platz für die Wärmeabfuhr bleibt. Eine Überhitzung führt zum Absturz des Systems.
- 4. Stellen Sie den Computer auf eine stabile Oberfläche.
- Halten Sie den Computer fern von Gebieten mit extremen Temperaturen. 5 °C bis 30 °C ist die ideale Umgebungstemperatur. Sie können eine Klimaanlage oder einen elektrischen Ventilator für eine bessere Wärmeableitung benutzen.

# 5.3 Wissen zur Benutzung

- Schalten Sie Ihren Computer regelmäßig ein und fahren Sie ihn herunter. Wenn Ihr Computer für eine längere Zeit eingeschaltet bleibt, verwenden Sie ein besseres System-/CPU-Kühlsystem und ein robustes Netzteil.
- Ein plötzlicher Stromausfall kann die Festplatte beschädigen. Wenn die Elektrizitätsversorgung nicht stabil ist, wird empfohlen, eine unterbrechungsfreie Stromversorgung zu Ihrem Computer hinzuzufügen.
- Führen Sie regelmäßig Virenscans sowie Antiviren-Datenbankaktualisierungen durch und defragmentieren Sie regelmäßig Ihre Festplatten, um die Stabilität Ihres Computers zu gewährleisten.
- 4. Achten Sie darauf, dass das Betriebssystem Ihres Computers mit dem neuesten Update aktualisiert wurde.
- 5. Reinigen Sie Ihren Computer regelmäßig. (Trennen Sie alle Netzkabel vor der Reinigung)
  - Trennen und entfernen Sie das Motherboard und die Festplatte/das optische Laufwerk. Reinigen Sie diese dann mit einer weichen Bürste.
  - Entfernen Sie Staub und Rückstände von Haaren am Netzteil mit einem antistatischen Staubsauger.

# 5.4 Tipps

- 1. Wenn Ihr Computer für längere Zeit nicht benutzt wird, legen Sie feuchtigkeitsabsorbierende Antikondensationsmittel in das Gehäuse, um Feuchtigkeitsschäden zu verhindern.
- 2. In heißen und feuchten Klimazonen ist es empfehlenswert, Ihren Computer jede zweite Woche einzuschalten. Dies kann dazu beitragen, Feuchtigkeitsschäden zu verhindern.
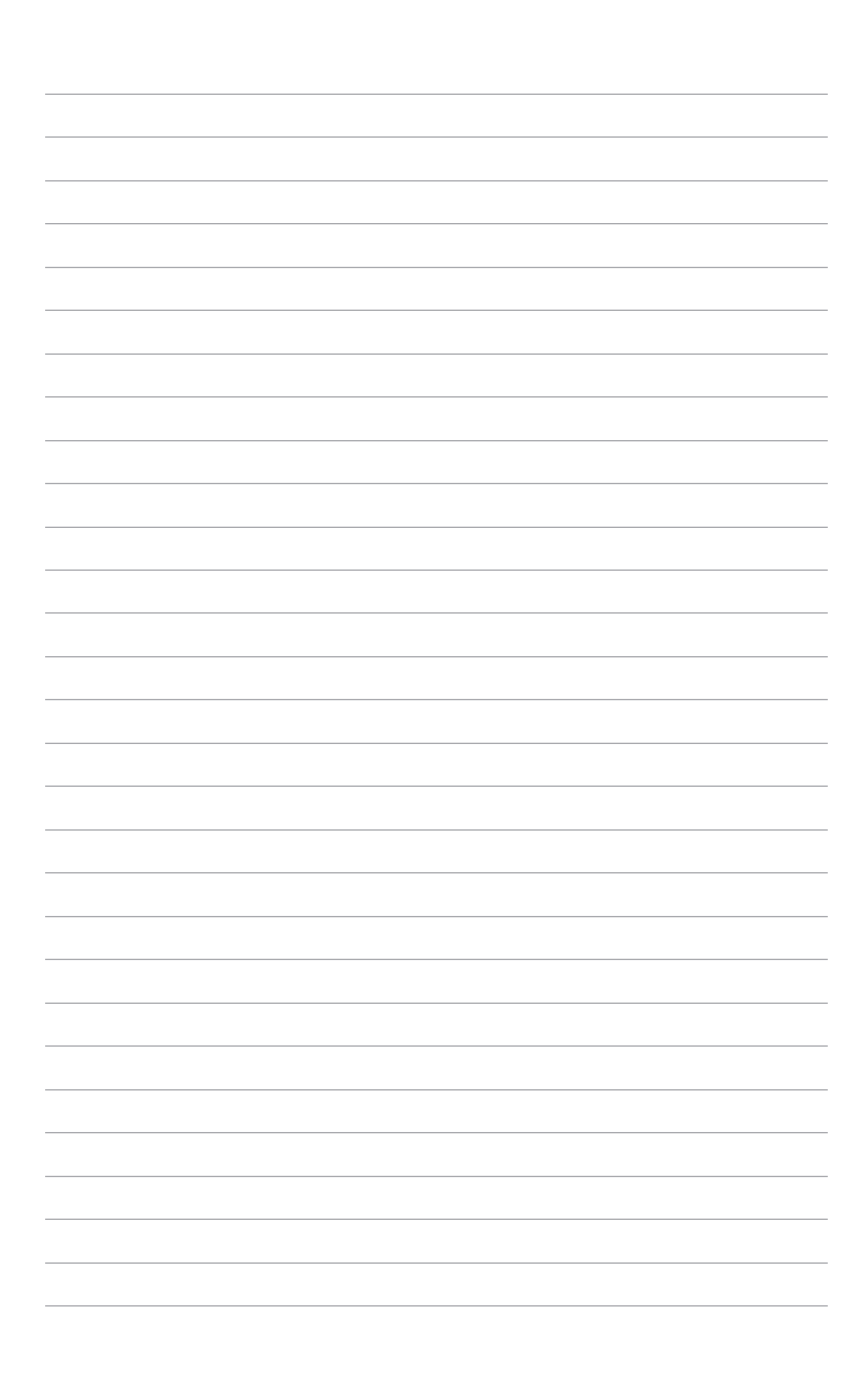